cristia bara machina

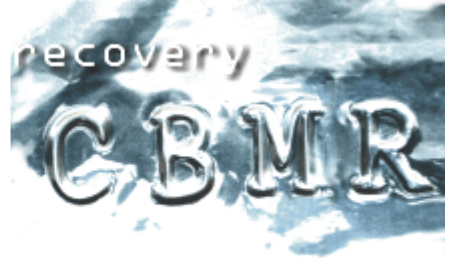

**Cristie Bare Machine Recovery** 

# Technical Reference For Windows

June 2007

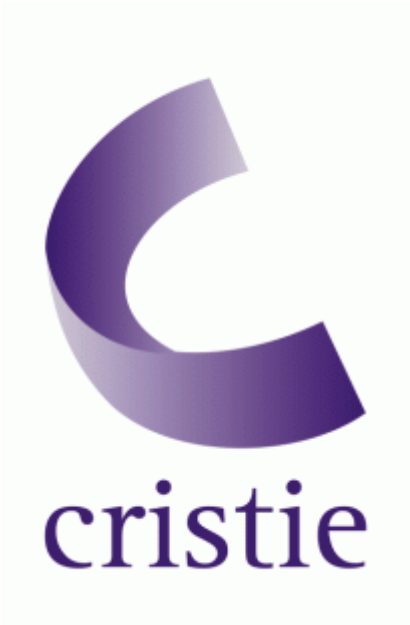

Cristie Data Products Ltd New Mill Chestnut Lane Stroud GL5 3EH United Kingdom Tel:+44(0)1453 847000 Fax:+44(0)1453 847001 cbmr@cristie.com Cristie Data Products GmbH Nordring 53-55

63843 Niedernberg Germany Tel: +49 (0) 60 28/97 95-0 Fax: +49 (0) 60 28/97 95 7-99 cbmr@cristie.de Cristie Nordic AB Gamla Värmdövägen 4

SE-131 37 Nacka Sweden Tel:+46(0)8 718 43 30 Fax:+46(0)8 718 53 40 <u>cbmr@cristie.se</u> Copyright  $\textcircled{\mbox{$\odot$}}$  2003-2007 Cristie Data Products Ltd. All rights reserved

The software contains proprietary information of Cristie Data Products Ltd; it is provided under a license agreement containing restrictions on use and disclosure and is also protected by copyright law. Reverse engineering of the software is prohibited.

Due to continued product development this information may change without notice. The information and intellectual property contained herein is confidential between Cristie Data Products Ltd and the client and remains the exclusive property of Cristie Data Products Ltd. If you find any problems in the documentation, please report them to us in writing. Cristie Data Products Ltd does not warrant that this document is error-free.

No part of this publication may be reproduced, stored in a retrieval system, or transmitted in any form or by any means, electronic, mechanical, photocopying, recording or otherwise without the prior written permission of Cristie Data Products Ltd.

IBM Tivoli Storage Manager (TSM) and TIVOLI are trademarks of the IBM Corporation.

PC-BaX, Cristie Storage Manager (CSM), SDB and CBMR (Cristie Bare Machine Recovery) are trademarks of Cristie Data Products Ltd.

Cristie Data Products Ltd New Mill Chestnut Lane Stroud GL5 3EH UK +44 (0) 1453 847000 Internet E-Mail: cbmr@cristie.com Website: http://www.cristie.com

# Contents

| 1 |     | Introduction                                                       | 4        |
|---|-----|--------------------------------------------------------------------|----------|
|   | 1.1 | How Cristie Disaster Recovery Works                                |          |
| 2 |     | What you need to do to use CBMR                                    | 6        |
|   | 2.1 | Product Licensing                                                  | 6        |
|   |     | 2.1.1 Trial License                                                | 6        |
|   | ~ ~ | 2.1.2 Full License                                                 | 6        |
|   | 2.2 | CBMR (Cristie Bare Machine Recovery) Setup Steps                   |          |
|   |     | 2.2.1 Check ISM client version                                     |          |
|   |     | 2.2.2 Creating an TSM client node                                  | 12       |
| 3 |     | The Disaster Recovery Boot Phase                                   |          |
| - |     |                                                                    |          |
| 4 |     | The CBMR Configuration Wizard                                      | 21       |
|   | 4.1 | Setting up the Configuration Parameters                            | 21       |
|   |     | 4.1.1 Storing the Configuration Information with the Backup        |          |
|   |     | 4.1.2 Storing the Configuration Information in a Specific Location | 25       |
|   | 4.2 | Choosing a DR Backup Location                                      |          |
|   | 4.3 | Selecting Volumes To Format.                                       |          |
|   | 4.4 | Booting the DR Console from CD-RUM                                 |          |
|   | 4.5 | DR Selup - Finish Dialog                                           |          |
| 5 |     | Creating a Disaster Recovery Backup                                | 31       |
|   | 5.1 | Testing the Backup Location Using Linux Mode Recovery              | 32       |
|   |     | 5.1.1 Linux DR Console                                             |          |
| 6 |     | Restoring your System                                              | 34       |
|   | 6.1 | Linux Based Disaster Recovery Console                              | 34       |
|   |     | 6.1.1 Linux Based Disaster Recovery Console Main Menu              | 35       |
|   |     | 6.1.2 Test Backup Location Access Option                           |          |
|   |     | 6.1.3 Automatic Recovery Option                                    |          |
|   |     | 6.1.4 Manual Recovery Option                                       |          |
|   |     | 6.1.5 Hardware Drivers                                             |          |
|   |     | 6.1.6 Read Configuration                                           |          |
|   | 6.0 | 6.1.7 Advanced Uptions                                             | 52<br>50 |
|   | 0.Z | Linux Disaster Recovery Linnations<br>Dissimilar Hardward Support  | 00<br>۵۵ |
|   | 0.5 |                                                                    |          |
|   |     | 6.3.2 Hardware differences                                         |          |
|   |     | 6.3.3 Current Support                                              |          |
|   |     | 6.3.4 Linux Based Recovery: How does it work?                      |          |
|   |     | 6.3.5 Using HWWizard and the Linux Based DR Console                | 60       |
|   |     | 6.3.6 Important point to note                                      | 69       |
|   |     | 6.3.7 Tested configurations                                        | 69       |
|   |     | 6.3.8 Current limitations                                          | 71       |
|   |     | 6.3.9 Future development                                           | 71       |
|   |     | 6.3.10 Conclusion                                                  | 71       |
|   | 6.4 | WinPE Based Disaster Recovery Console                              | 71       |
|   |     | 6.4.1 WinPE Based Disaster Recovery Console Main Menu              | 73       |
|   |     | 6.4.2 Start Automatic Recovery Wizard                              | 74       |
|   |     | 6.4.3 Start Manual Recovery Sequence                               |          |
|   |     | 6.4.4 100ls                                                        |          |
|   |     | 6.4.5 Show Log and Error Reports                                   |          |
|   |     | 0.4.0 Copy Log and Error Report Files                              |          |
|   |     |                                                                    |          |

| 7 |     | CB     | BMR In More Detail                                            | 112 |
|---|-----|--------|---------------------------------------------------------------|-----|
|   | 7.1 | On-    | -line Help                                                    |     |
|   | 7.2 | CB     | MR User Interface                                             | 112 |
|   |     | 7.2.1  | CBMR Setup Disaster Recovery Configuration                    | 113 |
|   |     | 7.2.2  | CBMR Run or Schedule Disaster Recovery Backup                 | 114 |
|   |     | 7.2.3  | Log Files                                                     | 114 |
|   |     | 7.2.4  | CBMR Tools                                                    | 115 |
|   |     | 7.2.5  | CBMR Backup Selection Tool                                    | 115 |
|   |     | 7.2.6  | Scheduler                                                     | 116 |
|   |     | 7.2.7  | Backup Catalogue                                              | 116 |
|   |     | 7.2.8  | Backup Locations                                              | 117 |
|   |     | 7.2.9  | CBMR Default settings window                                  | 117 |
|   |     | 7.2.10 | ) Support                                                     | 118 |
|   |     | 7.2.11 | Contact Numbers                                               | 118 |
|   |     | 7.2.12 | 2 User Manual                                                 | 119 |
| 8 |     | Ge     | etting Started with CBMR                                      | 120 |
|   |     | 8.1.1  | Running CBMR                                                  | 120 |
|   |     | 8.1.2  | Configuring CBMR                                              | 120 |
|   |     | 8.1.3  | Configuring Backup Locations                                  | 132 |
|   |     | 8.1.4  | NAMEDPIPE:                                                    | 144 |
|   |     | 8.1.5  | Setting up CBMR for Routine Operations                        | 146 |
|   | 8.2 | Intr   | roduction to Backing up Data                                  | 147 |
|   |     | 8.2.1  | Introduction to Backup Schedules and Backup Selection Scripts | 147 |
|   |     | 8.2.2  | Running a Backup Using an Existing Selection Script           | 149 |
|   |     | 8.2.3  | Dataset Settings                                              | 149 |
|   |     | 8.2.4  | Specifying a Backup Catalogue Entry                           | 150 |
|   |     | 8.2.5  | CBMR Log Files Overview                                       |     |
|   |     | 8.2.6  | Start Backup                                                  |     |
|   |     | 8.2.7  | Aborting a Backup                                             |     |
|   |     | 8.2.8  | Verify and Compare                                            |     |
|   |     | 8.2.9  | Statistics Report                                             |     |
|   | 8.3 | Res    | storing Files - General                                       |     |
|   |     | 8.3.1  | Restoring From the Backup Catalogue                           |     |
|   | 8.4 | Wir    | ndows Registry - General                                      | 157 |
|   |     | 8.4.1  | Structure of the Registry                                     |     |
|   |     | 8.4.2  | How it is backed up?                                          |     |
|   |     | 8.4.3  | Restoring                                                     |     |
|   | 8.5 | Sch    | neduler Overview                                              | 159 |
|   |     | 8.5.1  | Multiple Backups                                              |     |
|   |     | 8.5.2  | Operating the Scheduler                                       |     |
|   |     | 8.5.3  | Creating a New Scheduled Job                                  |     |
|   |     | 8.5.4  | Attaching/Detaching Jobs                                      |     |
|   |     | 8.5.5  | Changing an Existing Job                                      |     |
|   |     | 8.5.6  | System dependent information                                  |     |
|   | ~ ~ | 8.5.7  | Using Batch Files (Windows 2000/XP/2003)                      |     |
|   | 8.6 | Bac    | ckup Catalogue - General                                      |     |
|   |     | 8.6.1  | Viewing the Catalogue Contents                                |     |
|   |     | 8.6.2  | Information stored about the backup                           |     |
|   |     | 8.6.3  | Modifying the Level of Catalogue Information                  |     |
|   |     | 8.6.4  | Creating a New Catalogue Volume                               |     |
|   |     | 8.6.5  | Deleting a Volume From the Catalogue                          |     |
|   |     | 8.6.6  | Searching the Backup Catalogue                                | 168 |
|   |     | 8.6.7  | Restoring Data via the Backup Catalogue                       | 168 |
|   |     | 8.6.8  | Backup Location Search                                        | 168 |
|   |     | 8.6.9  | Select Backup Location to Use                                 | 169 |
|   | 8.7 | Bao    | ckup Strategy - General                                       | 170 |
|   |     | 8.7.1  | Examples of Backup Routines                                   | 170 |
|   |     | 8.7.2  | Three Week Backup Cycle                                       | 170 |

| 10 |     | Ind            | lex                                                    | 182                |
|----|-----|----------------|--------------------------------------------------------|--------------------|
| 9  |     | Glo            | ossary of Terms                                        | 180                |
|    |     | 8.9.11         | Library Control Panel                                  |                    |
|    |     | 8.9.10         | Initialise                                             |                    |
|    |     | 8.9.9          | Security Erase                                         |                    |
|    |     | 8.9.8          | New Media Header                                       |                    |
|    |     | 8.9.7          | Create New Header                                      |                    |
|    |     | 8.9.6          | Unload                                                 |                    |
|    |     | 895            | Retension                                              | <u>1</u> 77<br>177 |
|    |     | 894            | Read Header                                            | 170<br>177         |
|    |     | 0.9.Z<br>Q Q Q | Non Destructive Functions                              | 170<br>176         |
|    |     | 8.9.1          | Nep Destructive Eurotions                              | 1/6<br>176         |
|    | 8.9 | Mec            | dia Utilities                                          |                    |
|    | ~ ~ | 8.8.7          | CBMR Configuration Files                               |                    |
|    |     | 8.8.6          | Information required to access a file device           |                    |
|    |     | 8.8.5          | Information required to access the configuration share | 174                |
|    |     | 8.8.4          | CBMRCfg.exe Command Line Options                       |                    |
|    |     | 8.8.3          | CBMRwin.exe Command Line Options                       |                    |
|    |     | 8.8.2          | Usage:                                                 |                    |
|    |     | 8.8.1          | pcbax.exe Command Line Options                         |                    |
|    | 8.8 | Run            | nning CBMR from the Command-line                       |                    |
|    |     | 8.7.4          | Three Year Archive                                     |                    |
|    |     | 8.7.3          | Twelve Week Backup Cycle                               |                    |

# **1** Introduction

Cristie Bare Machine Recovery (CBMR) for Windows 2000/XP/Server 2003 is available as a single edition suitable for all platform types. It is also compatible with the 64-bit editions of Windows Server 2003 and Windows XP. You must have one of these Operating Systems correctly installed prior to proceeding with the installation of CBMR.

**IMPORTANT:-** Refer to the ReadmeEN.TXT file on the installation disk for any limitations and last minute updates. This readme file is also provided in French, German and Japanese versions.

To minimise the impact of a hard disk failure you need to have a restore strategy in place. CBMR allows you to recover both Windows 2000/XP/Server 2003 Workstations and Servers without first having to re-install the operating system or backup software. This reduces the recovery time significantly. All you need is disaster recovery media from which to boot your computer and a disaster recovery backup of the Windows 2000/XP/Server 2003 system.

Finally a full backup of the system can be restored using the backup features of CBMR or any other preferred Backup/Restore software.

Backups can be performed to a variety of different Backup Locations and media including IBM's Tivoli Storage Manager, tape, disk, network-attached storage etc. For simplicity, this manual will refer to Tape as the backup media throughout.

Note: CBMR no longer supports Windows NT.

# **1.1** How Cristie Disaster Recovery Works

CBMR makes the job of recovering a computer system running Windows 2000, XP or Server 2003 after a disaster (such as a major disk crash) much easier.

#### **Configuration Information**

The key is a set of files containing the system configuration. This includes information about the system, particularly about the hard disks, how they are partitioned, logical disk drive allocation, the network and storage adapters to use and so on.

#### **Disaster Recovery Backup**

You also need to make a special disaster recovery (DR) backup that contains essential files for the operation of your system and network (if relevant), such as the Windows and boot directories and registry. CBMR determines the minimum list of files to back up for you. Optionally, the media can also contain a backup of as many extra directories as you like. This is called the DR Backup. CBMR supports a wide range of Backup Locations such as SCSI, IDE, File Device, IBM Tivoli Storage Manager (TSM) Server and Cristie Storage Manager (CSM).

#### How the Recovery Works

CBMR uses a two stage DR process to recover any Windows 2000/XP/Server 2003 system. In the first stage, the emphasis is on bringing the essential operating system back up and running. In the second stage, all other disk partitions are formatted and the data restored, to bring the system back to the pre-disaster state.

Stage one of DR is carried out by using a Cristie recovery console based upon a standalone minimal version of either Linux or Windows PE. The provided DR Boot Media contains both kernels.

Stage two, is carried out by using the recovered Windows 2000/XP/Server 2003 operating system and the preferred backup/restore software to recover the remaining files and applications.

In the event of a disaster, the system is booted from the DR Boot Media, which uses the previously stored configuration information to rebuild the system. It re-partitions and then reformats the hard disk or disks if necessary, recovering the original partitioning.

It then restores the minimum files required to boot Windows from the backup media. It then reboots the machine to load Windows. If the Linux recovery console has been used, further formatting and restore will be carried out in Windows mode. This is not necessary if the Windows PE recovery console has been used to recover the system instead.

When it has finished, you can restore files from the latest regular backup tapes (say) to bring the system back as close as possible to how it was before the disaster.

# 2 What you need to do to use CBMR

CBMR can protect a system all the time, if setup and configured correctly. The following sections will explain this procedure.

# 2.1 Product Licensing

When first installed, CBMR may be used for a trial period of 30 days. During that period CBMR is fully functional. If the software is subsequently un-installed and later re-installed on the same system, the 30 day period continues from the date of the first installation.

If you wish to use the software beyond the trial period you must register and purchase a license from Cristie. Alternatively, and in special circumstances, Cristie will normally extend the license period if you wish to trial the software beyond that period.

If you purchase the product, then a new license file and activation key will be sent to you.

The following sections discuss this is more detail.

### 2.1.1 Trial License

Unless a full license has already been purchased from Cristie and copied to the program folder, when starting CBMR for the first time, the following screen will be shown.

| Cristie Licence                                                                                                    | 🕻 Cristie Licence Manager 1.03       |  |  |  |  |  |
|----------------------------------------------------------------------------------------------------|--------------------------------------|--|--|--|--|--|
|                                                                                                    | CBMR - Cristie Bare Machine Recovery |  |  |  |  |  |
| Cristie Trial Version<br>Expires on Wed Mar 30 01:00:00 2005<br>WARNING: Any attempt to extend the trial period of this pro<br>is illegal.                    |                                      |  |  |  |  |  |
|                                                                                                    | System ID : B3F5BA8E                 |  |  |  |  |  |
| View Licences                                                                                                    | Trial Register Cancel                |  |  |  |  |  |
| Cristie Data Products Limited, United Kingdom<br>Tel : +44(0)1453 847000 Fax: +44(0)1453 847001 e-mail: sales@cristie.com<br>Web site: http://www.cristie.com |                                      |  |  |  |  |  |

Select **Trial** to begin the CBMR trial period of 30 days. This dialog will be displayed every time the software is started until either the 30 day trial period expires or the Customer purchases and loads a valid license file.

## 2.1.2 Full License

Before the trial period has expired and you have purchased CBMR, you will be sent a contract which contains the serial numbers that you are entitled to use. To upgrade from the trial licence to the full licence, you need to apply for an activation code via the web site. The process is identical to the registration for the Trial version except that you select the "Full" option at the appropriate place.

Before you can purchase the software you will need to register the product. This is done using the **Register** button in the License Manager utility. Make a note of the **System Id** shown in the License Manager for the system. This will then take you to the Cristie website page shown below. If necessary you can go straight to the registration page on the web site which you will find at www.cristie.com/register.

Please note that you have to be connected to the Internet to use this feature. Enter your Contract/Agreement No. as Proof of Purchase and the Serial No. of the licence that you wish to allocate to the specified System Id. Select Full as the license version.

|                                                                                                    | GLOB                                                                                                    | 16.08.2006                                                                                                    |                                                           |
|----------------------------------------------------------------------------------------------------|----------------------------------------------------------------------------------------------------|----------------------------------------------------------------------------------------------------|-----------------------------------------------------------|
| cristie                                                                                                    |                                                                                                    | The world's fastest backup and disaster recovery software                                                                                                    | Search<br>Constructions<br>Resources<br>- please select - |
| Home                                                                                                    | Newsdesk Product                                                                                                    | s Support Partner Contact                                                                                                    | About Cristie                                             |
| News<br>New release of CBMR                                                                                                    | You are here: / Prospective (<br>Back                                                                                                    | Customers / Product Registration                                                                                                    | Login<br>Register<br>Forgot password?<br>Success Stories  |
| Cristie Data Products<br>Releases CBMR <sup>®</sup> for<br>Windows v4.30.1 -<br>Enhancing and<br>Automating Dissimilar<br>Hardw                               | Using this form you c<br>Cristie products, or a<br>Mandatory fields are<br>Name *<br>Company                                             | an avail either a 30 day trial licence for selected<br>full licence for already purchased Cristie products.<br>marked with *.<br>My Name<br>My Company                                                     | Swedbank                                                  |
| ▶ more                                                                                                    | Telephone *                                                                                                    | My usual contact telephone no.                                                                                                    | Swedbank signs<br>enterprise license                      |
| Events                                                                                                    | Email *                                                                                                    | My usual contact email address                                                                                                    | agreement with Cristie<br>▶ more                          |
| IBM Roadshow                                                                                                    | System ID *<br>The System ID field v<br>splash screen<br>Version *<br>Product *<br>Proof of purchase                                     | BSF5AD7C<br>will be the 8 character value displayed in the product<br>Trial O Full O<br>CBMR - Cristie Bare Machine Recovery V<br>123456                                                                   |                                                           |
| Cristie will be touring<br>the globe in the next<br>three months as part of<br>the IBM Roadshow, an<br>event for IBM and it's<br>Business Partners.<br>▶ more | The Proof Of Purcha<br>versions. If you have<br>should be your Crist<br>software was supplie<br>serial number.<br>Serial number<br>Notes | ise field should only be used when upgrading to full<br>purchased the product from Cristie or IBM, this<br>e order number or agreement number. If your<br>d with storage hardware, this should be the item |                                                           |
|                                                                                                    | 4 Back                                                                                                    | Submit Reset                                                                                                    |                                                           |

After you have completed the full registration of the product an email will be sent to you in the following form.

| 🛎 Thank you for registering ID B3F5AD7C - Licence information is attached - Message (P 🔳 🗐 🔀                                                                                                    |
|----------------------------------------------------------------------------------------------------|
| Eile Edit View Insert Format Iools Actions Help                                                                                                    |
| 🗄 😪 Reply   🖓 Reply to All   🎧 Forward   🎒 🗈   🧏   🗙   🗡   🗛 🦉 🤅 SnagIt 🖆   Window 🔹 💂                                                                                                    |
|                                                                                                    |
| From:  Sent: Wed 16/08/2006 10:54 To: Nigel Poole Cc: Subject: Thank you for registering ID B3F5AD7C - Licence information is attached                                                                                                    |
| Attachments: 📄 Cristie.lic (688 B)                                                                                                    |
| Dear User,<br>You submitted the following information:<br>Version=trial<br>Name=My Name<br>Company=My Company<br>Telephone=01453 758600<br>Email= nigelp@cristie.com<br>System ID=B3F5AD7C<br>Product=cbmr<br>Proof of purchase=<br>Serial number=<br>Notes=                                                                                                    |
| The attached licence file Cristie.lic should be copied to the product<br>installation folder (normally C:\Program Files\Cristie\) .The software<br>with all its included modules will work without any limitation for a<br>period of 30 days from the day it is first run. Please note that this<br>licence file is valid only on the specified system.<br>For CBMR, contact CBMR support at cbmr@cristie.com +44 1453 847009 (US<br>toll free 1-866-tec-cbmr).<br>Contact Cristie technical support at support@cristie.com +44 1453 847002 |
| Contact Cristie sales at sales@cristie.com +44 1453 847000 for sales<br>related queries or to purchase the product.<br>Best regards,                                                                                                    |
| Cristie Data Products Ltd., UK.                                                                                                    |

This email contains an attachment (Cristie.lic) which is a binary file. Make certain that your email server permits binary file attachments and does not remove the attachment or quarantine the email.

9

Once you have received the email with the attachment, you will need to copy the attached file from the email into the CBMR directory on your hard drive, which is normally located in "C:\Program Files\Cristie\CBMR". This can be done by "right clicking" on the attachment then selecting "Save As..." from the drop down menu. You will then have to select the CBMR folder . Alternatively simply "drag and drop" the file from the email to the folder.

| Save Attachme | Save Attachment 🔹 💽 🔀 |                                                                                                    |                                                                                                    |           |                  |         |        |
|---------------|-----------------------|----------------------------------------------------------------------------------------------------|----------------------------------------------------------------------------------------------------|-----------|------------------|---------|--------|
| Save in:      | 🛅 CBMR                |                                                                                                    | ✓ ③                                                                                                    | - 🖄   🖏 ' | X 🔛 🎹 • T        | ools 🗸  |        |
|               | ScreenMDI             | .INI                                                                                                    | Scbs_bm.dll                                                                                                    | 1         | cbs_mls.dll      |         | dsm.c  |
| My Becept     | Cbm.ini               |                                                                                                    |                                                                                                    |           | comr_dp.dll      |         | mfc71  |
| Documents     | dsierror.log          | 1                                                                                                    |                                                                                                    | E         | readmebmr.txt    |         | mrc/1  |
|               | CBS.SCH               |                                                                                                    | SDS_AINI.DLL                                                                                                    |           | ComrCrg.exe      |         | msvcr  |
|               | Msm_txt.in            | I                                                                                                    |                                                                                                    | 2         | vss_xp.aii       |         | DIEX   |
|               | Cristie.lic           |                                                                                                    |                                                                                                    | 2         | vss_2k3.dll      |         | PCBA   |
| Desktop       | Desktop 🔄 drdll.dll   |                                                                                                    | Mrs_sdb2.dll                                                                                                    |           | SystemState.dll  |         |        |
|               | Version.ini           |                                                                                                    | Since the second                                                                                                | 2         | ipm.dli          |         |        |
|               | BMRWizard             | .exe                                                                                                    |                                                                                                    | 6         | Licview.exe      |         | Librar |
| Multiple      | ardii.old             |                                                                                                    | Sas_tsm.all                                                                                                    |           | HWWizard.exe     |         |        |
| My Documents  | problems.c            | <c .<="" th=""><th>San an an an an an an an an an an an an a</th><th></th><th>InstallIDE.Inr</th><th></th><th>Script</th></c> | San an an an an an an an an an an an an a                                                                       |           | InstallIDE.Inr   |         | Script |
|               | support.txt           |                                                                                                    | SM.dll                                                                                                    |           | LicProtector.dll |         | Comr   |
|               | grm.ini               |                                                                                                    | Separation and the second second second second second second second second second second second second second s |           | JLaunch.exe      | 1       | Help   |
| My Computer   | DisRest.scp           | )                                                                                                    | SDS_VIW.dll                                                                                                    |           | LicenceViewer20  | UUU.chm |        |
| My compacer   | DisRec.scp            |                                                                                                    | BSSVC.EXE                                                                                                    | E         | ERRMSG.TXT       |         | Devic  |
|               | <                     |                                                                                                    |                                                                                                    |           |                  |         | >      |
| My Network    | File <u>n</u> ame:    | Cristie.lic                                                                                                    |                                                                                                    |           | *                | <u></u> | ave    |
| Places        | Save as <u>t</u> ype: | All Files (*.*)                                                                                                    |                                                                                                    |           | *                | Ca      | ncel   |

When you "paste" this file in to the CBMR folder a pop-up box will appear asking if you wish to over write the file. Click "**Yes**" to this message.

| Microsof | t Office Outlook 🛛 🛛 🛛 🛛 🛛                                                     |  |  |
|----------|--------------------------------------------------------------------------------|--|--|
| ⚠        | The file Cristie.lic already exists. Do you want to replace the existing file? |  |  |
|          | Yes No                                                                         |  |  |

This license file will extend the trial licence period to a total of 45 days (from 30 days).

The final part of the activation process is processing the Activation Key. Entering this will fully enable CBMR functionality. The Activation Key will come as another email containing a text file attachment. Currently the validation of your registration request is handled manually so it may take two working days to issue it for a valid application. To apply the Activation Key click on the "View licences" button. This will then take you to the CBMR Licence Viewer.

| Cristie Licence                                                                                                    | Manager 1.03 🛛 📉 🔀                                              |                              |               |  |  |
|----------------------------------------------------------------------------------------------------|-----------------------------------------------------------------|------------------------------|---------------|--|--|
| 4                                                                                                    | CBMR - Cristie Bare Machine Recovery                            |                              |               |  |  |
|                                                                                                    | Trial Version                                                   |                              |               |  |  |
|                                                                                                    | Expires on Thu Sep 14 01:00:00 2006                             |                              |               |  |  |
|                                                                                                    | WARNING: Any attempt to extend the trial period of this product |                              |               |  |  |
| cristie                                                                                                    | is illegal.                                                     |                              |               |  |  |
| cristic                                                                                                    |                                                                 |                              |               |  |  |
|                                                                                                    | System ID : B3F5AD7C                                            |                              |               |  |  |
| View Licences                                                                                                    | Trial Register Cancel                                           |                              |               |  |  |
| Cris                                                                                                    | stie Data Products Limited, United Kingdom                      |                              |               |  |  |
| Tel: +44(0)145                                                                                                    | 53 847000 Fax: +44(0)1453 847001 e-mail: sales@cristie.com      |                              |               |  |  |
|                                                                                                    | Web site: http://www.cristie.com                                |                              |               |  |  |
|                                                                                                    |                                                                 | 1                            |               |  |  |
| Licence Viewer                                                                                                    |                                                                 |                              |               |  |  |
|                                                                                                    | Cristia Data Reducts Limited LIK                                |                              |               |  |  |
| Manuracturer:                                                                                                    | Cristie Data Products Limited, ok                               |                              |               |  |  |
| Company:                                                                                                    | My Company                                                      | Installation Co              | ode:          |  |  |
| Line of Ciles                                                                                                    | autobia lia                                                     | Code 1: EF66<br>Code 2: B3F5 | 176D<br>18505 |  |  |
| Licence File;                                                                                                    | criscie.iic                                                     | Code 3: B3F5                 | AD7C          |  |  |
| CBMR - Cristie Bare Machine Recovery (Number of licences per Computer: 1 (thereof 0 are available) ,Licence is valid until: 14/09/2006)         Cristie Disaster Recovery Module (CDRM) (available)         Open File Module(OFM) (Number of licences per Computer: 1 (thereof 1 are available))         Cristie Storage Manager - Client (available, valid for 30 day(s))         Library Support Module - Advanced (not available)         Library Support Module - Unlimited (available, valid for 30 day(s))         Library Support Module - Unlimited (available, valid for 30 day(s))         Copy protection activated(s)         Licence File Pile To : 7208         Licence File Date : 16/08/2006 10:54:25 |                                                                 |                              |               |  |  |
| Deactivate                                                                                                    | Activation Key Help Info                                        |                              | ⊆lose         |  |  |

From this screen you are able to see all the licences held on this machine that relate to CBMR. To update your licence code you click on "Activation Key" this then will produce a pop up box.

| Enter Activation Key |  |            |                |  |  |
|----------------------|--|------------|----------------|--|--|
| Activation Key       |  |            |                |  |  |
|                      |  | <u>0</u> K | <u>C</u> ancel |  |  |

Then enter in the activation key that sales/ support has supplied (actual value not shown) and press **Ok**.

| Enter Activation Key |       |            |                |  |
|----------------------|-------|------------|----------------|--|
| Activation Key       | ***** | ****       |                |  |
|                      |       | <u>0</u> K | <u>C</u> ancel |  |

When a correct activation key has been entered the following dialog box is produced. This will confirm that the activation key has been applied successfully.

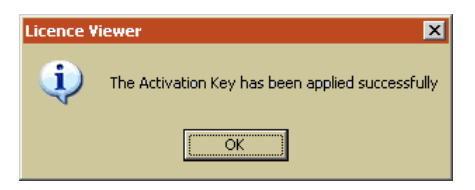

To check that the product is now fully activated, when you restart CBMR, the only dialog box shown is the initial splash screen (running on Windows XP in this example). The License Manager dialog will no longer be displayed.

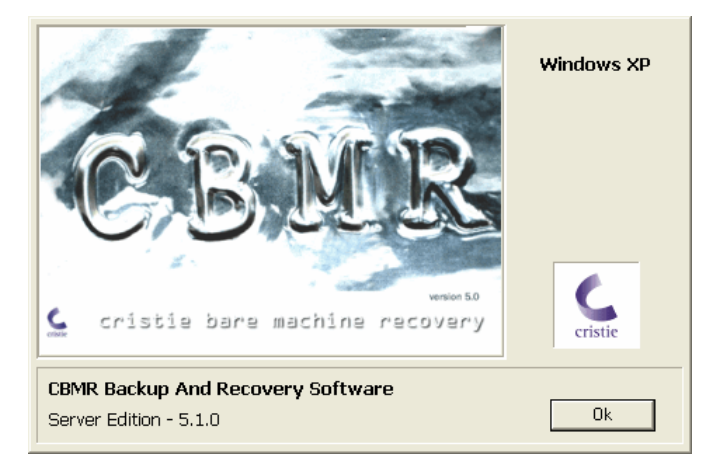

Click "**Ok**" to enter CBMR or let the dialog timeout and the main CBMR opening dialog will be shown.

Further information may be found in the Cristie Knowledge Base at http://support.cristie.com/kb

# 2.2 CBMR (Cristie Bare Machine Recovery) Setup Steps

You must follow the procedure in the order listed below. CBMR can be used with or without a ITSM server. You may omit the steps involving the TSM server if you use CBMR with a directly attached Backup Location storage device (e.g. Tape).

- 1 Check TSM Client Version (page 11).
- 2 Install CBMR. (page 13)
- 3 Create a TSM Client node .
- 4 Configure CBMR (page 132).
- **5** Store machine configuration data (page 21).
- 6 Do regular system backups (page 31).

To perform a Bare Machine Recovery you must:

- 1 Boot up the machine to be restored from the CBMR CD-ROM (page 34).
- **2** Specify the location of the machine configuration data.
- **3** Perform a system recovery from CBMR.
- 4 Perform conventional data recovery from your backups.

#### 2.2.1 Check TSM client version

It is important to check the version of the TSM Client installed on your machine. Versions supported by CBMR are:

TSM Client 4.2.1.32 onwards with a compatible TSM Server version.

If you are not using TSM, you should skip this step

#### 2.2.2 Creating an TSM client node

This step is optional if TSM is not used in the recovery procedure. CBMR will connect to a TSM server as a client node and the machine's operating system files and other important files will be stored under a Filespace in the client node. If you need to create a Client node using the TSM Admin Client, refer to the TSM Administrator Guide for further information.

# Creating a dedicated node via the TSM Admin client

To use the TSM module, you must enable CBMR to backup to the IBM Tivoli Storage Manager by creating a dedicated node via the TSM Admin client.

The settings required for the node are:

| Archive Delete Allowed     | YES    |
|----------------------------|--------|
| Backup Delete Allowed      | YES    |
| Client Compression setting | CLIENT |
| Force password reset       | NO     |
| Node Type                  | CLIENT |

In addition, you must consider your password policy. If you specify a Password Expiration period, you will have to set the password in CBMR every time the password expires. Note that automatic password generation for the client nodes is supported in CBMR 5 and later.

| 🕈 Register a new node                                                                                                  | Help                                                                                                    |
|----------------------------------------------------------------------------------------------------|----------------------------------------------------------------------------------------------------|
| Node Name                                                                                                    | PCBAXDR                                                                                                    |
| Password                                                                                                    | Aciación                                                                                                    |
| Contact                                                                                                    | TSM Administrator                                                                                                    |
| Policy Domain Name                                                                                                    | STANDARD -                                                                                                    |
| Client compression setting                                                                                             | C YES CNO € CLIENT                                                                                                    |
| Auto filespace rename setting                                                                                          | CYES © NO CCLIENT                                                                                                    |
| Archive Delete Allowed?                                                                                                | • YES ONO                                                                                                    |
| Backup Delete Allowed?                                                                                                 | © YES © NO                                                                                                    |
| Client option set                                                                                                    |                                                                                                    |
| Force password reset ?                                                                                                 | C YES ☉ NO                                                                                                    |
| Node Type                                                                                                    |                                                                                                    |
| Keep Mount Point?                                                                                                    | C YES ⊛NO                                                                                                    |
| Maximum Mount Points Allowed                                                                                           | 2                                                                                                    |
| If you want this client definition to be displayed<br>be specified.                                                    | d in the network view so that you can link to it, the URL for the client must                                                                        |
| URL                                                                                                    | http://client.host.name:1581                                                                                                    |
| By default, an administrative userid will be cre-<br>want this userid to be created; or, another adm<br>over the node. | ated for accessing the client remotely. Specify NONE, below, if you do not<br>ninistrator's name if you want that administrator to have OWNER access |
| User ID for remote Access                                                                                              |                                                                                                    |
| Password Expiration Period                                                                                             |                                                                                                    |

Finish Cancel

## Additional Configuration to Maintain Multiple Backup Versions

If it is required to hold more than 1 version of the DR backup in the same filespace then the node must be setup correctly to support this.

You must have a Management Class (MC), which contains a Backup Copy Group (BCG) and an Archive Copy Group (ACG). Your node needs to be registered to use the MC.

The parameters of the BCG of interest are

- Versions Data Exists = 2
- Versions Data Deleted = 1
- Retain Extra Versions = 30
- Retain Only Version = 60

In this example, there can be 2 versions of an object, the Versions Data Deleted attribute specifies the maximum number of different backup versions (1 in this case) retained for files and directories that you erased from your file system. This parameter is ignored as long as the file or directory remains in your file system.

The expiration date for the remaining versions is based on the retain extra versions and retain only version parameters. In the example, if there is more than one version and one is deleted, the deleted one will be kept for 30 days. The only remaining copy of the object will be retained for 60 days (that is AFTER you make it inactive).

If several versions of a DR backup are maintained in TSM, the Linux and WinPE recovery environments will allow you to choose a specific version to restore.

#### 2.2.3 CBMR Installation and Removal

This section discusses a typical installation sequence of CBMR. Note that all example dialogs are shown in English.

# Install CBMR

When you insert the CD into a drive that will Autoplay, the following menu is displayed.

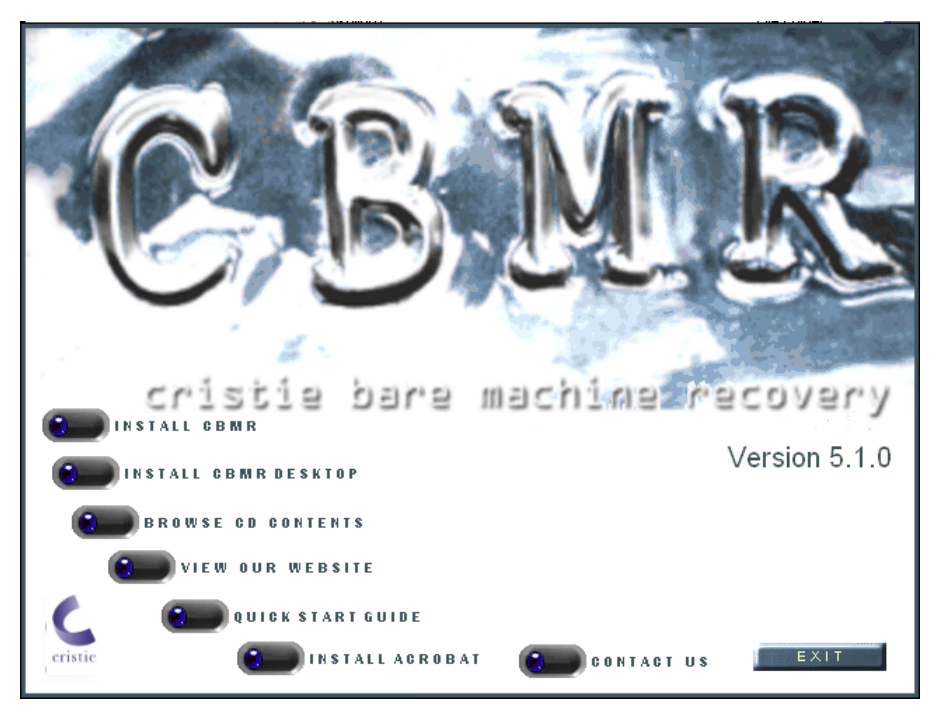

You install CBMR by clicking on Install CBMR. This starts SetupCBMR5.exe on the CD, so if AutoPlay is disabled for your CD-ROM drive, double click on SetupCBMR5.exe to launch it manually.

Similarly if you want to install the Desktop version of CBMR click on Install CBMR Desktop to start SetupCBMR5dt.exe on the CD, or double click on SetupCBMR5dt.exe to launch it manually.

| Choose | Setup Language 🛛 🔀                                                |
|--------|-------------------------------------------------------------------|
| Z      | Select the language for this installation from the choices below. |
|        | English (United States)                                           |
|        | OK Cancel                                                         |

The first dialog presented enables the User to select the installation language. The default language will be the current default language installed in the target Windows system. The available languages are English, French, German and Japanese.

The Welcome message will then be displayed in the selected language.

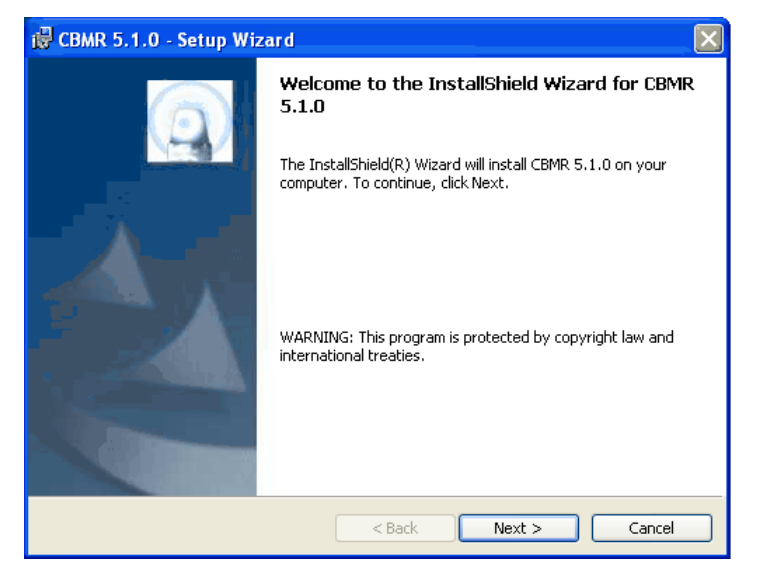

Selecting Next> results in the display of the Cristie Licence agreement.

| 🔀 CBMR 5.1.0 - Setup Wizard                                                                                                    | ×   |
|----------------------------------------------------------------------------------------------------|-----|
| License Agreement Please read the following license agreement carefully.                                                                                                    | tie |
| Cristie Data Products Limited<br>Licence Agreement                                                                                                    | <   |
| PLEASE READ THE FOLLOWING LICENCE AGREEMENT BEFORE<br>INSTALLING THIS SOFTWARE. CONTINUING WITH THIS PROCESS<br>INDICATES THAT YOU HAVE READ AND ACCEPTED ALL THE TERMS<br>AND CONDITIONS OF THIS AGREEMENT. IF YOU DO NOT AGREE TO<br>THE TERMS IN THE AGREEMENT, PROMPTLY RETURN THIS<br>PRODUCT FOR A REFUND. |     |
|                                                                                                    | ×   |
| <ul> <li>I accept the terms in the license agreement</li> </ul>                                                                                                    |     |
| I do not accept the terms in the license agreement                                                                                                    |     |
| InstallShield                                                                                                    |     |
| <pre></pre>                                                                                                    |     |

Accept the license agreement and press Next>.

| 房 CBMR 5.1.0 - Setup Wizard                                                                      |              |
|--------------------------------------------------------------------------------------------------|--------------|
| Customer Information<br>Please enter your information.                                           | cristie      |
| ∐ser Name:<br>Nigel Poole                                                                        |              |
| Organization:<br>Cristie Data Products Ltd.                                                      |              |
|                                                                                                  |              |
| Install this application for:                                                                    |              |
| <ul> <li>Anyone who uses this computer (all users)</li> <li>Only for me (Nigel Poole)</li> </ul> |              |
| InstallShield < Back Ne                                                                          | ext > Cancel |

Confirm the User information and press Next>.

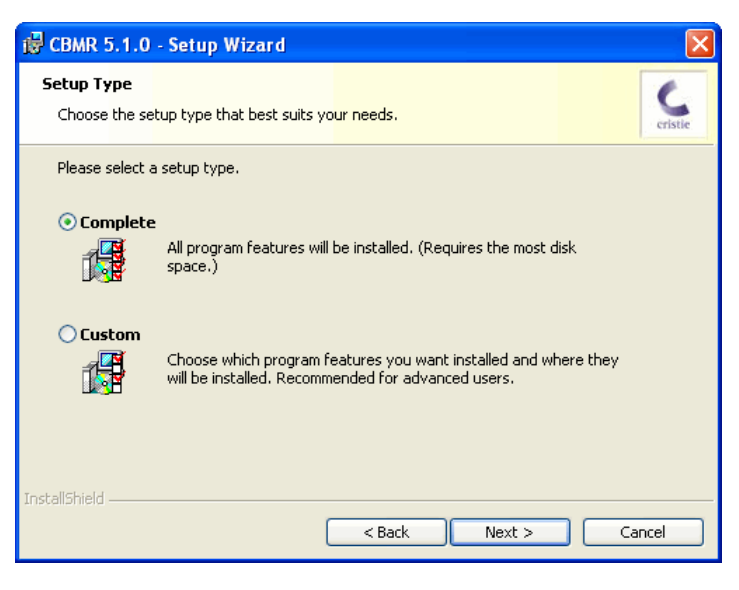

Choose either Complete to install all optional components for the platform or Custom to install only selected items.

| 🛃 CBMR 5.1.0 - Setup Wizard                                      |                                                                                                   |  |
|------------------------------------------------------------------|---------------------------------------------------------------------------------------------------|--|
| Custom Setup<br>Select the program features you want installed.  | cristie                                                                                           |  |
| Click on an icon in the list below to change how a feature is ir | nstalled.                                                                                         |  |
| CBMR Scheduler<br>■ ITSM Support                                 | Feature Description<br>CBMR Backup Scheduler<br>This feature requires 32KB on<br>your hard drive. |  |
| C:\Program Files\Cristie\CBMR\ InstellShield                     |                                                                                                   |  |
| Help Space < Back                                                | Next > Cancel                                                                                     |  |

In the Custom installation, if you had the TSM Client already installed on your system, the TSM Support option will be displayed and selected. If you wish to use CBMR without TSM you may deselect it here. Choose Next> and you will see the final confirmation dialog. Select Install to proceed with the selected installation, or <Back to adjust previously chosen settings.

Provided that you have chosen to use the CBMR Scheduler you will be asked to provide a User name and Password. Normally you leave this blank and the service will be installed to login using the default System Account. If you do specify a user account, then it must have Administrator privileges. Click on Next> to continue.

| 🔂 CBMR 5.1.0 - Setup Wizard                                                                                                    |                                          |
|----------------------------------------------------------------------------------------------------|------------------------------------------|
| Logon Information<br>Specify a user name and password to run the CBMR Scheduler                                                                                                    | Cristie                                  |
| Specify the user name and password of the user account that the CBMR<br>under. Leave both fields blank to run under the LocalSystem account. If<br>account must be in the form DOMAIN(Username. | scheduler will run<br>supplied, the user |
| User name:                                                                                                    |                                          |
| Password:                                                                                                    |                                          |
|                                                                                                    |                                          |
|                                                                                                    |                                          |
| InstallShield                                                                                                    | Cancel                                   |

After the login details you will be asked if you want the service to be started whenever the machine boots.

| 🗒                                                                   |         |
|---------------------------------------------------------------------|---------|
| Start CBMR Scheduler at System Sta <mark>rtup</mark>                | cristie |
| Do you wish to start the CBMR Scheduler service at system startup ? |         |
|                                                                     |         |
| ○ No                                                                |         |
|                                                                     |         |
|                                                                     |         |
| v - stalletzald                                                     |         |
| Linstalioniela < Back Next > Ca                                     | ancel   |

Click Next>to select the CBMR installation folder.

| 🔂 CBMR 5.1.0 -                               | Setup Wizard                                                                  | ×       |
|----------------------------------------------|-------------------------------------------------------------------------------|---------|
| <b>Destination Fold</b><br>Click Next to ins | der<br>tall to this folder, or click Change to install to a different folder. | cristie |
| C:\Pro                                       | l CBMR 5.1.0 to:<br>Jgram Files\Cristie\CBMR\                                 | Change  |
| InstallShield                                | < Back Next >                                                                 | Cancel  |

Click Next> and you have completed the installation parameters.

| 🕏 CBMR 5.1.0 - Setup Wizard                                                                                 |                                                      |
|----------------------------------------------------------------------------------------------------|------------------------------------------------------|
| Ready to Install the Program<br>The wizard is ready to begin installation.                                  | cristie                                              |
| Click Install to begin the installation.<br>If you want to review or change any of your<br>exit the wizard. | r installation settings, click Back. Click Cancel to |
| InstallShield                                                                                               | < Back Install Cancel                                |

Finally you can begin the installation by clicking on Install.

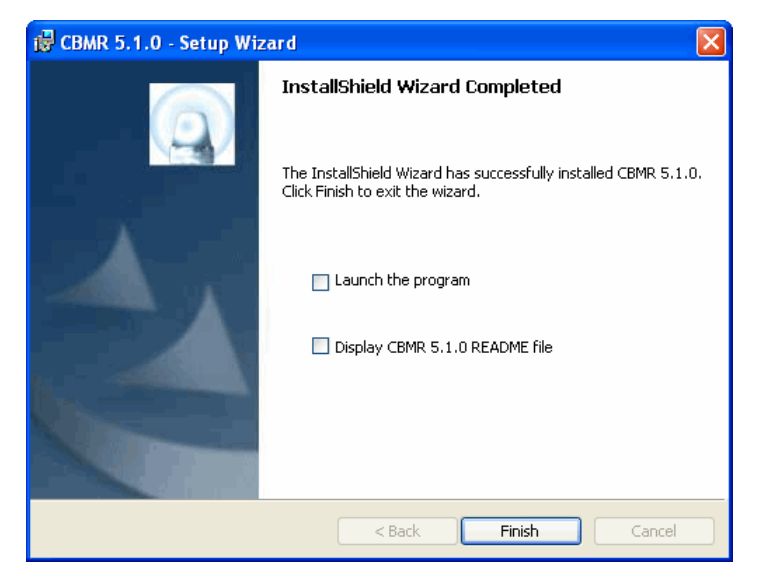

Successful completion results in the dialog above. Press Finish to complete the installation. A reboot will be required when installing CBMR on Windows 2000 systems to install the OFM drivers.

Note Windows NT is no longer supported in this version of CBMR.

# Upgrade Install of CBMR

If an existing version CBMR 4.x.x or PC-BaX 4.11/4.30.1 is detected during the installation sequence it will be first uninstalled. During the upgrade sequence the following items will be retained:

- 1 CBMR licence file (not for CBMR version 4.10 where a new licence file must be obtained from Cristie). PC-BaX upgrades will also require a new license file.
- 2 Defined backup locations (storage devices)
- 3 Default backup location setting
- 4 User specified file and folder backup exclusions

Note: The upgrade sequence may require several re-boots. These must never be cancelled, so always select to re-boot when prompted.

An upgrade of CBMR 5.x.x does not require an uninstallation. The upgrade process will simply replace the changed program files. All existing configuration files will be retained in this case.

# **Remove CBMR**

From the Start menu, select the *Control Panel* dialog. Select *Add/Remove Programs* and select the **Remove** button for CBMR.

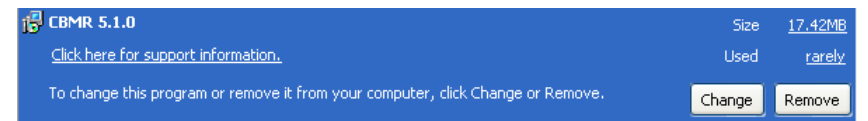

Select **Remove** to uninstall CBMR. A confimation dialog is displayed. Select **Yes** to proceed and complete the removal.

| Add or F                                                    | Remove Programs |
|-------------------------------------------------------------|-----------------|
| Are you sure you want to remove CBMR 5.1.0 from your comput |                 |
|                                                             | Yes No          |

Note: The example dialog shown is in English, but if a different installation language was selected when CBMR was installed, the Program Maintenance dialog will be shown in the same selected language.

# **3** The Disaster Recovery Boot Phase

In the event of a disaster, having previously taken a backup of the system and stored the configuration information, Linux or Windows PE mode DR enables you to restore your system to the state at the last backup.

The CBMR recovery console (supplied in both Linux and Windows PE form) is supplied on CD-ROM and, if your machine supports bootable CD-ROMs (most PCs do), then this is the most convenient way to boot the DR module. If the system does not support bootable CD-ROMs you can boot from the network. The WinPE DR environment can be network booted from a RIS server. The supplied Cristie document CBMR WinPE DR RIS Network Boot provides details on how to set this up.

For those users familiar with earlier versions of CBMR (i.e. prior to version 5), the Linux based recovery mode may be preferred. However, the new Windows PE option offers several advantages namely:

- a familiar Windows GUI
- the ability to selectively choose which disks/partitions are going to be recovered
- the ability to inject new mass storage drivers during the boot process for dissimilar recovery
- all variations of dynamic disks are supported (i.e. mirrored, spanned, striped and RAID-5)
- NTFS volumes/partitions are created natively (i.e. no need to convert to NTFS after a reboot as with the Linux DR console)
- the restored backup contains the original file security information

# **4 The CBMR Configuration Wizard**

Configuration information can be stored in the following locations:

- Floppy disk
- Network share
- Local folder
- Locally attached USB pen drive
- Collocated with the DR backup

Depending on your deployment strategy, you may choose any one of the above.

As part of this process the details about the hard disks, operating system, storage and network adapter, network settings and the Backup Location to use will be queried and stored. You can override some of these details if you wish.

This phase of the Setup comprises the following stages:

- 1 Specify where the DR configuration is to be stored.
- 2 Specify a Backup Location to hold the DR backup
- 3 Select the disk volumes to be restored and formatted during the recovery process.

The next sections discuss these stages in more detail.

# 4.1 Setting up the Configuration Parameters

The configuration information can be stored either:

- on a floppy
- on a local folder
- locally attached USB pen drive
- on the network
- collocated with the DR backup

If it is stored in a network share, the DR system will need to know the authentication details to gain access.

In the CBMR main window, click on Setup Disaster Recovery Configuration:

First, you will be offered the choice of where to store your configuration parameters. This can be stored as part of the DR backup itself or any local Backup Location (floppy, USB disk, network share etc.).

### 4.1.1 Storing the Configuration Information with the Backup

1 In the CBMR main window, click on Setup Disaster Recovery Configuration option.

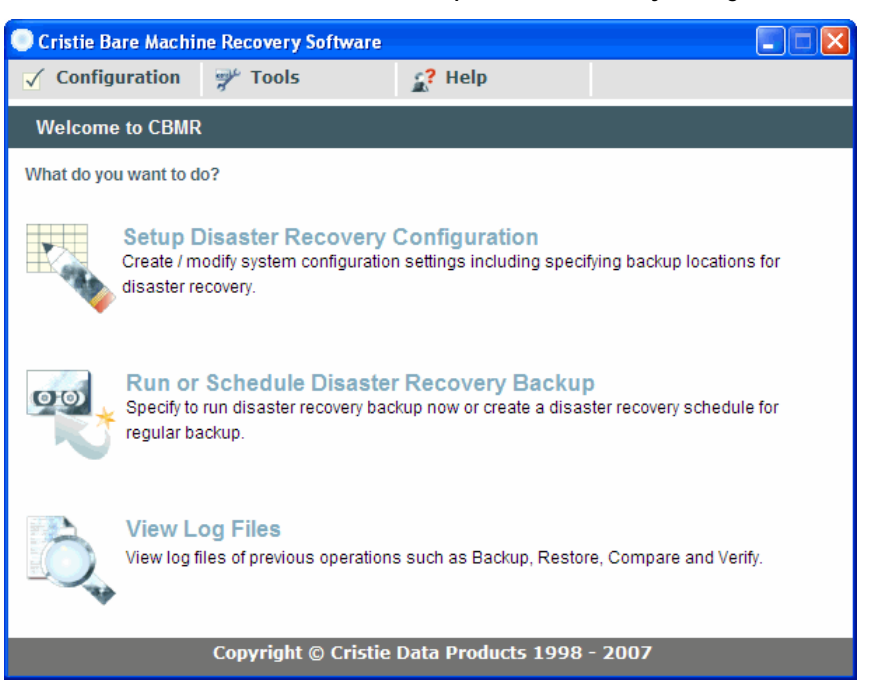

1 The CBMR Configuration - Welcome page will appear.

| CBMR Configuration | CBMR Configuration - Welcome                                                                                                    |  |
|--------------------|----------------------------------------------------------------------------------------------------|--|
|                    | Welcome to the CBMR configuration wizard. This will take you<br>through the steps in configuring CBMR for recovery on this<br>system. |  |
|                    | Select the [Next] button to continue.                                                                                                 |  |
| Chinese -          |                                                                                                    |  |
|                    | Cancel Next > Help                                                                                                    |  |

2 Click on Next> and the CBMR Configuration - Select Location page will appear.

| CBMR Configuration - Select Location                                                                                                    | × |
|----------------------------------------------------------------------------------------------------|---|
| Specify the location where the configuration settings for this computer are to be stored.                                                |   |
| <ul> <li>Etore configuration information as part of backup</li> <li>Store configuration information to the following location</li> </ul> |   |
| Path : Browse<br>NOTE: Enter an UNC path to store the configuration details of<br>many computers to a central place.                     |   |
| Cancel < Back Next > Help                                                                                                    |   |

- **3** Select the Store configuration information as part of backup.
- 4 Press Next> and you will now be prompted to select a Backup Location for the DR backup and configuration.

| CBMR Configuration - Select Backup Location                                |
|----------------------------------------------------------------------------|
| Select the Backup Location to be used for the disaster<br>recovery backup. |
| Backup Location : VTD  Create New                                          |
| Cancel < Back Next > Help                                                  |

**5** If a VTD is chosen as a Backup Location and it resides on a remote share, the CBMR Configuration - Provide Authentication Details page will be shown to allow the network authentication details to be specified.

| CBMR Configuration - Provid                                                                          | e Authentication Details             |  |  |
|----------------------------------------------------------------------------------------------------|--------------------------------------|--|--|
| Please enter the login details for the following network share<br>where your file device is located. |                                      |  |  |
|                                                                                                    |                                      |  |  |
| Network Share : \\10.0.0.6                                                                           | 56\share2                            |  |  |
| Domain / Workgroup name :                                                                            | development.                         |  |  |
| User name :                                                                                          | nigelp                               |  |  |
| Password :                                                                                           | ****                                 |  |  |
|                                                                                                    |                                      |  |  |
|                                                                                                    |                                      |  |  |
| Cancel                                                                                               | <pre> &lt; Back Next &gt; Help</pre> |  |  |

6 The CBMR Configuration - Select Volumes to Format page will help you to select the disks and partitions which should be formatted during a recovery.

| CBMR Config                                                                                                    | guration - Select Vol | lumes To Format    | × |
|----------------------------------------------------------------------------------------------------|-----------------------|--------------------|---|
| By default, only the Windows system and boot volumes will get formatted.<br>Additional volumes can be formatted by selecting them here.<br>Available Volumes: |                       |                    |   |
| Drive                                                                                                    | Volume Label          | File System        |   |
| <b>M</b> ();                                                                                                    | SystemDisk            | NTFS               |   |
| □                                                                                                    | WindowsInstallDistri  | NTFS               |   |
|                                                                                                    |                       |                    |   |
|                                                                                                    | Cancel                | < Back Next > Help |   |

7 Click on Next> to confirm the disks/partitions for formatting.

| CBMR Configuration | n - Finish                                                                                                    | ×        |
|--------------------|----------------------------------------------------------------------------------------------------|----------|
|                    | Your configuration information will be updated with the followin<br>details. Select the [Finish] button to proceed. You can go back<br>and make changes by selecting the [Back] button.                                                    | ng<br>K  |
|                    | The Windows drive is C: and the boot drive is C:<br>Configuration will be stored with the backup istself.<br>The Backup Location to be used with the recovery backup is<br>"MyTSM".<br>The volume(s) C: will be formatted during recovery. | ~        |
| Brance -           |                                                                                                    | <u>~</u> |
| [                  | Cancel < Back Finish Help                                                                                                    |          |

8 Finally click **Finish** to save the setting. When a DR backup is run, the configuration information will be stored to a folder on the Windows drive named CBMRCFG and this folder will be automatically included with the backup. This folder should neither be removed manually nor its attributes or contents changed.

NOTE: If you choose this option you will need to manually specify the Backup Location during the recovery procedure.

### 4.1.2 Storing the Configuration Information in a Specific Location

This can be useful if:

- You do not have a floppy or another locally attached drive.
- A number of similar computers are connected to a network.

In the CBMR main window, click on the Setup Disaster Recovery Configuration option.

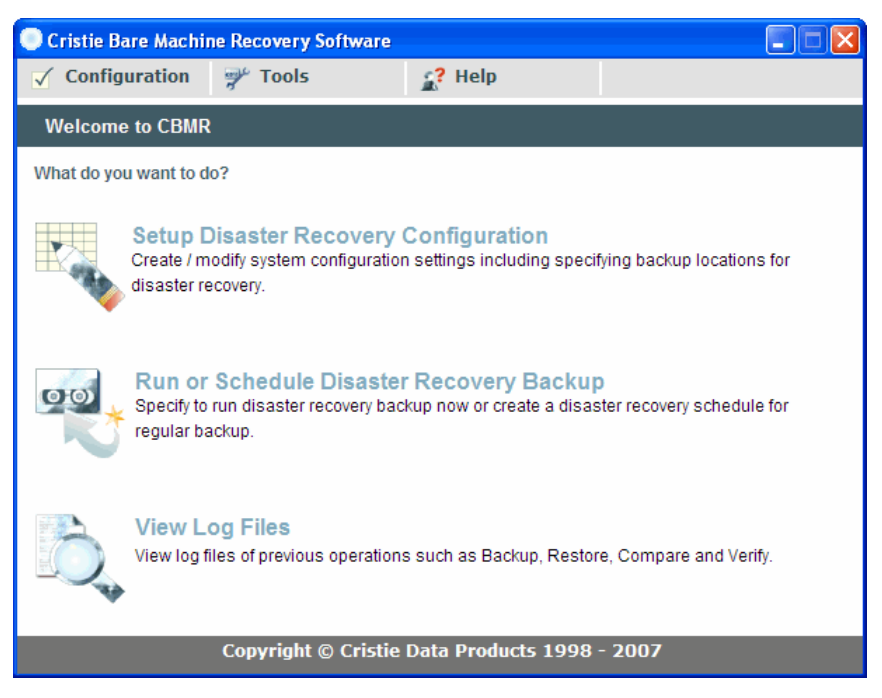

The CBMR Setup Configuration Wizard Welcome will appear.

| CBMR Configuratio | n - Welcome                                                                                                    | X |
|-------------------|----------------------------------------------------------------------------------------------------|---|
|                   | Welcome to the CBMR configuration wizard. This will take you<br>through the steps in configuring CBMR for recovery on this<br>system. |   |
|                   | Select the [Next] button to continue.                                                                                                 |   |
| Briens -          |                                                                                                    |   |
|                   | Cancel Next > Help                                                                                                    |   |

Click on Next> and the CBMR Configuration - Select Location page will appear.

| CBMR Configuration - Select Location                                                                                                    | X |  |
|----------------------------------------------------------------------------------------------------|---|--|
| Specify the location where the configuration settings for this computer are to be stored.                                                |   |  |
| <ul> <li>Store configuration information as part of backup</li> <li>Store configuration information to the following location</li> </ul> |   |  |
| Path : \\galaxy\public\nigelp Browse                                                                                                    |   |  |
| NOTE: Enter an UNC path to store the configuration details of many computers to a central place.                                         |   |  |
| Cancel < Back Next > Help                                                                                                    |   |  |

- 1 Select the Store configuration information in the following location radio button.
- 2 If the configuration is to be stored on a local drive such as a floppy or USB disk either use the **Browse** button to navigate to the folder or specify the path like:
  - A: (root folder on a floppy)
  - F:\Configs (folder on a locally attached USB disk)

Saving the configuration to a network share requires a full UNC path to be entered, such as:

\\Galaxy\CBMR\Configs

To gain access to the network share you may be required to enter your network credentials. Specify your network **Domain or Workgroup** and a valid network **Username** and **Password**.

| CBMR Configuration - Provide                                                          | Authentication Details 🛛 🔀        |
|---------------------------------------------------------------------------------------|-----------------------------------|
| Please enter the login details for the fo<br>where the configuration settings will be | llowing network share<br>; saved. |
| Network Share :                                                                       |                                   |
| Domain / Workgroup name : 🏼                                                           | stroud                            |
| User name :                                                                           | nigelp                            |
| Password :                                                                            | ****                              |
|                                                                                       |                                   |
| Cancel                                                                                | <back next=""> Help</back>        |

**3** Whether the configuration is stored on a network share or on a local drive, the selected folder must currently exist.

4 Press Next> and you will now be prompted to select a Backup Location for the DR backup and configuration.

| CBMR Configuration - Select Backup Location                                |  |
|----------------------------------------------------------------------------|--|
| Select the Backup Location to be used for the disaster<br>recovery backup. |  |
| Backup Location : VTD Create New                                           |  |
| Cancel <back next=""> Help</back>                                          |  |

**5** The CBMR Configuration - Select Volumes to Format page will help you to select the disks and partitions which should be formatted during a recovery.

| <b>a</b> ( | CBMR Confi                                                                                                    | guration - Select Vol | umes To Format     | × |
|------------|----------------------------------------------------------------------------------------------------|-----------------------|--------------------|---|
|            | By default, only the Windows system and boot volumes will get formatted.<br>Additional volumes can be formatted by selecting them here.<br>Available Volumes: |                       |                    |   |
|            | Drive                                                                                                    | Volume Label          | File System        |   |
|            | <b>⊻</b> ⊡c;                                                                                                    | SystemDisk            | NTFS               |   |
|            | □@E:                                                                                                    | WindowsInstallDistri  | NTFS               |   |
|            |                                                                                                    |                       |                    |   |
|            |                                                                                                    |                       |                    | - |
|            |                                                                                                    | Cancel                | < Back Next > Help |   |

6 Click on Next> to confirm the disks/partitions for formatting.

| CBMR Configuration | n - Finish<br>Your configuration information will be updated with the following<br>details. Select the [Finish] button to proceed. You can go back<br>and make changes by selecting the Backl button.                                |
|--------------------|----------------------------------------------------------------------------------------------------|
|                    | The Windows drive is C: And the boot drive is C: Configuration will be stored with the backup istself.<br>The Backup Location to be used with the recovery backup is "MyTSM".<br>The volume(s) C: will be formatted during recovery. |
| Blance             |                                                                                                    |
|                    | Cancel < Back Finish Help                                                                                                    |

7 Finally click **Finish** to save the configuration to the selected location.

NOTE: If a UNC path is specified for the configuration location, the same path can be used for all the computers in the workgroup as individual system's configuration will be stored under a folder named after the system's NetBIOS name.

# 4.2 Choosing a DR Backup Location

After choosing a location for the configuration, you will then be asked to select a **Backup Location** for the DR backup.

| CBMR Configuration - Select Backup Location                             |
|-------------------------------------------------------------------------|
| Select the Backup Location to be used for the disaster recovery backup. |
| Backup Location : VTD  Create New                                       |
| Cancel < Back Next > Help                                               |

1 The drop down control will list all the existing Backup Locations. If you wish to create a new Backup Location just for the DR backup, select Create New... which will show the New Backup Location Wizard.

| CBMR New ITSM Location Wizard                                                  | × |
|--------------------------------------------------------------------------------|---|
| Setup ITSM Location<br>Provide Name, enter ITSM Server and Client information. |   |
| Name: DRITSM                                                                   |   |
| TISM Server Details                                                            |   |
| Communication Method: TCPIP                                                    |   |
| Server Address : 10.0.0.15                                                     |   |
|                                                                                |   |
| Port: 1500                                                                     |   |
| TISM Client Details                                                            |   |
| Node Name: Win2k3                                                              |   |
| Node Password: ******                                                          |   |
| Filespace Name: ////IN2K3                                                      |   |
|                                                                                |   |
|                                                                                | _ |
| <u> &lt; B</u> ack Create Finished                                             |   |

In the example above, a new ITSM Backup Location is being created. Select **Create** to create the new **Backup Location**. Once done, select **Finished** and the control will return to the Select **Backup Location** page.

2 Press Next> and you will now be prompted to select the disk options for the DR backup and configuration.

# 4.3 Selecting Volumes To Format

The "CBMR - Select Volumes to Format" page allows you to select the volumes and partitions which should be formatted by the Recovery Console as part of the recovery procedure.

| CBMR Configuration - Select Volumes To Format By default, only the Windows system and boot volumes will get formatted. Additional volumes can be formatted by selecting them here. Available Volumes: |              |                      |                    |  |  |
|----------------------------------------------------------------------------------------------------|--------------|----------------------|--------------------|--|--|
|                                                                                                    | Drive        | Volume Label         | File System        |  |  |
|                                                                                                    | <b>⊻</b> ⊕c; | SystemDisk           | NTFS               |  |  |
|                                                                                                    | □œe:         | WindowsInstallDistri | NTFS               |  |  |
|                                                                                                    |              | Cancel               | < Back Next > Help |  |  |

The Windows boot and system partitions will be selected by default and you cannot exclude them. All other volumes and partitions can be selected or de-selected by clicking on the selection box which toggles the current selection.

1 Select Next> when you have finished your selections.

## 4.4 Booting the DR Console from CD-ROM

Insert the bootable DR CD-ROM and reset the machine. You will be initially prompted to choose a DR environment - Linux or WinPE.

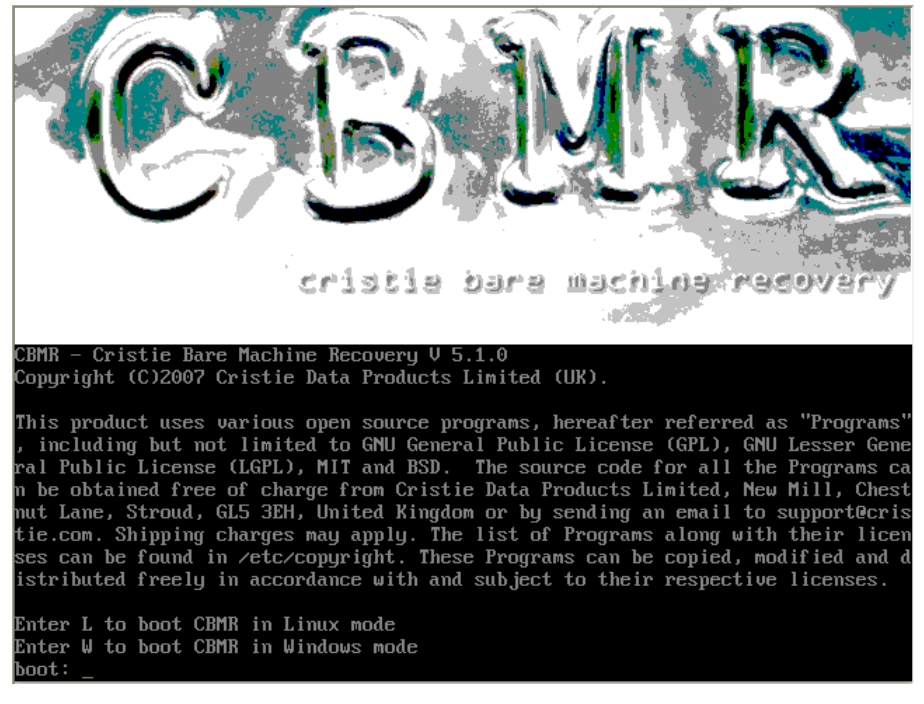

Choose the appropriate recovery mode. Both environments are compatible with the configuration file and DR backup.

# 4.5 DR Setup - Finish Dialog

You have almost completed the DR Configuration setup. (The location for the configuration may be a floppy disk, a network share, a local folder or collocated with the DR backup itself)

| CBMR Configuration - Finish |                                                                                                    |   |  |
|-----------------------------|----------------------------------------------------------------------------------------------------|---|--|
|                             | Your configuration information will be updated with the followin<br>details. Select the [Finish] button to proceed. You can go back<br>and make changes by selecting the [Back] button.<br>[The Windows drive is C: and the boot drive is C: | g |  |
|                             | Configuration will be stored with the backup istself.<br>The Backup Location to be used with the recovery backup is<br>"MyTSM".<br>The volume(s) C: will be formatted during recovery.                                                       |   |  |
| Bring                       |                                                                                                    |   |  |
| _                           | Cancel < Back Finish Help                                                                                                    |   |  |

All of the configuration selections are shown in the scrollable window.

Check that all your selections are correct.

- 1 If you need to modify any of these settings choose the **<Back** button and modify your selection.
- 2 If you are happy with the selection choose the **Finish** button and the DR Setup will add your system configuration data to the configuration location of your choice.

# **5** Creating a Disaster Recovery Backup

- 1 For locally attached physical Backup Locations (i.e. non-ITSM), insert a clean tape in the tape drive or ensure there is enough space on the backup disk.
- 2 Click on the Run or Schedule Disaster Recovery Backup icon in the CBMR main window.

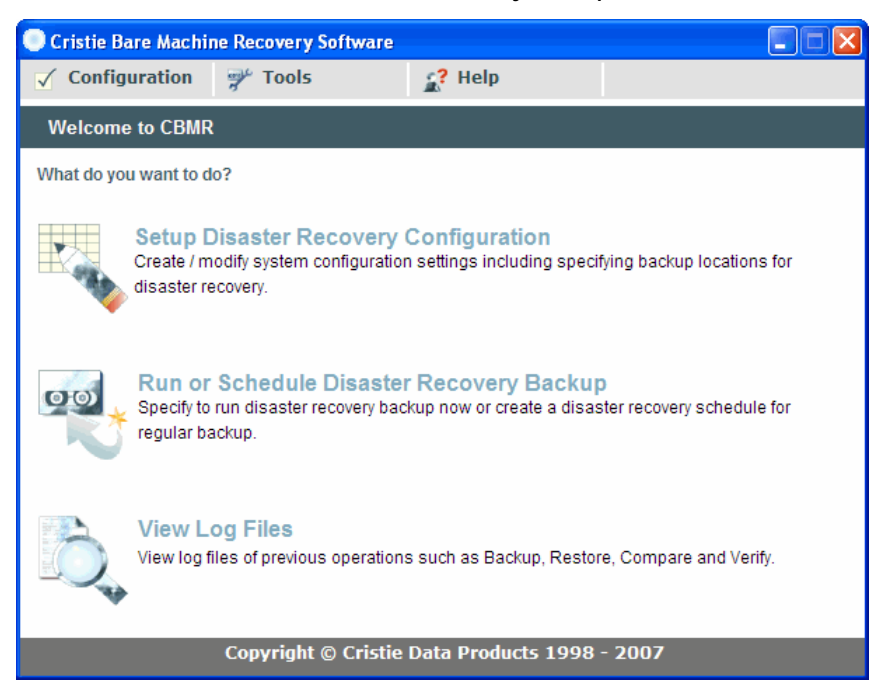

The CBMR - Backup Wizard appears. The selected Backup Location is shown and all the settings used for the backup are those that are currently specified for the CBMR application.

| 🚭 CBMR - Backup |                                                                 |                                                                                       |                                                               | × |
|-----------------|-----------------------------------------------------------------|---------------------------------------------------------------------------------------|---------------------------------------------------------------|---|
| R               | The files nece<br>failure will be<br>selecting the o<br>Drives: | ssary to recover Windows<br>backed up. Additional dat<br>drives from the following li | alone in the event of a fatal<br>a can be backed up by<br>st. |   |
|                 | Drive                                                           | Volume Label                                                                          | File System                                                   |   |
|                 |                                                                 | SystemDisk                                                                            | NTFS                                                          |   |
|                 | □ <b>∞</b> E:                                                   | WindowsInstallDistri                                                                  | NTFS                                                          |   |
|                 | Backup Locati                                                   | on : MyVTD                                                                            |                                                               |   |
|                 | 🗹 Store the                                                     | configuration with the bac                                                            | :kup                                                          |   |
|                 | 🗹 Automatic                                                     | ally verify the backup                                                                |                                                               |   |
|                 | Run the b<br>Schedule i                                         | ackup now<br>t for later                                                              |                                                               |   |
|                 | C Generate                                                      | luler Wizard will start wher<br>scripts only                                          | n you select [OK]                                             |   |
|                 |                                                                 | Cancel                                                                                | ОК Неір                                                       |   |

**1** Select the drive or drives you want to backup.

The window shows all the available hard disk drives. You can select all, some or none.

Whatever you choose, the Windows 2000/XP/Server 2003 - folder, Registry and CBMR folder will always get backed up and additionally in Windows 2000 and above, the "Documents and Settings" directory.

- 2 The Automatically verify the backup check box will be checked by default which will check the integrity of the DR backup. This is independent of the program default settings. This can be turned off by clearing this box. However, this is not recommended.
- 3 Select Run the backup now radio button if you wish to run the DR backup on pressing the OK button or select the Schedule it for later radio button if you wish to schedule it either using CBMR Scheduler or Windows Scheduler depending on the default settings.
- 4 Select Generate scripts only if you wish to prepare a script (disrec.scp) for scheduling the DR backup.

NOTE: It is not possible to run a DR backup until the DR configuration has been setup and saved at least once.

# 5.1 Testing the Backup Location Using Linux Mode Recovery

NOTE:- Before storing your Disaster Recovery Disk and the DR Backup tape it is important to check that the Disaster Recovery works and the Backup Location is accessible. You only need to test that you can connect to the backup data. The description below is a summary of the process which is described in more detail in the section on Restoring your System.

Insert the Disaster Recovery CD in your CD-ROM drive and reboot your computer from CD. Follow the on-screen instructions and boot the Linux Recovery Console.

### **5.1.1** Linux DR Console

If successful, Linux DR Console will start.

| Cristie Bare Machine Recovery                      |                                              |
|----------------------------------------------------|----------------------------------------------|
|                                                    |                                              |
|                                                    | Main Menu                                    |
|                                                    | -1. Test Backup Location                     |
|                                                    | 3. Manual Recovery<br>4. Hardware Drivers    |
|                                                    | 5. Read Configuration<br>6. Advanced Options |
|                                                    | 7. Exit And Reboot                           |
|                                                    |                                              |
| Redraw: ^L                                         |                                              |
| Copyright (C) Cristie Data Products Ltd. 2003-2007 |                                              |

Ensure that your Backup Location is accessible and, if using tape, that it is switched on and has the DR Backup tape inserted.

### Using a configuration floppy

**1** Select option **1**, Test Backup Location.

A screen message will advise you to insert the DR Configuration disk and the program will ask you for the Media Password, Enter the password if you are using one and then the program will check that a connection can be made to the Backup Location and that a valid tape header can be accessed.

**2** Now you can EXIT AND REBOOT the machine (option 7). Make sure the disaster recovery tape is clearly labelled.

#### Using a configuration file on the network

If you have kept the network details on the configuration floppy

- **1** Select option 5 (READ CONFIGURATION).
- 2 Select option 3 (SELECT CONFIGURATION FROM REMOTE SHARE) from the READ CONFIGURATION menu.
- **3** Select the Copy Files option to copy the configuration files from the network server to the floppy.

### With no configuration floppy available or collocated with the DR backup

- **1** Select Option 5 (READ CONFIGURATION).
- 2 Select option 2 (SETUP REMOTE SHARE) from the READ CONFIGURATION menu. Then provide the network location of the local machine and the network server where the files are stored.
- **3** Select the Copy Files option to copy the configuration file from the network server to the local machine.

NOTE: Store the DR System CD or disks and the DR backup tape in a safe location. It is a good idea to keep more than one copy and store them in different locations.

# 6 Restoring your System

If the situation arises where you need to recover your system, you have all the necessary information on the DR System CD, the DR Configuration Disk (or file) and the DR Backup to get your system up and running in minimal time. The restore process requires little user intervention.

# 6.1 Linux Based Disaster Recovery Console

1 After the system has booted into Linux mode, the following prompt will appear

Press 'f' to use CBMR configuration floppy disk

Press 'u' to use CBMR configuration USB device

Press ENTER otherwise

### Configuration information on floppy

1 If your configuration information is stored on a floppy disk press f and then the ENTER key.

The following prompt will appear

Please insert CBMR configuration media and press ENTER [/dev/fd0]

2 Insert the floppy disk labelled Cristie DR Configuration disk and press ENTER.

### Configuration information on USB device

1 If your configuration information is stored on a USB device (such as a USB disk) press **u** and then the **ENTER** key.

The following prompt will appear

- Please insert CBMR configuration media and press ENTER [/dev/sda]
- 2 Insert the device and press ENTER.
- 3 Drivers will be autoloaded.

### Configuration information on remote fileserver

If you have stored the location and network details for the remote fileserver on floppy (checked the **Update Floppy Disk** box on the **Settings File Location** dialog) then options are provided on the main Console menu to retrieve this.

## **Remote Control**

Finally the following prompt will appear

Press 'r' to use remote control or ENTER otherwise

1 Press 'r' if the remainder of the recovery process is to be performed from a remote location. This will then display information required to support a remote connection to the recovering system.
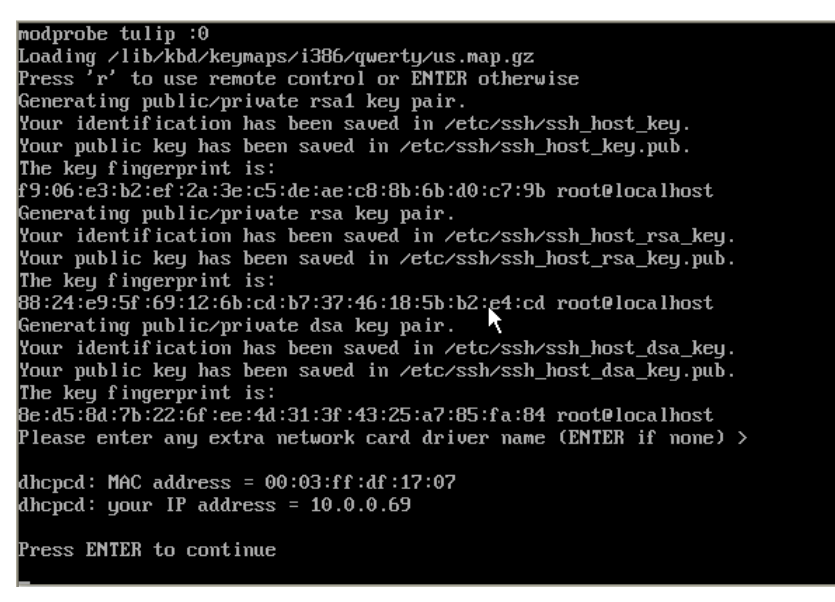

2 Otherwise press ENTER to continue and display the main Linux based BMR Console.

#### 6.1.1 Linux Based Disaster Recovery Console Main Menu

When you boot the Linux DR environment, you will see the Disaster Recovery Console Main Menu as below.

|            | Cristie Bare Machine Recovery                                                                  |
|------------|------------------------------------------------------------------------------------------------|
|            |                                                                                                |
|            | Main Menu                                                                                      |
|            | -1. Test Backup Location<br>2. Automatic Recovery<br>3. Manual Recovery<br>4. Hardware Drivers |
|            | 5. Read Configuration<br>6. Advanced Options<br>7. Exit And Reboot                             |
| Podesus AI |                                                                                                |
|            | opyright (C) Cristie Data Products Ltd. 2003-2007                                              |

- 1 Test Backup Location (page 36) allows you to check that the DR Backup Location is accessible.
- **2** Automatic Recovery (page 37) restores the system using the parameters provided on the configuration floppy.
- 3 Manual Recovery (page 37) allows you to perform the recovery step-by-step. This is for experienced Linux users.
- 4 Hardware Drivers (page 40) allows you to load the correct drivers for your hardware if you restore your system to a different hardware than the original one.
- **5** Read Configuration allows you to to set up the location of the system configuration if located on a network share or collocated with the backup itself.

- 6 Advanced Options (page 52) require a knowledge of both the Windows 2000/XP/Server 2003 and the Linux operating system. The options are supplied in order that Cristie Technical support can better assist you, should recovery problems exist.
- 7 Exit And Reboot will exit the recovery console and reboot the machine. You will be prompted to remove the CD and any USB or floppy media.

#### 6.1.2 Test Backup Location Access Option

This option allows you to confirm that backup location is accessible without making any changes to the system being recovered. This is normally the first thing to do when presented with the DR console. When you select this option, the DR system uses the driver information saved in the Configuration file to attempt to read the volume header on the media at the backup location and display the results on screen.

If the configuration file is held on a remote fileserver, you must first select the Read Configuration option to select the location of the configuration and to copy the configuration file to the local machine.

If you have not saved the server configuration details to a configuration floppy, you must set up the server configuration details before you can copy the file.

Selecting the Test Backup Location Access option and after a wait of a few seconds you should see

- a message with some information about the backup location
- the volume header name, comments and creation time.

| Cristie Bare Machine Recovery                              |  |
|------------------------------------------------------------|--|
| Cristie Data Products Itd. CRMR 5 1 0                      |  |
|                                                            |  |
| Connected to backup location 'MyTSM'<br>Block Size = 16384 |  |
| UNTIME HEADER:                                             |  |
| Name = VPC-WIN2K3R2                                        |  |
| Comments =<br>Time Created = Thu May 31 16:14:41 2007      |  |
| Volume Number = 0                                          |  |
| Press Enter to continue                                    |  |
|                                                            |  |
|                                                            |  |
| Pedrau: ^I                                                 |  |
|                                                            |  |
| Copyright (C) Cristie Data Products Ltd. 2003-2007         |  |

If all this information is displayed correctly then the program has successfully accessed the backup location. If there was a problem with accessing the backup location an error message will be displayed.

| 6.1.3 | <b>Automatic Recovery Option</b> |
|-------|----------------------------------|
|-------|----------------------------------|

|            | Cristie Bare Machine Recovery                                                                                    |
|------------|----------------------------------------------------------------------------------------------------|
|            | Main Menu<br>1. Test<br>2. Autom<br>3. Manua<br>4. Hardw<br>5. Read<br>6. Advanced Options<br>7. Exit And Reboot |
| Redraw: ^L |                                                                                                    |
| Copyr      | ight (C) Cristie Data Products Ltd. 2003-2007                                                                    |

This is the usual method for recovering a machine to its previous state. It consists of 4 stages of recovery which are described in the manual recovery sections. To invoke automatic recovery, select the menu item and answer **Yes** to the **Are You Sure** dialogue box. The program will go through each of the 4 stages and ask the user to remove the boot media (floppy disk, CD-ROM or both) at the end. After this is completed, the machine will reboot and Windows will take over to restore any remaining files and information.

## 6.1.4 Manual Recovery Option

If the "Automatic Recovery" option does not work, or if you want to re-arrange the partitions on the recovered system then it will be necessary to perform a "Manual Recovery"

|            | Crist<br>Main Menu                                                               | ie Bare Machine Recovery                                                                                                    |         |
|------------|----------------------------------------------------------------------------------|----------------------------------------------------------------------------------------------------|---------|
|            | 1. Test<br>2. Autom -<br>-3. Manua<br>4. Hardw<br>5. Read<br>6. Advan<br>7. Exit | Manual Recovery<br>1. Automatically Partition<br>2. Manually Partition<br>3. Format<br>4. Setup Network<br>5. Restore<br>6. Setup New Hardware<br>7. Make Bootable<br>8. Exit |         |
| Redraw: ^L | yright (C) Cr                                                                    | vistie Data Products Ltd. 20                                                                                                    | 03-2007 |

When the "Manual Recovery" option is selected a further menu appears:-

This enables you to manually Partition, Format and Restore your computer system. It is advisable to have a good working knowledge of the Windows 2000/XP/Server 2003 disk architecture before selecting these options.

When the "**Restore**" option is selected then everything contained in the backup will be restored. This could have been a full backup or a minimal DR backup).

NOTE: None of the other drives will be restored at this point. Other drives can be restored manually using CBMR in Windows mode after the initial restore has been completed.

### Manual Recovery: Automatically Partition Option

This stage of recovery creates the machine's partition table. The existing partition table will be overwritten. If the hard disk geometry is not the same as the geometry written to the configuration file (eg if a new hard disk had been installed after a failure), the partitions will be resized in the same ratios as they were on the old hard disk.

It is, however, possible to opt out if this is not desired. This will work for hard disks that are both bigger and smaller than the original (but the user should bear in mind that if using a smaller hard disk there may be insufficient space to restore all the files).

If more hard disks are found than were recorded in the configuration file, they will not be partitioned, the user should partition them manually at a later stage. Note that Windows NT boot and system partitions will be resized to a maximum of 4GB in order to use FAT16 file system on them. This does not affect Windows 2000/XP/Server 2003 boot and system partitions.

### Manual Recovery: Manually Partition Option

This option is useful if you want to create the partitions manually. On selecting this option, available hard disks will be displayed in a menu.

| 5. Read<br>6. Advan<br>7. Exit<br>5. Resto<br>5. Resto<br>6. Setup New Hardware<br>7. Make Bootable<br>8. Exit | Cris<br>Main Menu<br>1. Test<br>2. Auton<br>-3. Manua<br>4. Hardu | The Bare Machine Recovery  Manual Recovery  Anual Recovery  Anually Partition  Anual Manually Partition |
|----------------------------------------------------------------------------------------------------|-------------------------------------------------------------------|----------------------------------------------------------------------------------------------------|
| Redraw: TL                                                                                                    | 5. Read<br>6. Advan<br>7. Exit<br>Redraw: ^L                      | 3. Forma<br>4. Setup<br>5. Resto<br>6. Setup New Hardware<br>7. Make Bootable<br>8. Exit                |

On selecting a disk, a simple utility cfdisk will be launched for that disk which will enable you to partition the disk. The utility cfdisk is very similar to the DOS utility fdisk but only more advanced. A typical screen is as shown below.

|                   |                                      | cfá                                      | lisk 2.12j                                       |                                   |                    |
|-------------------|--------------------------------------|------------------------------------------|--------------------------------------------------|-----------------------------------|--------------------|
|                   | s<br>Heads: 255                      | Disk Dr<br>Size: 1717980<br>Sectors pe   | rive: ∕dev∕hda<br>)3648 bytes, 1<br>er Track: 63 | 7.1 GB<br>Cylinders: 2088         |                    |
| Name              | Flags                                | Part Type                                | FS Type                                          | [Label]                           | Size (MB)          |
| hda1              | Boot                                 | Primary<br>Pri/Log                       | NTFS<br>Free Space                               |                                   | 8389.79<br>8784.60 |
| [Bootab<br>[ Quit | le] [ Delete<br>] [ Type<br>Toggle b | e ] [ Help<br>] [ Units<br>pootable flag | ] [Maximize<br>] [ Write<br>f of the curre       | e] [ Print ]<br>]<br>mt partition |                    |

Once all the partitions are created, exit cfdisk by selecting [Quit].

# Manual Recovery: Format Option

This stage of recovery formats all the partitions that are required to bring up the Windows operating system. This will be either one or two partitions depending on how Windows was installed. Note that Linux mode DR does not support writing to NTFS partitions so all NTFS partitions are created as FAT16 for Windows NT and FAT32 for Windows 2000/XP/Server 2003. Conversion back to NTFS is done by Windows at a later stage. Partitions that are not required for restoring the Windows operating system are not formatted at this stage, this is done at a later stage in Windows.

# Manual Recovery: Setup Network Option

Allows you to start the network if not already started. IF DHCP is configured then it will be used to provide an IP address and network mask.

# Manual Recovery: Restore Option

This stage of recovery restores files from the backup media onto the hard disk. All the files backed up as part of the DR backup will be restored. A list of files and directories being restored will scroll up the screen as they are read from the media and written to disk. Files and directories which are skipped will be prefixed with a minus sign (–).

## Manual Recovery: Setup New Hardware Option

Option not implemented yet.

## Manual Recovery: Make Bootable Option

This last stage of recovery makes the recovered hard disk bootable ready for Windows to take over.

#### 6.1.5 Hardware Drivers

This option allows you to load various drivers for the new hardware (SCSI and RAID controllers, network adapters etc.). This is required only when the destination hardware is different than the original hardware (dissimilar hardware restore).

| Cristie Bare Machine Recovery<br>Main Menu<br>1. Test Hardware Drivers                                                         |
|----------------------------------------------------------------------------------------------------|
| 2. Autom<br>3. Manua<br>-4. Hardu<br>5. Read<br>6. Advan<br>7. Exit<br>5. Skip Hard Disks<br>6. Set Keyboard Driver<br>7. Exit |
| Redraw: ^L<br>Copyright (C) Cristie Data Products Ltd. 2003-2007                                                               |

- 1 Load Modules (page 40)allows you to load modules(drivers).
- 2 Unload Modules (page 41) allows you to unload already loaded drivers.
- 3 List Loaded Modules (page 42) lists the loaded modules.
- 4 System Details (page 42) lists various system configuration details.
- 5 Skip Hard Disks (page 43) allows you to skip some hard disks from the restore process.
- 6 Set Keyboard Driver (page 44) allows you to select a keyboard layout.
- 7 Exit will take you back to the main menu.

### Load Modules

Linux mode DR uses modules to access the hardware. This option is used to load modules(drivers) for new hardware. On selecting this option the following menu will be displayed.

| Main Menu         1. Test       Hardware Drivers         2. Autom       -1. Load         3. Manua       -1. Load         4. Hardw       S. Read         6. Advan       3. List         7. Exit       S. Skip         6. Set K       S. Other Modules         3. Other Modules       4. Exit |
|----------------------------------------------------------------------------------------------------|
| Redraw: ^L<br>Copyright (C) Cristie Data Products Ltd. 2003-2007                                                                                                    |

On selecting Storage Modules, a list of supported SCSI and RAID modules will be listed. Selecting a module will result in DR loading the module. If you load an incorrect module, an error message will be displayed.

| Cristie Bare Machine Recovery                                                                                                    |
|----------------------------------------------------------------------------------------------------|
| Main Menu         1. Test         2. Autom         3. Manua         -4. Hardware         5. Read         6. Advan         7. Exit         S. Skip         6. Advan         7. Exit         Adaptec 152x Faha152x1         Adaptec 1542 Taha15421         Adaptec 1542 Taha15421         Adaptec 1542 Taha15421         Adaptec 1542 Taha15421         Adaptec 1542 Taha15421         Adaptec 1542 Taha15421         Adaptec 1542 Taha15421         Adaptec 1579x Taicr39xx1         Adaptec aic79xx (old) Taicr30xx_old)         Adaptec aic7xxx (old) Taicr30x1         Adaptec 120 Taicr30x1         Adaptec 120 Taicr30x1         Adaptec T20 Taicr30x1         Adaptec T20 Taicr30x1         Adaptec T20 Taicr30x1         Adaptec T20 Taicr30x1         Adaptec T20 Taicr30x1         Adaptec T20 Taicr30x1         Adaptec T20 Taicr30x1         Adaptec T20 Taicr30x1         Adaptec T20 Taicr30x1         Adaptec T20 Taicr30x1         Adaptec T20 Taicr30x1         Adaptec T30         Adaptec T30         Adaptec T30         Adaptec T30 |

On selecting Network Modules and Other Modules, the appropriate modules will be listed from which you can select the one you need.

NOTE: Loading an incorrect module will not give an error message always. It is possible for an incorrect module to load correctly though it will not function properly. Some modules may take quite a long time to report a failure. If your hardware is not listed, contact Cristie Support for a driver.

# **Unload Modules**

This option allows you to unload modules which are not needed for the restore or which may interfere with the restore operation if left loaded.

On selecting this option, all the loaded modules will be listed in a menu.

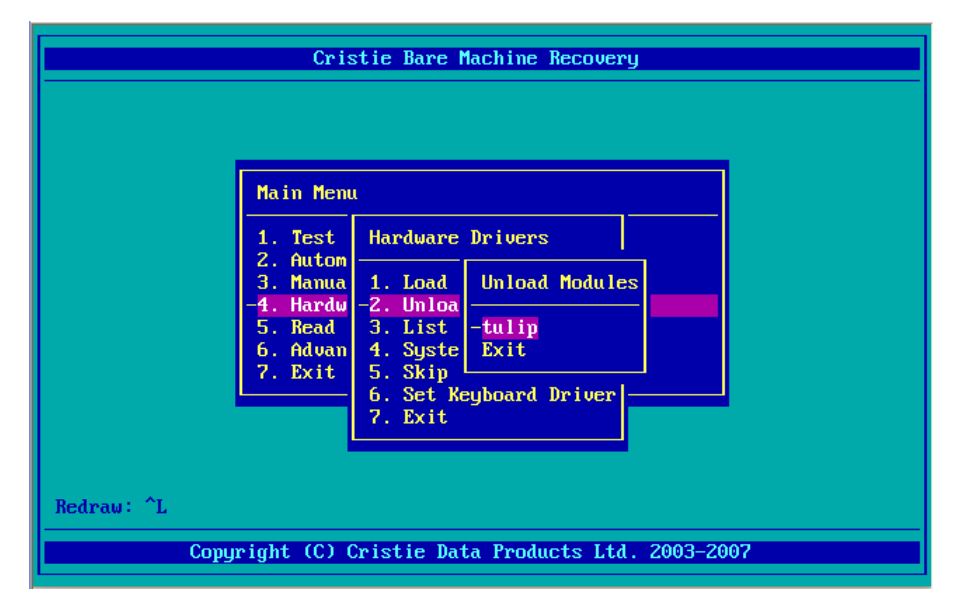

Selecting a module from the list will unload the module. If a module cannot be unloaded, a message will be displayed explaining why.

## **List Loaded Modules**

This option shows a list of successfully loaded SCSI, RAID and network modules.

| Cristi                                                 | Bare Machine Recovery             |
|--------------------------------------------------------|-----------------------------------|
| Module Sizz<br>tulip 4124<br>Press any key to continue | : Used by<br>} 0                  |
|                                                        |                                   |
| Redraw: ^L<br>Copyright (C) Cris                       | stie Data Products Ltd. 2003-2007 |

## System Details

This option shows various system configuration details like the installed PCI devices, hard disks, SCSI and network configuration.

| 6. Exit Redraw: ^L |
|--------------------|
|--------------------|

- 1 List PCI Devices will list all the installed PCI devices and their description. Useful to find the correct driver without opening the cover of the machine.
- 2 List Hard Disks will list the available hard disks on the system.
- 3 Show SCSI Configuration will show the available SCSI hosts and targets on the system.

- 4 Show Network Configuration will show the network instances, their IP address bindings and the routing table entries.
- **5** Set Network Configuration will allow the network interface speed and duplex settings to be changed.
- 6 Exit will take you back to the Hardware Drivers menu.

# **Skip Hard Disks**

This option allows you to skip hard disks from the recovery process. At times it may be necessary to completely ignore a connected hard disk from the recovery process.

| Cr                                                                    | istie Bare Machine Recover                                                                                                    | 'Y          |
|-----------------------------------------------------------------------|----------------------------------------------------------------------------------------------------|-------------|
| Disks To Skip                                                         |                                                                                                    |             |
| DiskSkip <mark>∠dev</mark>                                            |                                                                                                    |             |
| ОК                                                                    | Cance 1                                                                                                    |             |
| 3. Manua<br>- <mark>4. Hardu</mark><br>5. Read<br>6. Advan<br>7. Exit | a 1. Load Modules<br>2. Unload Modules<br>3. List Loaded Modules<br>4. System Details<br>-5. Skip Hard Disks<br>6. Set Reyboard Driver<br>7. Exit |             |
| Redraw: ^L                                                            |                                                                                                    |             |
| Copyright (C)                                                         | Cristie Data Products Ltd                                                                                                    | . 2003-2007 |

You can enter a full path to the hard disk or a wild card pattern. In the above example, the first SCSI hard disk will be ignored from the recovery process. If you want to ignore all the SCSI hard disks you can enter '/dev/sd\*'.

# Set Keyboard Driver

This option allows you to select the desired keyboard layout during the Linux mode recovery.

| Crist<br>Main Menu<br>1. Test<br>2. Autom               | tie Bare Machine Recovery<br>Hardware Drivers                                                                                |
|---------------------------------------------------------|----------------------------------------------------------------------------------------------------|
| 3. Manua<br>-4. Hardu<br>5. Read<br>6. Advan<br>7. Exit | 1. Load Keyboard Drivers<br>2. Unloa<br>3. List -fr<br>4. Syste sv<br>5. Skip uk<br>-6. Set K us<br>7. Exit de<br>Sg<br>Exit |
| Redraw: ^L Copyright (C) C                              | ristie Data Products Ltd. 2003-2007                                                                                          |

Supported layouts are as follows:

F

| Option | Description              |
|--------|--------------------------|
| fr     | French                   |
| sv     | Swedish                  |
| uk     | English (United Kingdom) |
| us     | English (United States)  |
| de     | German                   |
| sg     | Swiss German             |

### 6.1.6 Read Configuration

Select the Read Configuration options to setup the location of the system DR recovery configuration or to set the network settings for the recovering machine.

Note that the configuration may be held on a local disk (floppy or USB disk), network share or collocated with the backup.

| Main Menu                                                                                                    |
|----------------------------------------------------------------------------------------------------|
| 2. Auton         3. Manua         4. Hardw         -5. Read         6. Advan         7. Exit         5. Read Configuration From Remote Share         4. Setup Local Disk         5. Read Configuration From Local Disk         6. Setup Backup Location         7. Read Configuration From Backup Location         8. Exit |

The following sections explain each option in more detail.

# **Setup Network**

Use this menu option to setup the local network interface settings for the recovering machine.

| iPAddress<br>SubnetMask<br>Sateway<br>Iameserver<br>IetworkInterfa | 10.0.10.10<br>255.0.0.0<br>ce eth0<br>OK | Cancel | on From Remote Share<br>From Local Disk<br>ion<br>From Backup Location |
|--------------------------------------------------------------------|------------------------------------------|--------|------------------------------------------------------------------------|
|--------------------------------------------------------------------|------------------------------------------|--------|------------------------------------------------------------------------|

### **IPAddress**

This should be set to the local IP address to be used for the local network interface setup for connecting to the share containing the machine configuration. Note that this IP address need not be the same as the permanent IP address for this machine, and a single address could be used for many machines, providing that they are not used at the same time. This field can take the value DHCP if a DHCP server is to be used.

#### SubnetMask

This field specifies the subnet mask for the network interface. This field can take the value DHCP if a DHCP server is to be used.

#### Gateway

This field specifies the gateway to be used to connect to the remote share. If no gateway is required this field can be left blank. This field can take the value DHCP if a DHCP server is to be used.

#### Nameserver

This field specifies the nameserver to be used for hostname lookup. If hostname lookup is not required this field can be left blank.

#### Network Interface

This field specifies the network interface which should be used to connect the remote share. This will take values like eth0, eth1 etc., where eth0 refers to the first ethernet adapter. If this is left blank, the first available interface will be used.

Once you click on **OK**, the software will attempt to assign the specified IP address to the interface. You can check this if necessary by switching to another BASH shell (<Alt><F2>) and typing ifconfig. This will show you if an IP has been assigned to the interface and you may also use the ping command from here to test connectivity. Return to the GUI by pressing <Alt><F1>.

# Configuration on Remote (Network) Share

In order to use configuration information located on a remote share first setup access to the network share itself and then select the desired configuration from the share (there may be more than one).

| He<br>1.<br>2.              | Cristie Bare Machine Recovery                                                                                                    |
|-----------------------------|----------------------------------------------------------------------------------------------------|
| 3.<br>4.<br>-5.<br>6.<br>7. | Hanua 1. Setup Network<br>Hardu –2. Setup Remote Share<br>Read 3. Select Configuration From Remote Share<br>Advan 4. Setup Local Disk<br>5. Read Configuration From Local Disk<br>6. Setup Backup Location<br>7. Read Configuration From Backup Location<br>8. Exit |
| Redraw: ^L<br>Copyrig       | t (C) Cristie Data Products Ltd. 2003-2007                                                                                                    |

- Setup (page 47)
- Select Configuration (page 49)

#### Setup Remote Share

First you may need to set Local IP settings. Use the Setup Network menu option to do this.

| ServerShare      | <b>NMainserverNbac</b> | Conf igPath     | Nconf igsNusers     |
|------------------|------------------------|-----------------|---------------------|
| UserName         | John                   | Password        | ******              |
| Server IPAddress | 10.0.0.1               | Workgroup       | OURDOMA IN          |
| Filesystem       |                        |                 |                     |
|                  | OK                     | Cance 1         |                     |
|                  | 7. Read<br>8. Exit     | Configuration F | rom Backup Location |

#### ServerShare

This field should contain the server share name which contains configuration information. The share name should be of the form \\<hostname>\<share>. The hostname can be specified rather than using an IP address as this is specified elsewhere.

#### ConfigPath

The path under the share where the configuration information is stored. This path should start with  $\backslash$ 

#### **UserName**

A username which has read access to the share containing configuration information.

#### Password

The password corresponding to the above username. Note that the password field will not be displayed on screen.

#### ServerIPAddress

This field should contain the IP address of the server which holds the configuration information.

#### Workgroup

This field should contain the workgroup or domain name for the server containing the network configuration.

#### **Example form**

Say we have a system we need to recover with hostname mypc and IP address 10.0.10.10. The configuration information is stored in \\mainserver\backups\configs\users. The server mainserver has IP address 10.0.0.1. Both machines are members of domain OURDOMAIN and are on the same subnet (mask 255.0.0.0). User john with password hello has read access to the share containing the configuration information. We are not using DHCP on this network. The forms should be filled out as follows: IPAddress: 10.0.10.10 SubnetMask: 255.0.00 GatewayIP: <br/>ServerIPAddress: 10.0.0.1

| SubnetMask<br>Gateway<br>Nameserver<br>NetworkInterface | 255.0.0.0<br>e eth0<br>OK | Cance 1 | on From Remote Share<br>From Local Disk<br>ion<br>From Backup Location |
|---------------------------------------------------------|---------------------------|---------|------------------------------------------------------------------------|
|---------------------------------------------------------|---------------------------|---------|------------------------------------------------------------------------|

ServerShare: \\mainserver\backups ConfigPath: \configs\users UserName: john Password: hello ServerIPAddress: 10.0.0.1 Workgroup: OURDOMAIN

| ServerShare      | NmainserverNbac    | Conf igPath     | Nconf igsNusers     |
|------------------|--------------------|-----------------|---------------------|
| UserName         | John               | Password        | *****               |
| Server IPAddress | 10.0.0.1           | Workgroup       | OURDOMAIN           |
| Filesystem       |                    |                 |                     |
|                  | OK                 | Cance 1         |                     |
|                  | 7. Read<br>8. Exit | Configuration F | rom Backup Location |

# Select Configuration from Remote Share

|            | Cris<br>Main Menu                                                              | stie Bare M                                                                                             | lachine Recovery                                                                                                    |                              |
|------------|--------------------------------------------------------------------------------|----------------------------------------------------------------------------------------------------|----------------------------------------------------------------------------------------------------|------------------------------|
|            | 1. Test<br>2. Autom<br>3. Manua<br>4. Hardu<br>-5. Read<br>6. Advan<br>7. Exit | Read Conf<br>1. Setup<br>2. Setup<br>-3. Selec<br>4. Setup<br>5. Read<br>6. Setup<br>7. Read<br>8. Exit | <pre>`iguration    //galaxy/public/nigelp    -AMD64    CBMR    DynamicTestConfigs    SATURN    Stratus    Stratus1    W2K3_INF    WIN2003R2</pre> | te Share<br>Disk<br>Location |
| Redraw: ^L | right (C) (                                                                    | Cristie Dat                                                                                             | Exit<br>ta Products Ltd. 2003-20                                                                                                    | 96                           |

This option will give the user a menu based on available remote configurations. The user should choose the correct configuration for the hostname of his system. Note that an incorrect choice of configuration may not work on the user's system.

The system drivers and other configuration details will then be copied to the local system from the remote server share.

## Setup Local Disk

If the configuration is held on a local disk (not already specified), use this menu option to define the device and path of the configuration.

| Local Configuratio<br>Disk /dev/fd0 |                                                                                                    |
|-------------------------------------|----------------------------------------------------------------------------------------------------|
| Path OK                             | Cancel                                                                                                    |
| - <b>5.</b><br>6.<br>7.             | Action       3. Select Configuration from Remote Share         Advan       -4. Setup Local Disk         5. Read Configuration From Local Disk       6. Setup Backup Location         7. Read Configuration From Backup Location       8. Exit |
| draw: ^L<br>Copyright               | (C) Cristie Data Products Ltd. 2003-2007                                                                                                    |

## **Read Configuration From Local Disk**

Allows the configuration to be read from a local disk such as floppy or USB disk. After reading the configuration the following is displayed (files have been copied to local workspace):

| Cristie Bare Machine Recovery                                                                                                    |  |
|----------------------------------------------------------------------------------------------------|--|
| <pre>/mnt/config//Drivers.txt' -&gt; `/usr/local/Drivers.txt' /mnt/config//devices.ini' -&gt; `/usr/local/devices.ini' 'mnt/config//disrec.ini' -&gt; `/usr/local/disrec.ini' 'mnt/config//fbalog.txt' -&gt; `/usr/local/fbalog.txt' 'mnt/config//mode.ini' -&gt; `/usr/local/mode.ini' Press any key to continue</pre> |  |
| Copyright (C) Cristie Data Products Ltd. 2003-2006                                                                                                    |  |

## **Setup Backup Location**

This option allows you to select a Backup Location for the restore operation and to update the password for the ITSM client node.

| Cristie Bare Machine Recovery                                                                                                    |  |
|----------------------------------------------------------------------------------------------------|--|
| Backup Locations         -1. Scan New Backup Locations         2. Create New Backup Location         3. Edit Backup Location         4. Delete Backup Location         5. Set CSM Server         6. Set TSM Server         7. Set Default Backup Location         8. Exit |  |
| Redraw: ^L<br>                                                                                                    |  |

- Scan New Backup Location will attempt to locate any directly attached devices like SCSI tape or Autoloaders. It will not detect TSM devices.
- 2 Select Location will allow you to select a Backup Location for restore. By default the location stored in the configuration file Disrec.ini file will be used for the restore. This is useful if you maintain different versions of data under different locations.
- **3** Update Password will allow you to update the TSM Backup Location with a new password. It is possible you periodically change the password to your TSM client node. In this case the original password stored with the configuration information file Devices.ini will no longer valid. Using this option, it is possible to update the password.

NOTE: Passwords are always encrypted using Cristie's proprietary encryption algorithm before storing.

# Read Configuration From Backup Location

Once the Backup Location has been created, select option 7 to read the configuration from the designated backup device setup from option 6.

| Cris<br>Main Mem<br>1. Test                                         | stie Bare Machine Recovery<br>u<br>Read Configuration                                                                                                    |
|---------------------------------------------------------------------|----------------------------------------------------------------------------------------------------|
| 2. Hutom<br>3. Manua<br>4. Hardw<br>-5. Read<br>6. Advan<br>7. Exit | <ol> <li>Setup Network</li> <li>Setup Remote Share</li> <li>Select Configuration From Remote Share</li> <li>Setup Local Disk</li> <li>Read Configuration From Local Disk</li> <li>Setup Backup Location</li> <li>Read Configuration From Backup Location</li> <li>Exit</li> </ol> |
| Redraw: ^L_<br>Copyright (C)                                        | Cristie Data Products Ltd. 2003-2007                                                                                                    |

This will result in the backup being accessed to retrieve the configuration details. You may be prompted for a password if the backup is password protected.

### 6.1.7 Advanced Options

There are several advanced options available from the DR console. As the name suggests, this is for users who have some fluency in the Linux operating system and the internals of how CBMR DR works.

| Cris<br>Main Menu                                                              | stie Bare Machine Recovery                                                                                                    |      |
|--------------------------------------------------------------------------------|----------------------------------------------------------------------------------------------------|------|
| 1. Test<br>2. Auton<br>3. Manua<br>4. Hardw<br>5. Read<br>-6. Advan<br>7. Exit | Advanced Options<br>-1. Linux Bash Shell<br>2. Set Dataset Number<br>3. Edit Restore Script<br>4. Log Files<br>5. Dissimilar Hardware Server<br>6. UBax<br>7. Custom Commands<br>8. Settings<br>9. Exit |      |
| Redraw: ^L<br>Copyright (C) (                                                  | Cristie Data Products Ltd. 2003-6                                                                                                    | 2007 |

- 1 Linux Bash Shell gives you a bash shell
- 2 Set Dataset Number allows you to set a dataset for recovery purposes.
- 3 Edit Restore Script allows you to edit the final script to include and exclude files.
- 4 Log Files allows you to view and store various log files created by DR.

- **5** Dissimilar Hardware Server starts a server process so that various Windows drivers can be installed from another Windows workstation running on the same network.
- 6 UBax provides a direct link to UBax the underlying backup/restore engine used by CBMR for Linux
- 7 Custom Commands allows you to select custom commands and scripts.
- 8 Settings will allow you to modify disrec.ini, remote.ini, devices.ini. This is recommended for advanced Users only.
- 9 Exit will take you back to the main menu.

### **Bash Shell**

This option provides the user with a Linux 'bash' shell in which to execute commands. This option should be used by experts only.

| IMPORTANT: You<br>Type exit from | l are prov<br>m the comm | ided with a l<br>and prompt to | Linux bash s<br>o return to | hell with roo<br>the console | t privileges. |
|----------------------------------|--------------------------|--------------------------------|-----------------------------|------------------------------|---------------|
| <br>bash:/\$                     |                          |                                |                             |                              |               |
|                                  |                          |                                |                             |                              |               |
|                                  |                          |                                |                             |                              |               |
|                                  |                          |                                |                             |                              |               |
|                                  |                          |                                |                             |                              |               |
|                                  |                          |                                |                             |                              |               |
|                                  |                          |                                |                             |                              |               |
|                                  |                          |                                |                             |                              |               |

To exit the shell, type exit and return to the menu.

### Set Dataset Number

This option is used to set the number of the dataset to restore from. By default this is set to the first dataset (number 0). Selecting a number from the menu will change the dataset number in the script used to restore files.

| Cris                                                                | tie Bare Machine Ro                                                                                                    | ecovery                                 |  |
|---------------------------------------------------------------------|----------------------------------------------------------------------------------------------------|-----------------------------------------|--|
| Main Menu                                                           | Advanced Ontions                                                                                                    |                                         |  |
| 2. Auton<br>3. Manua<br>4. Hardw<br>5. Read<br>-6. Advan<br>7. Exit | 1. Linux         Dataset           -2. Set D         -0           3. Edit         -0           4. Log F         1           5. Dissi         2           6. UBax         3           7. Custo         4           8. Setti         5           9. Exit         6 | l<br>ber man and<br>ript<br>ware Server |  |
| Redraw: ^L<br>Copyright (C) C                                       | 8<br>9<br>Cristie Da 10                                                                                                    | s Ltd. 2003-2007                        |  |

# **Edit Restore Script**

This option allows you to edit the Backup Selection script used to restore files to allow you to remove or add files to be restored at Linux mode DR stage.

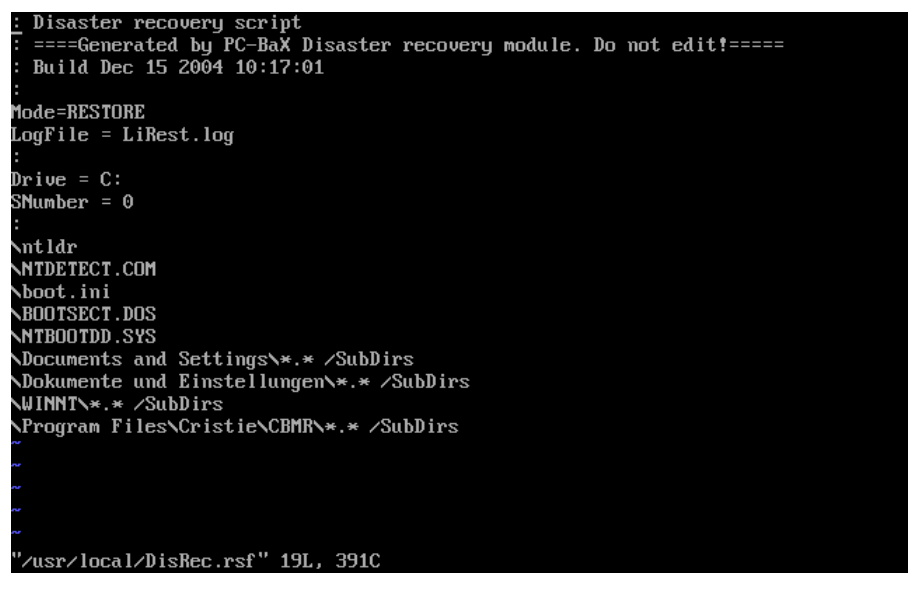

The format of scripts is beyond the scope of this document.

# Log Files

This option allows you to view various log files created during recovery. These files will be shown on the screen, one screen at a time. It is also possible to copy these files to a floppy so that these can be sent to the Cristie Technical Support in case of an issue.

| Main Menu                                                                      | Advanced Ontions                                                                                                    |
|--------------------------------------------------------------------------------|----------------------------------------------------------------------------------------------------|
| 1. lest<br>2. Autom<br>3. Manua<br>4. Hardw<br>5. Read<br>-6. Advan<br>7. Exit | 1. Linux       Log Files         2. Set D       -1. Messages         4. Log F       2. Restore         5. Dissi       3. Disrec         6. UBax       4. Getini         7. Custo       5. Copy Log Files To Floppy         8. Setti       6. Copy Log Files To Share         9. Exit       7. Exit |
| Redraw: ^L<br>Copyright (C) C                                                  | ristie Data Products Ltd. 2003-2007                                                                                                    |

- **1** Message will show general messages.
- 2 Restore will show the messages created by Lirest program. Lirest is responsible for restoring files from the DR backup.
- **3** Disrec will show the messages created by the Disrec program. Disrec is responsible for hard disk preparation like partitioning, formatting, making it bootable etc.
- **4** Getini will show the messages created by the Getini program. Getini is responsible for accessing the configuration information stored on a network.
- 5 Copy Log Files To Floppy will copy all the files to a floppy drive so that these files can be sent to Cristie Technical Support.
- 6 Copy Log Files To Share as an alternative to the above, will copy all the files to a configured remote network share. This may be more convenient if the system has no floppy drive.
- 7 Exit will take you back to the Advanced Options menu.

### **Dissimilar Hardware Server**

This option starts the necessary server service so that the Windows mode drivers can be installed in the just recovering Windows system using the Dissimilar Hardware Wizard from another Windows workstation running on the same network.

| Cri<br>Main Men                                                                | stie Bare Machine Recovery                                                                                                    |   |
|--------------------------------------------------------------------------------|----------------------------------------------------------------------------------------------------|---|
| 1. Test<br>2. Autom<br>3. Manua<br>4. Hardw<br>5. Read<br>-6. Advan<br>7. Exit | Advanced Options<br>1. Linux Bash Shell<br>2. Set Dataset Number<br>3. Edit Restore Script<br>4. Log Files<br>-5. Dissimilar Hardware Server<br>6. UBax<br>7. Custom Commands<br>8. Settings<br>9. Exit |   |
| Redraw: ^L<br>Copyright (C)                                                    | Cristie Data Products Ltd. 2003-200                                                                                                    | 7 |

On selecting this option, the active ethernet interfaces and the assigned IP addresses will be displayed.

| disrec v5. | 00-0 (c) Cristie Data Products Ltd. 2004-2006           |
|------------|---------------------------------------------------------|
| SIOCADDRT  | 2 eth0 10.0.0.83: Network is unreachable                |
| SIOCADDRT  | 4 eth0 127.0.0.0: Network is unreachable                |
| Use dissim | ilar hardware wizard from a Windows 2000 or above       |
| machine to | connect to this machine.                                |
| The IP add | ress details for this machine are shown here:           |
| eth0       | Link encap:Ethernet HWaddr 00:03:FF:DF:17:07            |
|            | inet addr:10.0.0.83                                     |
|            | UP BROADCAST RUNNING MULTICAST MTU:1500 Metric:1        |
|            | RX packets:17926 errors:0 dropped:0 overruns:0 frame:0  |
|            | TX packets:1007 errors:0 dropped:0 overruns:0 carrier:0 |
|            | collisions:0 txqueuelen:1000                            |
|            | RX bytes:4527196 (4.3 MiB) TX bytes:96643 (94.3 KiB)    |
|            | Interrupt:11 Base address:0x8000                        |
| lo         | Link encap:Local Loopback                               |
|            | inet addr:127.0.0.1 Mask:255.0.0.0                      |
|            | UP LOOPBACK RUNNING MTU:16436 Metric:1                  |
|            | RX packets:48 errors:0 dropped:0 overruns:0 frame:0     |
|            | TX packets:48 errors:0 dropped:0 overruns:0 carrier:0   |
|            | collisions:0 txqueuelen:0                               |
|            | RX bytes:3084 (3.0 KiB) TX bytes:3084 (3.0 KiB)         |
| Press anu  | key to continue                                         |

Pressing any key from this screen will stop the server.

## UBax

Provides a direct interface to the CBMR for Linux based backup/restore engine. This is used by DR to recover the backup during the Windows based setup.

| Cristie Bare Machine Recover                                                                                                    | y           |
|----------------------------------------------------------------------------------------------------|-------------|
| -1. Executive<br>2. Media Utilities<br>3. Scripts<br>4. Backup Locations<br>5. Media Library<br>6. Log Files<br>7. Default Settings<br>8. User Manual<br>9. Exit |             |
| Redraw: ^L<br>Copyright (C) Cristie Data Products Ltd                                                                                                    | . 2003-2007 |

Refer to the User Manual for further Help on UBax.

# **Custom Commands**

This option will list various command from the  $\bin$  folder from the configuration floppy or from the configuration network folder.

| Cristie Bare Machine Recovery                                                                                                    |  |  |
|----------------------------------------------------------------------------------------------------|--|--|
| Main Menu         1. Test         2. Autom         3. Manua         4. Hardw         2. Set D         5. Read         -6. Advan         7. Exit         5. Dissimilar Hardware Server         6. UBax         -7. Custom Commands         8. Settings         9. Exit |  |  |
| Redraw: ^L<br>Copyright (C) Cristie Data Products Ltd. 2003-2007                                                                                                    |  |  |

This is for advanced customization only, enabling users to run their own Linux shell scripts and utilities.

# Settings

Allows some of the CBMR system files to be edited. This is for advanced Users only.

| Cris<br>Main Menu                                                              | tie Bare Machine Recovery                                                                                                    |      |
|--------------------------------------------------------------------------------|----------------------------------------------------------------------------------------------------|------|
| 1. Test<br>2. Autom<br>3. Manua<br>4. Hard⊎<br>5. Read<br>-6. Advan<br>7. Exit | Advanced Options<br>1. Linux<br>2. Set D<br>3. Edit<br>4. Log F<br>5. Dissi<br>6. UBasi<br>7. Custo<br>-1. disrec.ini<br>3. devices.ini<br>4. Exit<br>7. Custo<br>-8. Settings<br>9. Exit |      |
| Redraw: ^L<br>Copyright (C) C                                                  | ristie Data Products Ltd. 2003-                                                                                                    | 2007 |

## 6.2 Linux Disaster Recovery Limitations

The Linux based DR has some limitations on the types of system it can recover.

When recovering a Windows NT4 system with a boot partition greater that 4GB, the boot partition will be resized to 4GB. This does not apply to Windows 2000 or other systems.

Windows dynamic disks are not supported. Use the Windows PE DR environment instead.

# 6.3 Dissimilar Hardware Support

CBMR can restore a Windows system to the same or similar hardware as well as to a hardware with significant changes. The dissimilar restore capability makes CBMR a deployment or server migration tool as well as a disaster recovery tool. It has to be noted that Microsoft Windows is a complex operating system which has its own hardware dependencies and limitations.

### 6.3.1 Overview

This document discusses various issues involved in recovering a Windows server or workstation using CBMR version 5.0.0 for Windows . The original machine may have been configured for a very different set of hardware to the machine to which you are recovering. The ability to recover to different hardware is becoming an increasingly important feature in any disaster recovery software. This is due to the fact that hardware is superseded very quickly. So it may not be practical to find an exact replacement for a server or a failed component.

Over a period of time our dissimilar hardware support has evolved and with the latest release, a new Plug-and-Play manager is incorporated which will prompt for the correct driver for the new hardware. With a little knowledge of drivers for motherboard resources, it is also possible to change any aspect of Windows by using the Manual Driver Install option. The rest of the document will explain the steps used in CBMR to recover a Windows system to a different machine.

### 6.3.2 Hardware differences

Almost all hardware components can be different in a new system. From the CBMR point of view the following are considered different if:

One or more new hard disks are added or removed from the system.

One or more hard disk is replaced with a bigger or smaller capacity disk.

Network adapters are changed.

Mass Storage Controllers like SCSI/RAID are changed.

Motherboard is different.

One or more CPUs are added or removed. The CPU could also be a different model.

### 6.3.3 Current Support

CBMR addresses the different hardware dissimilarity situations as follows:

a One or more new hard disks are added or removed from the system

If more disks are added, they need to be partitioned and formatted manually using Windows disk management tools.

**b** One or more hard disk is replaced with a bigger or smaller capacity disk.

The disks may be scaled up or down in proportion to the original disk layout.

c Network Adapters are changed.

The drivers will be loaded automatically and can be selected manually in the Linux mode recovery. Windows drivers will be installed automatically if they are PnP capable.

d Mass Storage Controllers like SCSI/RAID are changed.

The correct drivers must be installed using a Cristie utility HWWizard.exe which must be run from a networked Windows system when using Linux DR or run locally when run using WinPE DR.

### 6.3.4 Linux Based Recovery: How does it work?

The following discussion relates to a dissimilar recovery using the Linux recovery environment.

In a dissimilar hardware situation, the original Windows operating system as restored from the backup may not and mostly will not have the necessary drivers to access the newly installed hardware. It is possible to inject the drivers into the recovering machine using the CBMR tools. This is achieved by accessing the just-recovering system's resources from another Windows 2000 or newer machine running on the same network and by running the utility HWWizard.exe. HWWizard.exe can be found in the CBMR installation folder and also on the CBMR installation CD-ROM. This is the client side of a client-server utility. The server side of the utility is contained in the CBMR installation CD-ROM and which can be accessed from a menu option after booting from the CD-ROM. A section about how to use this utility can be found later in this document.

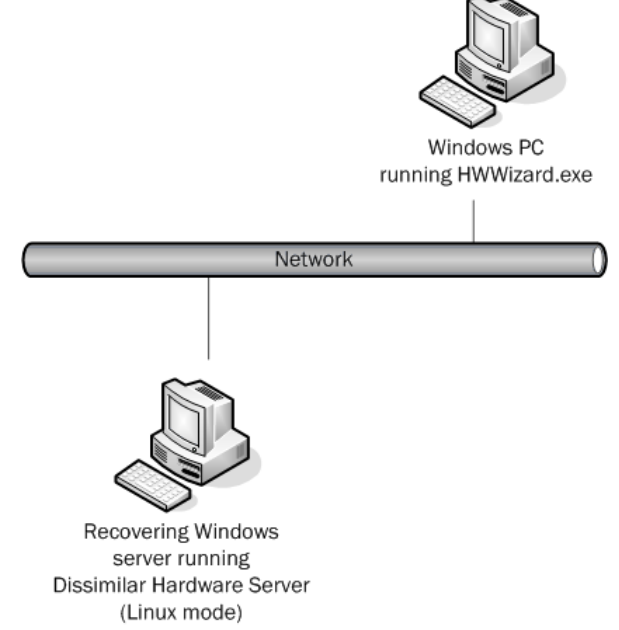

The necessary drivers to access the hardware in Linux mode will be loaded automatically. After this, automatic or manual recovery should be used to partition and format the hard disks and to restore the system files. When this has been done and just before restarting the system, **Dissimilar Hardware Server** should be started via the **Advanced Options**. This will make the system's resources available on the network. By running HWWizard.exe from another Windows machine, the new drivers should be installed from the manufacturers installation media or from a network share. The Plug-and-Play feature will enable anyone to install the correct drivers without prior knowledge of what hardware is installed in the new system.

#### 6.3.5 Using HWWizard and the Linux Based DR Console

HWWizard is a comprehensive utility which will install new files and drivers to a just-recovering Windows system. This is a Win32 application and should be run from a Windows 2000 or newer system because it uses some newer Windows components. This utility should always be run on Windows 2000 or newer installation. As there have been changes in the registry editor between Windows 2000 and 2003, you should use a Windows 2003 machine to recover a Windows 2003 machine. HWWizard should also be run in an account with Administrative rights to the local machine.

The HWWizard will also allow 64-bit drivers to be 'pushed' to the recovering system. Ensure you have the correct drivers for the target system (i.e. 32 or 64-bit).

On invoking HWWizard.exe from a Windows machine, the Welcome screen will be displayed which is shown below:

| CBMR HW Wizard - Welcome                                                                                                    | < |  |
|----------------------------------------------------------------------------------------------------|---|--|
| cristia bara machina nacevary                                                                                                    |   |  |
| Welcome to CBMR Hardware Wizard. This will take you through the steps to install the necessary<br>drivers for your new hardware. You may need the installation media from the hardware manufacturer. |   |  |
| C Local Machine                                                                                                    |   |  |
| C Remote Machine                                                                                                    |   |  |
| Enter the server name or IP address :                                                                                                    |   |  |
| 🔲 Run the wizard in test mode (No changes will be made to the system)                                                                                                    |   |  |
| Cristic Dissimilar Hardware Wizard - Version 3.1 Build 55<br>Copyright (C) 2003-2006 Cristie Data Products Ltd.<br>United Kingdom<br>http://www.cristie.com                                          |   |  |
| < Back Next > Cancel                                                                                                    |   |  |

The welcome screen will accept the IP address or the NetBIOS name of the just-recovering system. On selecting Next>, the wizard will connect to the just-recovering system and will show the Select A Driver screen. If you get an Authentication screen, enter the pre-defined user ID pcbax and password pcbax and select OK.

NOTE: It is possible to run this utility in *test* mode which will not connect to a server and hence no update will take place. In this mode, the driver installation script will be parsed and any errors will be reported. It will create a log file Wizard.log in the current folder. This will also create a file Driver.txt in *test* mode. Both these files should be sent to Cristie when asking for support.

| CBMR HW Wizard                            | - Select A Driv | /er         |                  |                | ×      |
|-------------------------------------------|-----------------|-------------|------------------|----------------|--------|
|                                           | cristia         | <u>ອອບອ</u> | machina          | recovery<br>CB | MR     |
| Select an Installatio                     | n File          |             |                  |                |        |
| Select a manufacture<br>Select a driver : | r:              |             |                  |                | 7      |
|                                           |                 |             |                  |                |        |
|                                           |                 |             |                  |                |        |
|                                           |                 |             | ( < <u>B</u> ack | Next >         | Cancel |

Select the **Browse** button and select the correct INF file for the SCSI/RAID controller you are installing. This will list the manufacturers and the drivers contained in the INF file. A screen shot showing Comaq (now HP) SCSI drivers is shown below.

| CBMR HW Wizard - Select A Driver                                                                                                    | X                     |
|----------------------------------------------------------------------------------------------------|-----------------------|
| cristie bare machine                                                                                                    | CBMR                  |
| Select an Installation File Browse K:\temp\aru\Drivers\PNPSCSI.INF                                                                                                    |                       |
| Select a manufacturer : Adaptec<br>Select a driver :                                                                                                    | •                     |
| Adaptec 3000S Ultra160 SCSI RAID Controller<br>Adaptec AHA-1502 SCSI Host Adapter<br>Adaptec AHA-154X/AHA-164X SCSI Host Adapter<br>Adaptec AHA-2940U/2940UW/2940D PCI SCSI Controller<br>Adaptec AHA-3950 - Ultra2 SCSI<br>Adaptec AIC-7899 Ultra160 PCI SCSI Card |                       |
|                                                                                                    |                       |
| < <u>B</u> ack                                                                                                    | <u>N</u> ext > Cancel |

Once you have highlighted the required driver, select **Next>**. This will show a confirmation dialog. Selecting **Yes** from the confirmation dialog will copy the files across and make the necessary registry changes to the just-recovering system. If it can't find the necessary files on the installation location, it will prompt you for the files.

Upon successful installation, you will get the following **Finished** Screen. You can quit the wizard by pressing the **Finish** button. If you wish to install more drivers, you can select **<Back** and install more drivers.

| C | BMR HW Wizard - Finish 🛛 🗙                                                                                                    |
|---|----------------------------------------------------------------------------------------------------|
|   | cristie bare machine recovery                                                                                                    |
|   | The selected driver is successfully installed. If you want to install more drivers select the [Back]<br>button and select the new drivers.                    |
|   | If you are finished with the drivers, select [Finish] and the wizard will exit. You may now reboot the just recovering server for the changes to take effect. |
| - | < <u>B</u> ack [                                                                                                    |

You can install as many drivers as you wish without rebooting either of the systems! Once the drivers are installed, you should exit from the CBMR Recovery Console of the just-recovering system and reboot. Now Windows will boot from the (possibly new) hard disks and the recovery will continue in Windows mode.

For some reason, if you get a system crash with a blue screen, check that you have installed the correct drivers. New drivers can be installed by booting from the CBMR CD-ROM, starting the **Dissimilar Hardware Server** and by running HWWizard from another Windows machine on the same network.

## Starting dissimilar hardware server

Before running this wizard, you must have completed the Linux mode of recovery and started the Dissimilar Hardware Server from the Advanced Options of the CBMR recovery console from the just-recovering system.

|                                                    | Cristie Bare Machine Recovery                                                                                                    |
|----------------------------------------------------|----------------------------------------------------------------------------------------------------|
|                                                    | Advanced OptionsAdvanced OptionsAutomManuaHardwStateReadExitStateStateStateLinux Bash ShellStateStateStateStateAdvanStateState <t< th=""></t<> |
| Redraw: ^L<br>———————————————————————————————————— | ht (C) Cristie Data Products Ltd. 2003-2007                                                                                                    |

If the network is configured correctly, you will get the following screen listing the ethernet interfaces and their corresponding IP address assignments.

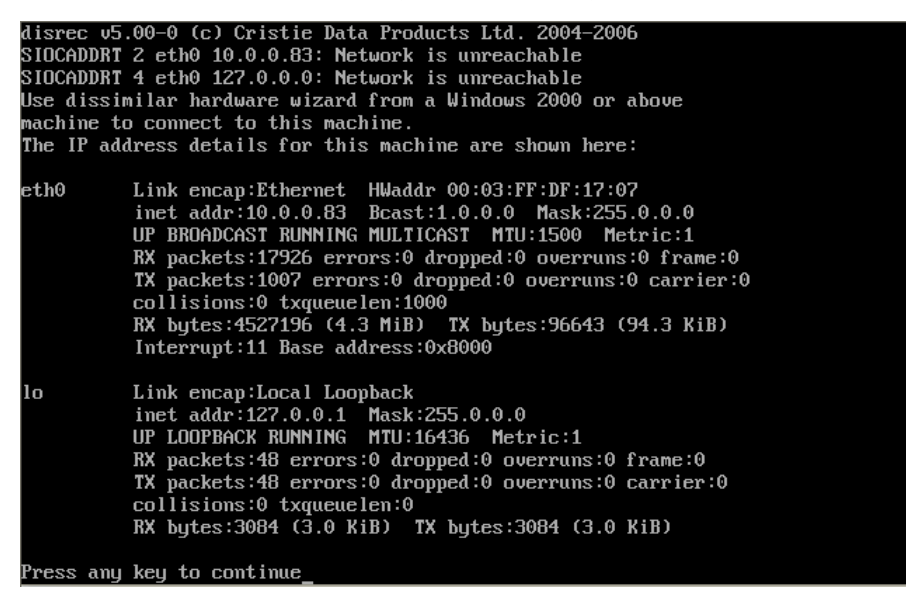

### Connecting to the recovering machine

On invoking HWWizard.exe from a Windows machine, the Welcome screen will be displayed which is shown below:

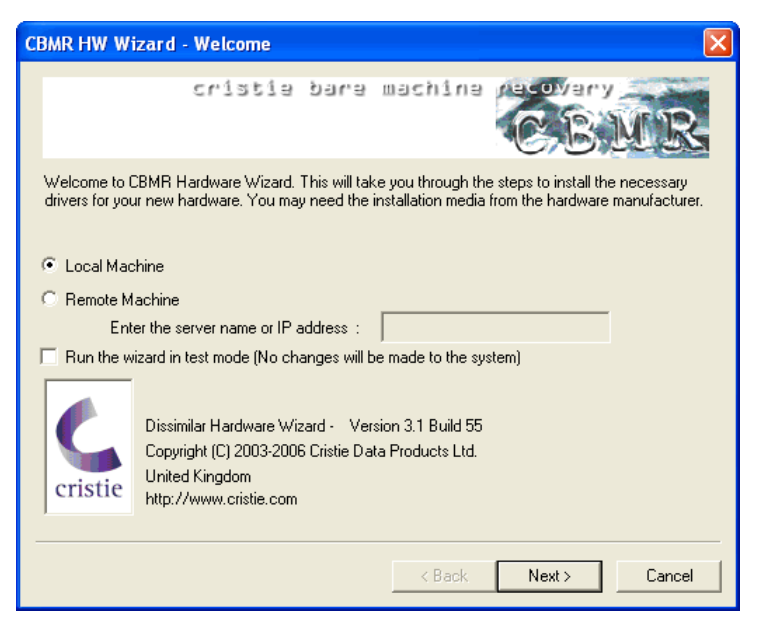

The welcome screen will accept the IP address or the NetBIOS name of the just-recovering system. On selecting **[Next]**, the wizard will connect to the just-recovering system and will show the Select An Option screen. If you get an Windows Authentication screen, enter the pre-defined user ID pcbax and password pcbax and select **[OK]**.

NOTE: It is possible to run this utility in *test* mode which will not connect to a server and hence no update will take place. In this mode, the driver installation script will be parsed and any errors will be reported. It will create a log file Wizard.log in the current folder. This will also create a file Driver.txt in *test* mode. Both these files should be sent to Cristie while asking for support.

# Automatic driver installation using plug-and-play

On successfully connecting to a just-recovering machine, the Select An Option screen will be displayed which is shown below.

| CBMR HW Wizard - Select An Option                     |
|-------------------------------------------------------|
| cristie bare machine recovery                         |
| Select one of the following options and select [Next] |
| Install Drivers using Plug-and-Play                   |
| C Manually Install Drivers                            |
| C Advanced Options                                    |
|                                                       |
|                                                       |
|                                                       |
|                                                       |
| < <u>B</u> ack <u>N</u> ext > Cancel                  |

From the Select An Option screen, select the **Install Drivers using Plug-and-Play** button followed by the **[Next]** button. The PnP Manager screen will be displayed which is shown below.

| C | BMR HW Wizard         | - PnP Manage         | r       |                |        | ×             |
|---|-----------------------|----------------------|---------|----------------|--------|---------------|
|   |                       | cristie              | ุ่งจุกษ | machina        | c.B.   | MR            |
|   | Press the [Start] but | ton to start scannin | ig.     |                |        | <u>S</u> tart |
|   |                       |                      |         |                |        | ~             |
|   |                       |                      |         |                |        |               |
|   |                       |                      |         |                |        |               |
|   |                       |                      |         |                |        |               |
|   |                       |                      |         |                |        |               |
|   |                       |                      |         |                |        | ~             |
|   | <                     |                      |         |                |        | >             |
| - |                       |                      |         | ( <u>K</u> ack | Finish | Cancel        |

Select the **[Start]** button to start the PCI bus scanning. It will scan all the PCI buses for connected PCI devices. The devices will be listed in the screen. A sample screen is shown below.

| C | BMR HW                                                             | Wizard                                                                | - PnP Manager                                                                                                    | ×                                                                                                    |
|---|--------------------------------------------------------------------|-----------------------------------------------------------------------|----------------------------------------------------------------------------------------------------|----------------------------------------------------------------------------------------------------|
|   |                                                                    |                                                                       | cristie bare machine recover                                                                                                    | MR                                                                                                    |
|   | Press the                                                          | : [Start] bu                                                          | tton to start scanning.                                                                                                    | <u>S</u> tart                                                                                              |
|   | The follo                                                          | wing devic                                                            | ces were found by the PnP manager:                                                                                                    | ~                                                                                                    |
|   | Bus                                                                | Class                                                                 | Description                                                                                                    |                                                                                                    |
|   | PCI<br>PCI<br>PCI<br>PCI<br>PCI<br>PCI<br>PCI<br>PCI<br>PCI<br>PCI | SCSI<br>IDE<br>NETWOI<br>USB<br>USB<br>USB<br>VIDEO<br>MODEM<br>OTHER | Adaptec AHA-2940U/UW/D / AIC-7881U<br>Intel Corp. 82801DB (ICH4) IDE Controller<br>RK Broadcom Corporation BCM4401 100Base-T<br>Intel Corp. 82801DB/DBL/DBM (ICH4/ICH4-L/ICH4-M) LSB L<br>Intel Corp. 82801DB/DBL/DBM (ICH4/ICH4-L/ICH4-M) USB L<br>Intel Corp. 82801DB/DBL/DBM (ICH4/ICH4-L/ICH4-M) USB L<br>Intel Corp. 82801DB/DBL/DBM (ICH4/ICH4-L/ICH4-M) USB L<br>Intel Corp. 82801DB/DBL/DBM (ICH4/ICH4-L/ICH4-M) USB L<br>Intel Corp. 82801DB/DBL/DBM (ICH4/ICH4-L/ICH4-M) USB L<br>Intel Corp. 82805G/GL[Brookdale-G]/GE Chipset Integrated Gr<br>Conexant<br>Intel Corp. 82801DB/DBL/DBM (ICH4/ICH4-L/ICH4-M) SMBu | Audio Control<br>IHCI Controlle<br>IHCI Controlle<br>IHCI controlle<br>er<br>aphics Device<br>s Controller |
|   | <                                                                  |                                                                       |                                                                                                    | >                                                                                                    |
| - |                                                                    |                                                                       | < <u>B</u> ack                                                                                                    | Cancel                                                                                                    |

During the PCI bus scanning, if HWWizard encounters a device for which there is no corresponding Windows driver, a New Device Found! dialog will be displayed. A sample screen is shown below.

| CBMR - New Device Found!                                                                                                    | ×      |  |  |  |  |
|----------------------------------------------------------------------------------------------------|--------|--|--|--|--|
| Found the following new device for which a driver is needed. Enter the full path to the driver file and<br>select [Install]. Select [Skip] to skip to the next device. Select [Cancel] to stop scanning. |        |  |  |  |  |
| Adaptec AHA-2940U/UW/D / AIC-7881U                                                                                                    |        |  |  |  |  |
| Enter the full path to K:\temp\aru\Drivers\MSHDC.INF                                                                                                    | Browse |  |  |  |  |
| Install Skip Cancel                                                                                                    |        |  |  |  |  |

You must enter the correct .INF file including the path directly or by selecting the **[Browse]** button. On selecting the [Install] button, if there is a matching driver, it will be installed and a message will be added in the display area of the **PnP Manager** screen. An error message similar to the following will be displayed if an incorrect .INF file is specified.

| HWWiz | ard - Error 🛛 🔀                                                                                                    |
|-------|----------------------------------------------------------------------------------------------------|
| 8     | "K:\temp\aru\Drivers\MSHDC.INF" is not the correct driver for "Adaptec AHA-2940U/UW/D / AIC-7881U".<br>Please select the correct driver. |
|       |                                                                                                    |

Once the drivers are installed, select the [Finish] button to exit the wizard.

## Manual driver installation

On successfully connecting to a just-recovering machine, the Select An Option screen will be displayed which is shown below.

| CBMR HW Wizard - Select An Option 🛛 🔀                 |
|-------------------------------------------------------|
| cristia bara machina recovery                         |
| Select one of the following options and select [Next] |
| C Install Drivers using Plug-and-Play                 |
| Manually Install Drivers                              |
| C Advanced Options                                    |
|                                                       |
|                                                       |
|                                                       |
|                                                       |
| < <u>B</u> ack <u>N</u> ext > Cancel                  |

From the Select An Option screen, select the Manually Install Drivers button followed by the [Next] button. The Select A Driver screen will be displayed which is shown below.

| CBMR HW Wizard                            | - Select A Driv | er       |            | ×                    |
|-------------------------------------------|-----------------|----------|------------|----------------------|
|                                           | cristie         | ุ่งจุกุล | mach1na    | CBMR                 |
| Select an Installatio                     | n File          |          |            |                      |
| Select a manufacture<br>Select a driver : | r:              |          |            | <b>•</b>             |
|                                           |                 |          |            |                      |
|                                           |                 |          |            |                      |
|                                           |                 |          |            |                      |
|                                           |                 |          | ( <u> </u> | <u>N</u> ext> Cancel |

Select the **[Browse]** button and select the correct INF file for the SCSI/RAID/NIC controller you are installing. This will list the manufacturers and the drivers contained in the INF file. A screen shot showing Adaptec drivers is shown below.

| CBMR HW Wizard                                                                                                    | Select A Driver                                                                                                    |                              |                   |      |
|----------------------------------------------------------------------------------------------------|----------------------------------------------------------------------------------------------------|------------------------------|-------------------|------|
|                                                                                                    | cristia bar                                                                                                    | a macyjua                    | CBM               | R    |
| Select an Installation                                                                                                    | n File<br>K:\temp\aru\Drivers\PN                                                                                                    | IPSCSI.INF                   |                   |      |
| Select a manufacture<br>Select a driver :                                                                                       | Adaptec                                                                                                    |                              |                   | •    |
| Adaptec 30005 Ultra<br>Adaptec AHA-1502 (<br>Adaptec AHA-154X)<br>Adaptec AHA-249U<br>Adaptec AHA-23950 -<br>Adaptec AIC-7899 U | 160 SCSI RAID Controlle<br>CSI Host Adapter<br>AHA-164X SCSI Host Ad<br>/2940UW/2940D PCI SI<br>Ultra2 SCSI<br>Itra160 PCI SCSI Card | r<br>apter<br>CSI Controller |                   |      |
|                                                                                                    |                                                                                                    |                              |                   |      |
|                                                                                                    |                                                                                                    | < <u>B</u> ack               | <u>N</u> ext> Can | icel |

Once you have highlighted the required driver, select **[Next]**. This will show a confirmation dialog. Selecting **[Yes]** from the confirmation dialog will copy the files across and make the necessary registry changes to the just-recovering system. If it can't find the necessary files on the installation location, it will prompt you for the files.

Upon successful installation, you will get the following **Finished** Screen. You can quit the wizard by pressing the **[Finish]** button. If you wish to install more drivers, you can select **[Back]** and install more drivers.

| С | BMR HW Wizard - Finish 🛛 🗙                                                                                                    |
|---|----------------------------------------------------------------------------------------------------|
|   | cristie bare machine recovery                                                                                                    |
|   | The selected driver is successfully installed. If you want to install more drivers select the [Back] button and select the new drivers.                          |
|   | If you are finished with the drivers, select [Finish] and the wizard will exit. You may now reboot the<br>just recovering server for the changes to take effect. |
|   |                                                                                                    |
|   | < <u>B</u> ack Finish Cancel                                                                                                    |

You can install as many drivers as you wish without rebooting either of the systems!

## **Advanced Options**

Advanced Options let you do operations on the server other than installing drivers. On selecting this, the following screen will be presented.

| CBMR HW Wizard - A       | Advanced Op                        | tions                     |                                       |                                       |                  |
|--------------------------|------------------------------------|---------------------------|---------------------------------------|---------------------------------------|------------------|
| 2                        | ristie                             | <u>ອາເອ</u>               | machina                               | C.B.                                  | MR               |
| Select the desired optic | on.                                |                           |                                       |                                       |                  |
| Fix Logon                | Fixes the logor<br>details, you ar | n problem w<br>e logged o | where soon after<br>ut with the logon | entering the corre<br>screen shown ag | ct login<br>ain. |
|                          |                                    |                           |                                       |                                       |                  |
|                          |                                    |                           | < <u>B</u> ack                        | Finish                                | Cancel           |

Currently [Fix Logon] is the only option available. More options will be added later.

After the Linux mode restore, some times it may not be possible to login to the system. Either the system will log you out immediately after entering the correct credentials or you may get an error like the following if Citrix Presentation Server is installed.

| User Interface Failure                                                                | × |
|---------------------------------------------------------------------------------------|---|
| The Logon User Interface DLL<br>N:\WINNT\system32\ctxgina.dll failed to load.         |   |
| Contact your system administrator to replace the<br>DLL, or restore the original DLL. |   |
| Restart                                                                               |   |
| N                                                                                     |   |

In this case, **[Fix Logon]** will make necessary changes to the system registry so that you can logon to the system successfully. Upon successful completion, you will get the following message.

| HWWizard - Information 🛛 🔀 |                                       |  |  |  |
|----------------------------|---------------------------------------|--|--|--|
| <b>i</b>                   | Successfully completed the operation. |  |  |  |
|                            | (ОК]                                  |  |  |  |

You should exit the wizard and restart the recovering machine. Now you should be able to logon normally using the local Administrator account and complete the restore process.

NOTE: It is important you must close the wizard by selecting the **[Finish]** button before rebooting the recovering machine. Otherwise, all your changes will be lost.

# Rebooting after installing the drivers

Once the necessary drivers are installed, you should exit from the HWWizard and CBMR Recovery Console of the just-recovering system and reboot. Now Windows will boot from the (possibly new) hardware. The Windows mode recovery will continue.

For some reason, if you get a system crash with a 'Blue Screen Of Death' (BSOD), check that you have installed the correct drivers for your SCSI/RAID controllers and repeat the steps as necessary to install the correct drivers. If there is a later version of driver available from the hardware vendor, try it first before seeking support.

#### 6.3.6 Important point to note

Care must be taken **not to restore the Windows registry** from any previous backups until a new backup of the registry is made. Otherwise, the newly installed drivers will be lost and the system will crash on the next reboot. If this happens you will need to start the recovery all over again, doubling the recovery time.

### 6.3.7 Tested configurations

The following table contains a list of servers on which CBMR is tested. It doesn't mean that CBMR does not support other server configurations. We are continuously testing it on other popular server configurations and will update this section. In the mean time, if you tried it successfully on a configuration which is not listed here, please send an e-mail with the server details to cbmr@cristie.com (mailto:cbmr@cristie.com) so that we can include your server configuration in this list.

|  |  | So | ur | се | Ser | rver |
|--|--|----|----|----|-----|------|
|--|--|----|----|----|-----|------|

| Compaq ProLiant DL360 G2           | DELL PowerEdge 2450             | Windows 2000 Server with<br>Citrix              |
|------------------------------------|---------------------------------|-------------------------------------------------|
| (Smart Array 2 RAID Controller)    | (Perc2 RAID controller)         | Windows 2000 Advanced<br>Server                 |
|                                    |                                 | Windows Server 2003<br>Enterprise               |
| Compaq PL3000 with 2 CPUs          | IBM X345 using integrated LSI   | Windows 2000 Server                             |
| (Smart Array 3200 RAID Controller) | controller                      |                                                 |
| DELL PowerEdge 2450                | Compaq Proliant DL360 G2        | Windows 2000 Server with                        |
| (Perc2 RAID controller)            | (Smart Array 2 RAID Controller) | Citrix                                          |
|                                    |                                 | Windows 2000 Advanced<br>Server                 |
|                                    |                                 | Windows Server 2003<br>Enterprise               |
|                                    |                                 | Windows NT4                                     |
| IBM Netfinity 5500                 | VMWare Server ESX 2.1           | Windows 2000                                    |
| Windows on IDE disk                | Windows on SCSI Disk            | Windows 2000 Server                             |
|                                    | Symbios logic LSI120160         | Windows 2000 Advanced<br>Server                 |
|                                    |                                 | Windows Server 2003<br>Enterprise               |
|                                    |                                 | Windows XP                                      |
| Windows on IDE disk                | Windows on SCSI Disk            | Windows 2000 Server                             |
|                                    | Adaptec AHA-29160               | Windows 2000 Advanced<br>Server                 |
|                                    |                                 | Windows Server 2003<br>Enterprise               |
|                                    |                                 | Windows XP                                      |
| Windows on IDE disk                | VMware Server ESX 2.5           | Windows 2000 Server                             |
| Windows on SCSI Disk               | Windows on SCSI Disk            | Windows 2000 Server                             |
| Symbios logic LSI120160            | Adaptec AHA-29160               | Windows 2000 Advanced<br>Server                 |
|                                    |                                 | Windows Server 2003<br>Enterprise               |
|                                    |                                 | Windows XP                                      |
|                                    |                                 | Windows Server 2003<br>Enterprise<br>Windows XP |
| Windows on SCSI Disk         | Windows on SCSI Disk    | Windows 2000 Server                                    |
|------------------------------|-------------------------|--------------------------------------------------------|
| Adaptec AHA-29160            | Symbios logic LSI120160 | Windows 2000 Advanced<br>Server                        |
|                              |                         | Windows Server 2003<br>Enterprise                      |
|                              |                         | Windows XP                                             |
| HP NetServer                 | VMware GSX Server 2.5   | Windows 2000 Advanced                                  |
| RAID 5                       |                         | Server                                                 |
|                              |                         | (PDC)                                                  |
| HP NetServer                 | IBM Server x335         | Windows 2000 Advanced                                  |
| RAID 5                       | Fusion MPT              | Server                                                 |
|                              |                         | (PDC)                                                  |
| VMware GSX Server 2.5        | IBM Server x335         | Windows 2000 Advanced                                  |
|                              | Fusion MPT              | Server                                                 |
|                              |                         | (PDC)                                                  |
| Siemens Nixdorf Primargy 360 | IBM X-Series 235        | Windows NT4 (SP6a)                                     |
|                              |                         |                                                        |
| Siemens Nixdorf Primargy 460 | IBM X-Series 235        | Windows NT4 (SP6a)<br>running MS Exchange 5.5<br>(SP4) |
|                              |                         |                                                        |

### 6.3.8 Current limitations

A Windows 2000 or newer machine running on the same network is required.

Recovering to systems with different CPUs and motherboards can not be done automatically. The necessary drivers should be installed from the Windows installation media using the manual driver installation feature of HWWizard.exe.

### 6.3.9 Future development

CBMR is in continuous development to incorporate newer features. Most of them are due to popular customer feedback.

### 6.3.10 Conclusion

We at Cristie are committed to provide world class recovery software and support for Windows, Linux, HP-UX, and Solaris systems. We listen to our customers always and most of the features are customer driven. If you have any suggestion in any aspect of this product, please contact Cristie by e-mail (cbmr@cristie.com (mailto:cbmr@cristie.com)). We will value your suggestion.

# 6.4 WinPE Based Disaster Recovery Console

If the WinPE DR Console is selected, then a Windows installation-like boot procedure is started. Early on in this process you will be prompted to optionally inject new Mass Storage (disk) drivers if required (this will be useful during dissimilar recovery) by pressing **F6**. Ignore this option if no new drivers are required.

Upon successful boot the following licence Agreement will be displayed.

| Licence Agreement                                                                                                    |                                          |
|----------------------------------------------------------------------------------------------------|------------------------------------------|
|                                                                                                    |                                          |
| PLEASE READ THE FOLLOWING LICENCE AGREEMENT BEFORE INSTALLI<br>USING THIS SOFTWARE. CONTINUING WITH THIS PROCESS INDICATES T<br>HAVE READ AND ACCEPTED ALL THE TERMS AND CONDITIONS OF THIS<br>AGREEMENT. IF YOU DO NOT AGREE TO THE TERMS IN THE AGREEMENT<br>PROMPTLY RETURN THIS PRODUCT FOR A REFUND.                                                                                                    | NG OR<br>HAT YOU<br>r,                   |
| This software is a proprietary product of Cristie Data Products Limited and is protec<br>copyright law. Any confidential information inherent within the software belongs to<br>Data Products Limited who retain title to the ownership of the program. You are lic<br>use the software on the following terms and conditions. This licence is non-exclusi<br>Cristie is free to license other parties on terms it dogens fit. | cted by<br>Cristie<br>ensed to<br>ve and |
| <li>This software may only be used on a single computer unless a multiple s<br/>has been agreed. The software may not be copied to more than one computer or<br/>other device, except for the purposes of performing a security backup.</li>                                                                                                    | ite licence<br>to any                    |
| <li>You may not rent or lease the software or otherwise transfer or assign th<br/>use the software save with the prior written consent of Cristie Data Products Limite</li>                                                                                                    | e right to<br>:d.                        |
| iii) You may not decompile, disassemble, reverse engineer, or in any way m                                                                                                    | odify the                                |

Press **I Accept** to continue. Selecting **I Decline** will reboot the system. You must agree to the Licence Terms and Conditions to perform a Disaster Recovery.

Note that the DR Console will automatically reboot 24 hours after starting. This is an operating feature of the Microsoft Windows PE environment.

The DR console will then run a **Plug and Play** sequence to determine the installed devices - in particular the Mass Storage devices and Network Adapters. At this point the screen may blink a few times whilst the Display Adapter is detected.

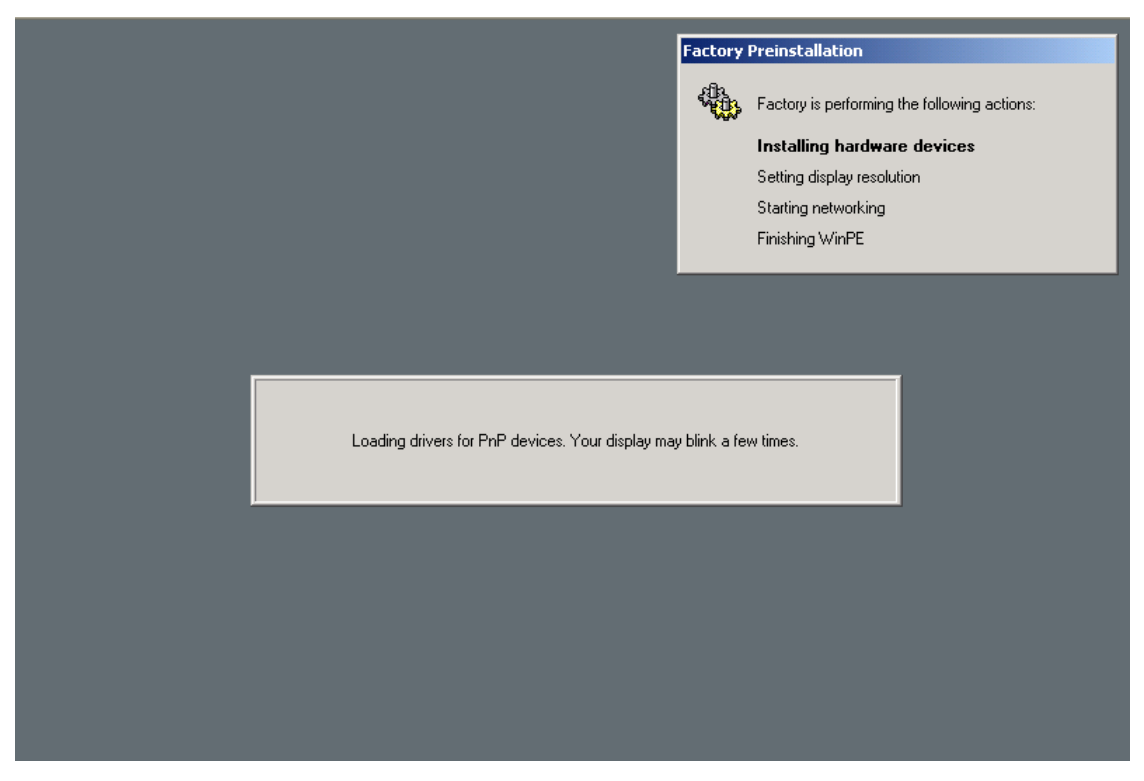

When this sequence completes the CBMR Recovery Console will be shown.

#### 6.4.1 WinPE Based Disaster Recovery Console Main Menu

When you boot the WinPE DR environment, you will see the Recovery Console Main Menu as below.

| Welcome to t                                    | ne CBMR Recovery Console                                                                                           |
|-------------------------------------------------|----------------------------------------------------------------------------------------------------|
|                                                 | Starts the automatic recovery wizard which will take you through the steps necessary to recover your system.       |
| <b></b>                                         | Starts the manual recovery wizard which will let you do<br>individual recovery steps.                              |
| P                                               | Lets you run various tools relevant to the recovery.                                                               |
| Ò,                                              | Shows a list of log and error report files from which individual ones<br>can be selected for viewing in notepad.   |
|                                                 | Lets you copy all the log and error report files to a removable media or<br>network location for support purposes. |
| <b>\$</b>                                       | Will close this console and reboot the system.                                                                     |
|                                                 | Set the timezone and time - 6/15/2007 9:02:57 AM US                                                                |
| CBMR Recovery Conso<br>Copyright (C) 2006 - 200 | le Version 5.1 Build 80<br>17 Cristie Data Products Ltd.                                                           |
| United Kingdom<br>http://www.cristie.com        | cristie                                                                                                    |

You may configure the displayed date/time and the keyboard layout, by pressing the use icon.

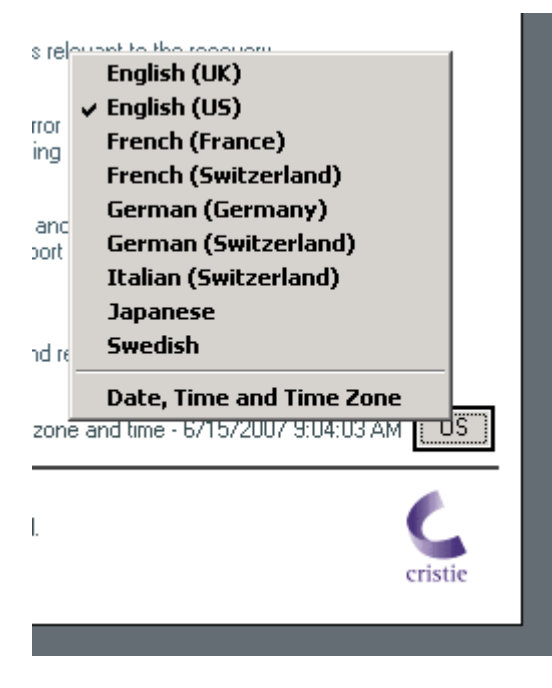

By default the standard display uses US layout, but this may be changed to one of the listed alternatives. Select Date, Time and Time Zone to configure the locale.

| June                               | ŀ                                    | - 200                                            | 7                                       | ÷                             | 1000                                  |
|------------------------------------|--------------------------------------|--------------------------------------------------|-----------------------------------------|-------------------------------|---------------------------------------|
| 5 N<br>3 4<br>10 1<br>17 2<br>24 2 | 1 T<br>4 5<br>11 12<br>8 19<br>25 26 | W T<br>6 7<br>13 14<br>20 21<br>27 28<br>ne: GMT | F<br>1<br>8<br>15<br>22<br>29<br>Daylig | 5<br>2<br>9<br>16<br>23<br>30 | 10:43:44 AM                           |
|                                    |                                      |                                                  |                                         | OK                            | Cancel Apply                          |
|                                    |                                      |                                                  |                                         | GMT                           | Daylight Time - 6/18/2007 10:43:44 AM |

### 6.4.2 Start Automatic Recovery Wizard

Select this option to commence a automatic DR sequence.

| 1R - Welcome |                                                                                                    |
|--------------|----------------------------------------------------------------------------------------------------|
|              | Welcome to the CBMR Recovery Wizard.<br>This wizard will take you through the steps to fully recover your<br>system from the saved configuration information and a recovery<br>backup.<br>Select [Next] to proceed. |
|              | < <u>B</u> ack <u>Next&gt;</u> Cancel                                                                                                    |

Press **Next>** to proceed to the first step of the sequence. Press **Cancel** to abort the recovery sequence at this point or **Help** to display context sensitive help.

# Locate Configuration

The first step of the recovery identifies the location of the System configuration details required for successful recovery.

| Specify<br>compute | the location where the config<br>er are stored. | uration settings for this |        |        |
|--------------------|-------------------------------------------------|---------------------------|--------|--------|
| C Stor             | ed with the backup data                         |                           |        |        |
| Stor               | ed in the following location                    |                           |        |        |
| Path :             | A:\DisrRec.ini                                  |                           | Browse |        |
|                    |                                                 | Network S                 | etup   |        |
|                    |                                                 |                           |        |        |
|                    |                                                 |                           |        |        |
|                    |                                                 | < Back                    | Next>  | Cancel |

## Stored with the backup data

If the configuration settings were collocated with the DR backup itself, select this option. You will be required in the next step to identify the source of the backup by creating a temporary Backup Location.

| CBMR New Backup Locatio | n Wizard 🔀                                    |  |  |  |  |  |
|-------------------------|-----------------------------------------------|--|--|--|--|--|
| <b>*</b>                | Welcome to CBMR New Backup<br>Location Wizard |  |  |  |  |  |
|                         | Please select a category:                     |  |  |  |  |  |
|                         | C IDE/SCSI Location                           |  |  |  |  |  |
|                         | O File Location                               |  |  |  |  |  |
|                         | C Cascaded Location                           |  |  |  |  |  |
|                         | C Library/Auto-changer Location               |  |  |  |  |  |
|                         | ITSM Location                                 |  |  |  |  |  |
| 7                       | Click Next to proceed                         |  |  |  |  |  |
|                         | < Back Next > Finished                        |  |  |  |  |  |

Select **Next>** and setup the Location details. The example shows a temporary ITSM Location being defined. This will exist for the duration of the recovery.

| tup ITSM Location<br>Provide Name, enter ITSM Ser | ver and Clie | nt informatior | ì. |        |     | F |
|---------------------------------------------------|--------------|----------------|----|--------|-----|---|
| Name: ITSM                                        |              |                |    |        |     |   |
| -ITSM Server Details                              |              |                |    |        |     | _ |
| Communication Method:                             | TCPIP        |                |    | •      |     |   |
| Server Address :                                  | 10.0.0.15    |                |    |        |     |   |
|                                                   |              |                |    |        |     |   |
| Port :                                            | 1500         |                |    |        |     |   |
| -ITSM Client Details                              |              |                |    |        |     |   |
| Node Name:                                        | win2k3       |                |    |        |     |   |
| Node Password:                                    | *****        |                |    |        |     |   |
| Filespace Name:                                   | /CBMR        |                |    |        |     |   |
|                                                   | ·            |                |    |        |     |   |
|                                                   |              |                |    | Create | 7 - |   |

Note that it is possible to change the temporary Location's details by selecting **Modify** on the menu. If the backup location resides on TSM it may be that there are several versions of the DR backup available.

| Welcome to the CBMR Recovery Console                                                                                                    | _?      |
|----------------------------------------------------------------------------------------------------|---------|
| CBMR Restore Selection                                                                                                    | ×       |
| Specify the restore settings like the version of backup to restore and the dataset here. Backup Location : MyTSM Multiple versions of backup is available in this location. Select a version to restore : Backup done on 12/06/2007 13:17:05 Backup done on 12/06/2007 13:06:42 Backup done on 12/06/2007 12:26:26 Backup done on 12/06/2007 12:15:49 |         |
| < Back Next >                                                                                                    | Cancel  |
| United Kingdom<br>http://www.cristie.com                                                                                                    | cristie |

Select the version appropriate to the recovery required. If the configuration is contained within the backup, it will be extracted from the selected version.

### Stored in the following location

The example shown at the start of this topic will retrieve the configuration from the local floppy disk. A USB disk would be identified in the same way.

Note 1: USB devices must be connected to the system and powered (if required) BEFORE booting the Windows PE recovery environment. This is a restriction of Windows PE.

Note 2: The configuration filename disrec.ini must be appended to the path name.

If the configuration is held on a network share use the following syntax in the Path field:

| MR · | - Locate Configuration                                                                 |
|------|----------------------------------------------------------------------------------------|
|      | Specify the location where the configuration settings for this<br>computer are stored. |
|      | C Stored with the backup data                                                          |
|      | Stored in the following location                                                       |
|      | Path: \\Galaxy\CBMRConfigs\ServerA\disrec.ini Browse                                   |
|      | Network Setup                                                                          |
|      |                                                                                        |
|      |                                                                                        |
|      | < Back Nrwt> Cancel Help                                                               |
|      |                                                                                        |

#### **Network Setup**

If the configuration is maintained on a remote network share then the network must be operational. Select this option to start the Network Configurator , http://www. tool. Configure the required network adapter from the drop down list and configure the IP settings accordingly.

This saves having to navigate back to the DR Console Main Menu where the same function is provided.

| 🖞 <u>N</u> etwork Drives 🛛 😂 | Eile Sharing         |                | 👌 <u>R</u> efrest |
|------------------------------|----------------------|----------------|-------------------|
| Ethernet Adapters            |                      |                |                   |
|                              | Raced PCT Fact Ether | net Adapter (I |                   |
| Link Speed/Duplex M          | 1ode: AutoSense      |                |                   |
| IP Addresses                 |                      |                | ۲                 |
| 💿 Obtain an IP add           | dress automatically  | Release        | Renew             |
| 💛 Use the followin           | g IP address:        |                |                   |
| IP Address:                  |                      | . 4            | More              |
| Subnet Mask:                 |                      | •              |                   |
| Default Gateway:             |                      | . 4            | More              |
|                              | Use static g         | ateway addre   | sses              |
| DNS & WINS                   |                      | _              | 8                 |
| National Theory              |                      | _              | Ĩ                 |

Press **Close** to complete the Network Configurator dialog and then **Next>** to proceed with the next step in the recovery sequence.

# **Confirm Volume Layout**

The next step in the automatic recovery shows a list of the disks and partitions to be recovered.

| The evidence and even and disk uphysics are shown | e balance I fragminant vielet aliak an a underer ta |
|---------------------------------------------------|-----------------------------------------------------|
| customise the proposed layout.                    | below. In required, hyric-click on a volume to      |
| Stored lavout:                                    | Proposed layout:                                    |
|                                                   |                                                     |
| × • •                                             | < Back Next > Cancel                                |

The left-hand panel of the display shows the original disk layout and partitions. The right-hand panel shows how the recovered disks will be partitioned after the recovery.

A red tick box next to a disk on the right-hand panel signifies that at least one partition on the disk will be re-formatted.

A green tick box signifies that the disk and its underlying partitions will be left intact.

When the recovery is to the original system the contents of both panels will look similar if the number of disks is the same. Possibly the disk sizes will be different (as in the above example).

When performing a recovery to a dissimilar system the disk mapping can be much more complex. Some of the criteria used to judge the disk mapping match are:

- disk geometry (tracks, cylinders and sectors)
- disk capacity
- if currently formatted, the disk signature

You may right-click on any disk shown in the right-hand panel to select whether the disk will be formatted or not.

| CBMR - Volume layout                                                                                                    | ×      |
|----------------------------------------------------------------------------------------------------|--------|
| The original and proposed disk volumes are show below. If required, right-click on a volume<br>customise the proposed layout.                         | to     |
| Stored lauout: Proposed lauout:                                                                                                    |        |
| CBMR - Disk Partitioning                                                                                                    |        |
| Yes, partition this disk.     CAUTION: You will loose all the data in this disk!     O No, do not partition this disk.     Existing data may be safe. | .00 GE |
| OK Cancel                                                                                                    |        |
|                                                                                                    | 1      |
|                                                                                                    |        |
| <back next=""> Ca</back>                                                                                                    | ncel   |

Any attempt to turn off formatting incorrectly will result in this error.

| Stored Laurut<br>CBMR - Disk Partitioning            | Proposed launut                             |
|------------------------------------------------------|---------------------------------------------|
| CBMR - Error                                         | ×                                           |
| This disk must be repartition original disk's layout | oned as the existing disk doesn't match the |
| UK                                                   |                                             |
|                                                      |                                             |

You may also right-click on a partition to allow you to selectively modify the partition parameters or to remove it altogether.

| CBMR - Volume layout                                                              | ×                                                |
|-----------------------------------------------------------------------------------|--------------------------------------------------|
| The original and proposed disk volumes are show<br>customise the proposed layout. | v below. If required, right-click on a volume to |
| Stored layout:                                                                    | Proposed layout:                                 |
| □                                                                                 |                                                  |
| 📥 🧼 🖘 Disk 0 Size 74.56 GB                                                        | 🖻 – 🖬 🧼 Disk 0 Size 15.99 GB                     |
|                                                                                   | C:[OS], NTFS_Size 10.00 Gi<br>Modify<br>Wiete    |
|                                                                                   |                                                  |
|                                                                                   | < Back Next > Cancel                             |

You may Modify the following partition parameters:

- size in MB
- label
- format (yes/no)

The screenshot below shows this.

| Volume / Partition Details |           | × |
|----------------------------|-----------|---|
| Type :                     | Partition |   |
| File System :              | NTFS      |   |
| Size in MB :               | 10235     |   |
| Label :                    | 05        |   |
| Mount Details :            |           |   |
| Drive Letter :             | C Y       |   |
|                            | ✓ Format  |   |
| OK                         | Cancel    |   |

Select Delete to remove the partition completely.

If you attempt to either not format or delete a Windows system partition, an error such as this will be displayed.

| CBMR - Er | ror                                                  | : |
|-----------|------------------------------------------------------|---|
| 8         | You can not delete the Windows boot/system partition | 1 |
|           | ОК                                                   |   |

At this stage nothing has happened to the disks. Press Next> to continue with the recovery.

## Proceed With The Recovery

Before continuing with the actual recovery a final warning screen is displayed.

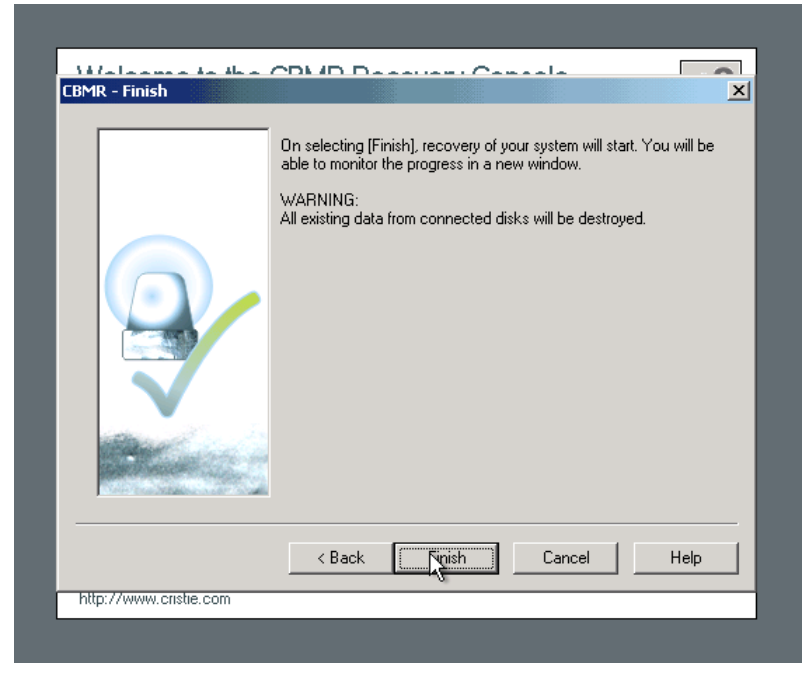

If you are happy with the recovery configuration, press **Finish**. This will commence the actual recovery.

Note: This procedure will completely destroy any existing data on the disks selected for recovery. Disks or partitions tagged as *no format* will however be retained.

# **Disk Recovery Sequence**

The recovery sequence begins by preparing the disk selected for the recovery.

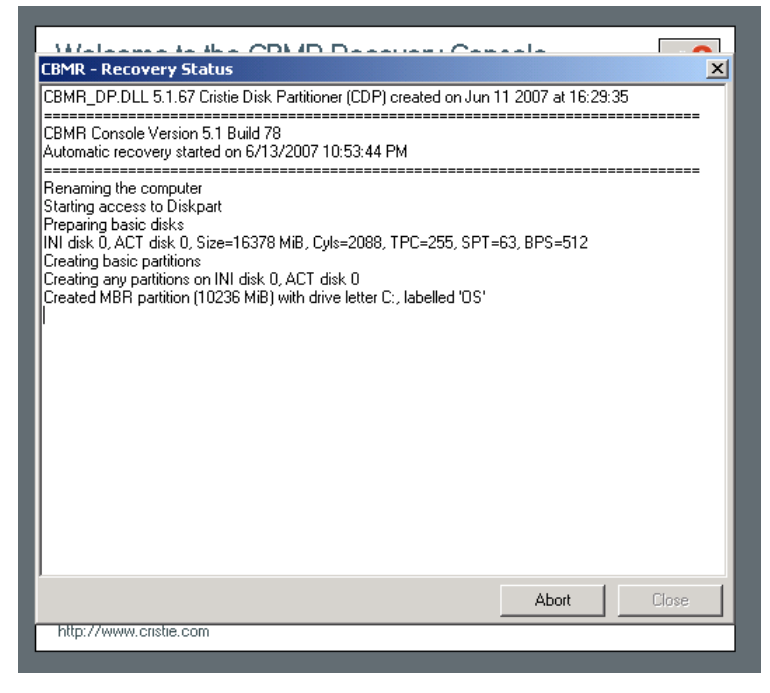

This involves:

- disk mapping original layout to new
- cleaning (removing any existing disk partitions)
- removing any existing dynamic volume databases
- re-creating the partitions
- converting to dynamic volumes if required
- formating to the required partition type.

The next step is to recover the backups to the target disks/partitions. A new window appears containing the restore status of recovered files and a progress bar which indicates how much of the backup has been restored.. This display also shows the recovery statistics in terms of time, size and throughput.

| CBMR - Recovery Status<br>CBMR_DP.DLL 5.1.67 Cristie Disk Partition                                                                                                    | Performance Contraction State                                                                                                    | n 11 2007 at 16:29:35                                                                                                    |
|----------------------------------------------------------------------------------------------------|----------------------------------------------------------------------------------------------------|----------------------------------------------------------------------------------------------------|
| CBMR Console Version 5.1 Build 78<br>Automatic recovery started on 6/13/2007                                                                                                    | I0-53-44 PM                                                                                                    |                                                                                                    |
| Renaming the computer<br>Starting access to Diskpart<br>Preparing basic disks<br>INI disk 0, ACT disk 0, Size=16378 MiB, C<br>Creating any partitions<br>Creating any partitions on INI disk 0, ACT<br>Created MBR partition (10236 MiB) with dr<br>Successfully created all basic disk partition<br>Formatting basic partitions<br>Formatting partition with drive letter C:, labe<br>Removing any dynamic volumes marked a<br>Removing any dynamic volumes marked a<br>Removing any dynamic volumes marked a<br>Stopping access to Diskpart<br>Creating restore scriptSuccess<br>Restore will start shortly in a separate winc | Execute Details<br>Selection Name:<br>Backup Location:<br>Media Details<br>Volume:<br>Dataset:<br>Drive:<br>Current File<br>Path:<br>File:<br>Size:<br>Status: | bmrrest       MyTSM       WIN2K3R2       C:       C:       C:       C:\\Unicode\Mappings\win       CP1257.TXT       10 KB |
| http://www.cristie.com                                                                                                    | Progress<br>Files Done:<br>Bytes Done:<br>Time Taken:                                                                                                    | 1,341 of 19,146<br>304 MB of 3,732 MB<br>00:02:12 Rate: 175.1 MB/Min                                                      |

This process may take some minutes if the backups are large. You may select the **Abort** button to terminate the file recovery process, but this may leave the disk or partition in an unpredictable state which may be unusable.

If any errors occur during the recovery, an error message will be shown in the window. Refer to the logs post recovery to establish the cause of any error.

| Malaama ta tha CDMD Deserver Consola                                                                                                    |
|----------------------------------------------------------------------------------------------------|
| CBMR - Recovery Status                                                                                                    |
| Automatic recovery started on 6/13/2007 10:53:44 PM                                                                                                    |
| Renaming the computer<br>Starting access to Diskpart<br>Preparing basic disks<br>INI disk 0, ACT disk 0, Size=16378 MiB, Cyls=2088, TPC=255, SPT=63, BPS=512<br>Creating partitions on INI disk 0, ACT disk 0<br>Created MBR partition (10236 MiB) with drive letter C:, labelled '0S'<br>Successfully created all basic disk partitions<br>Formatting basic partitions<br>Formatting basic partitions<br>Formatting basic partitions<br>Formatting partitions with drive letter C:, labelled '0S'<br>Removing any dynamic volumes marked as "failed" by Diskpart<br>Removing any disks marked as "imissing" by Diskpart<br>Making bootable volumes active<br>Stopping access to Diskpart |
| Creating restore scriptSuccess<br>Restore will start shortly in a separate window.<br>Updating the target registry<br>Convince DisBec init to the Windows drive. Success                                                                                                    |
|                                                                                                    |
| Recovery finished successfully on 6/13/2007 11:20:28 PM                                                                                                    |
|                                                                                                    |
| Abort Close                                                                                                    |
| http://www.cristie.com                                                                                                    |
|                                                                                                    |

Press **Close** to return to the Recovery Console main menu. At this point you may want to view the recovery logs and perhaps copy the logs to a local device or remote share before selecting to reboot.

# **Disk Scaling**

In situations where the target system has fewer or smaller disks than the original system, disk scaling will come into effect. For example,

| Welcome to the CBMR Rec                                                                                                    | overy Console                                                                                                    |
|----------------------------------------------------------------------------------------------------|----------------------------------------------------------------------------------------------------|
| CBMR - Volume layout                                                                                                    | ×                                                                                                    |
| The original and proposed disk volumes are show<br>customise the proposed layout.                                                                                                    | below. If required, right-click on a volume to                                                                                                    |
| Stored layout:                                                                                                    | Proposed layout:                                                                                                    |
| WIN2K3R2<br>Disk 0 Size 74.56 GB<br>C:[05] - (Simple) NTFS, Size 10.00 GB<br>E:[RIS] - (Simple) NTFS, Size 5.00 GB<br>G:[FAT32] - (Simple) FAT32, Size 5.00<br>Size 74.53 GB<br>Disk 1 Size 76.69 GB | WIN2K3R2<br>■ Disk 0 Size 15.99 GB<br>C:[OS] - (Simple) NTFS, Size 8.00 GB<br>E:[RIS] - (Simple) NTFS, Size 4.00 GB<br>G:[FAT32] - (Simple) FAT32, Size 4.00 |
|                                                                                                    |                                                                                                    |
|                                                                                                    | < Back Next > Cancel                                                                                                    |
| United Kingdom<br>http://www.cristie.com                                                                                                    | cristie                                                                                                    |

The above example shows a recovery from an original system with 3 physical disks to a target system with only 1 disk. The target disk is also much smaller than the original disks.

In this case CBMR will select as many disks to recover as possible (in this case only 1 disk - the boot disk). In addition it will scale the partitions down in proportion to their original size and occupancy. This can be complicated by having say mirrored dynamic volumes when the mirror will need to be broken - if only 1 disk exists on the target (or it has been tagged as not to modify).

Note 1: The Volume Layout dialog will only show disks in the left hand panel that can be recovered.

Note 2: During a recovery to a system with larger disks the partition sizes will remain the same as the original by default. However, in this case, it is possible to increase partition size during the recovery by right-clicking on the partition icon and selecting Modify.

#### 6.4.3 Start Manual Recovery Sequence

Select this option to commence a manual DR sequence. This option will stop after each step in the DR sequence allowing the DR to be aborted or the step to be repeated with different parameters.

## Locate Configuration

The first step of the manual DR sequence is to provide the location of the DR configuration.

| BMR - Welcome  |                                                                                                    |
|----------------|----------------------------------------------------------------------------------------------------|
| 8              | Welcome to the CBMR Manual Recovery Wizard which gives<br>greater flexibility when recovering your system.<br>Select the operation you want to do and select [Next] to proceed. |
|                | Access Configuration                                                                                                    |
|                | C Create Partitions and Volumes                                                                                                    |
|                | C Restore Files                                                                                                    |
| all the second | C Make Bootable                                                                                                    |
|                |                                                                                                    |
|                | < Back. Next > Cancel                                                                                                    |
| United Kingdom | cristie                                                                                                    |

Press Next> to continue to:

|                        | oninguration                            |                    |             |                 |        |
|------------------------|-----------------------------------------|--------------------|-------------|-----------------|--------|
| Specify th<br>computer | e location where the con<br>are stored. | figuration setting | gs for this |                 |        |
|                        |                                         |                    |             |                 |        |
| O Stored               | with the backup data                    |                    |             |                 |        |
| Stored                 | l in the following location             |                    |             |                 |        |
|                        |                                         |                    |             |                 |        |
| Path :                 | A:\DisrRec.ini                          |                    |             | B <u>r</u> owse |        |
|                        |                                         | N                  | letwork Set | up              |        |
|                        |                                         |                    |             |                 |        |
|                        |                                         |                    |             |                 |        |
|                        |                                         |                    |             | Nevts           | Cancel |

# Stored with the backup data

If the configuration settings were collocated with the DR backup itself, select this option. You will be required in the next step to identify the source of the backup by creating a temporary Backup Location.

| CBMR New Backup Locatio | n Wizard 🛛 🛛 🔀                                                       |
|-------------------------|----------------------------------------------------------------------|
|                         | Welcome to CBMR New Backup<br>Location Wizard                        |
|                         | Please select a category:<br>C [DE/SCSI Location<br>C File Location  |
|                         | C Cascaded Location<br>Library/Auto-changer Location<br>TSM Location |
|                         | Click Next to proceed                                                |
|                         | < <u>B</u> ack <u>N</u> ext > Finished                               |

Select **Next>** and setup the Location details. The example shows a temporary ITSM Location being defined. This will exist for the duration of the recovery.

| etup ITSM Location<br>Provide Name, enter ITSM Se | rver and Clier | nt information. |   | Ī |
|---------------------------------------------------|----------------|-----------------|---|---|
|                                                   |                |                 |   |   |
| Name: ITSM                                        |                |                 |   |   |
| ⊢ITSM Server Details                              |                |                 |   | _ |
| Communication Method:                             | TCPIP          |                 | - |   |
|                                                   | 10.0.015       |                 |   |   |
| Server Address :                                  | 10.0.0.15      |                 |   |   |
|                                                   |                |                 |   |   |
| Port :                                            | 1500           |                 |   |   |
| - ITSM Client Details-                            |                |                 |   |   |
| Node Name:                                        | win2k3         |                 |   |   |
| Nada Dassurada                                    | ******         |                 |   |   |
| Node Password:                                    |                |                 |   |   |
| Filespace Name:                                   | /CBMR          |                 |   |   |
|                                                   |                |                 |   |   |
|                                                   |                |                 |   |   |

Note that it is possible to change the temporary Location's details by selecting  $\ensuremath{\text{Modify}}$  on the menu.

### Stored in the following location

The example shown above will retrieve the configuration from the local floppy disk. A USB disk would be identified in the same way.

Note 1: USB devices must be connected to the system and powered (if required) BEFORE booting the Windows PE recovery environment. This is a restriction of Windows PE.

Note 2: The configuration filename disrec.ini must be appended to the path name.

If the configuration is held on a network share use the following syntax in the Path field:

| EBMR ·                           | - Locate Configuration                                                                 |  |  |
|----------------------------------|----------------------------------------------------------------------------------------|--|--|
|                                  | Specify the location where the configuration settings for this<br>computer are stored. |  |  |
|                                  | C Stored with the backup data                                                          |  |  |
| Stored in the following location |                                                                                        |  |  |
|                                  | Path: \\Galaxy\CBMRConfigs\ServerA\disrec.ini Browse                                   |  |  |
|                                  | Network Setup                                                                          |  |  |
|                                  |                                                                                        |  |  |
|                                  |                                                                                        |  |  |
|                                  | < Back Nixt> Cancel Help                                                               |  |  |

#### **Network Setup**

If the configuration is maintained on a remote network share then the network must be operational. Select this option to start the Network Configurator tool. Configure the required network adapter from the drop down list and configure the IP settings accordingly.

This saves having to navigate back to the DR Console Main Menu where the same function is provided.

| 🏂 Network Drives 🛛 😂 ! | File Sharing      |            | <u>a</u> efresh |
|------------------------|-------------------|------------|-----------------|
| Ethernet Adapters      |                   |            |                 |
| 1140-Ba                | sed PCI Fast Ethe | rnet Adapi | er (Generic 🔽   |
| Link Speed/Duplex Mo   | de: AutoSense     |            |                 |
| IP Addresses           |                   |            | *               |
| Obtain an IP addr      | ess automatically | Releas     | e Renew         |
|                        | IP address:       |            |                 |
| IP Address:            |                   |            | 4 More          |
| Subnet Mask:           |                   |            |                 |
| Default Gateway:       |                   |            | 4 More          |
|                        | Use static        | gateway a  | ddresses        |
| -                      |                   |            |                 |
| DNS & WINS             |                   |            | 🔍 🔊             |

Press **Close** to complete the Network Configurator dialog and then **Next>** to proceed with extracting the configuration from the selected location.

| ne version of backup to restore and the |               |
|-----------------------------------------|---------------|
| М                                       |               |
| ailable in this location. Select a      |               |
| 2:24:54                                 |               |
| D                                       |               |
|                                         |               |
|                                         |               |
| <back next=""></back>                   | Cancel        |
|                                         | < Back Next > |

Successful extraction of the configuration is confirmed with the following dialog:

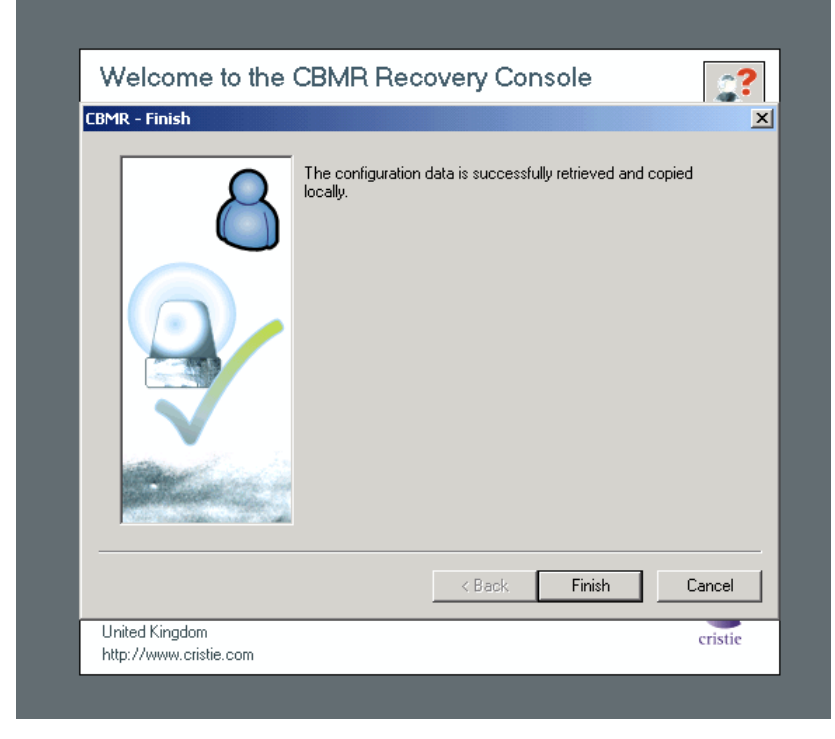

Select Finish and control returns to the next step in the Manual Recovery sequence.

## **Create Partition and Volumes**

The next step of the manual recovery process is to configure the target disk partitions and volumes.

| 8 | Welcome to the CBMR Manual Recovery Wizard which gives greater flexibility when recovering your system.         Select the operation you want to do and select [Next] to proceed. <ul> <li>Access Configuration</li> <li></li></ul> |
|---|----------------------------------------------------------------------------------------------------|
|   |                                                                                                    |

Select Next> to display the Volume Layout dialog.

| Welcome to the CBMR Recovery Console                                              |                                                                                           |  |  |
|-----------------------------------------------------------------------------------|-------------------------------------------------------------------------------------------|--|--|
| CBMR - Volume layout                                                              | ×                                                                                         |  |  |
| The original and proposed disk volumes are show<br>customise the proposed layout. | below. If required, right-click on a volume to                                            |  |  |
| Stored layout:                                                                    | Proposed layout:                                                                          |  |  |
| C:[OS], NTFS, Size 4.00 GB                                                        | □ VPC-W2K □ Isk 0 Size 15.99 GB □ C:[0S], NTFS, Size 4.00 GB ■ C:[0S], NTFS, Size 4.00 GB |  |  |
|                                                                                   | < Back Next > Cancel                                                                      |  |  |
| United Kingdom<br>http://www.cristie.com                                          | cristie                                                                                   |  |  |

This screen shows the original disk layout against that of the target system. Naturally the target disk layout could be very different to the original. CBMR will attempt to match the disks using its own in-built criteria. Some of the criteria used to judge the match are:

- disk geometry (tracks, cylinders and sectors)
- disk capacity
- if currently formatted, the disk signature

However, it is possible to change the partition size or opt to tag/untag whether or not a partition should be formatted. To do this right click on the the disk icon and the following configuration dialog is displayed.

| Welcome to the CBMR Recovery Console                                                                                             |                  |  |  |
|----------------------------------------------------------------------------------------------------|------------------|--|--|
| CBMR - Volume layout                                                                                                    |                  |  |  |
| The original and proposed disk volumes are show below. If required, right-click on a volume to<br>customise the proposed layout. |                  |  |  |
| Stored layout:                                                                                                    | Proposed layout: |  |  |
| E-B VPC-W2K                                                                                                    |                  |  |  |
| Disk 0 Size 15.99 GB                                                                                                    |                  |  |  |
| C:[US], NTFS, SI                                                                                                    | Ize 4.00 GB      |  |  |
| Volume / Partition Details                                                                                                    | X                |  |  |
| Туре :                                                                                                    | Partition        |  |  |
| File System :                                                                                                    | NTFS             |  |  |
| Size in MB :                                                                                                    | 4094             |  |  |
| Label:                                                                                                    | 05               |  |  |
| <br>Mount Details :                                                                                                    | F.               |  |  |
| Drive Letter :                                                                                                    |                  |  |  |
|                                                                                                    |                  |  |  |
| hi                                                                                                    |                  |  |  |
| ОК                                                                                                    | Cancel           |  |  |
|                                                                                                    |                  |  |  |

## 🗐 VPC-W2K

Disk 0 Size 15.99 GB The indicator shown next to the disk icon indicates whether that disk will be left intact or not. A red tick indicates that the disk will be re-partitioned and/or formatted. A green tick indicates that the disk will be left intact.

Disks and partitions are discussed in more detail in the Automatic Recovery - Recovery Details section.

Press <Back to return to the previous step, Next> to commence the active part of this step or Cancel to abort.

| Welcome to the<br>CBMR - Finish          | CBMR Recovery Console                                                                                             | <b>?</b>         |
|------------------------------------------|----------------------------------------------------------------------------------------------------|------------------|
|                                          | On selecting [Finish], various disk management tasks w<br>You will be able to monitor the progress in a new windo | ill begin.<br>w. |
|                                          | < Back Finish                                                                                                    | Cancel           |
| United Kingdom<br>http://www.cristie.com |                                                                                                    | cristie          |

Before continuing with the actual recovery a final warning screen is displayed.

If you are happy with the recovery configuration, press **Finish**. This will commence the actual recovery.

Note: This procedure will completely destroy any existing data on the disks selected for recovery. Disks or partitions tagged as *no format* will however be retained.

The Create Partitions and Volumes step begins by preparing the disk selected for the recovery.

| Videlaame te the CDL/D Deservery Console<br>CBMR - Recovery Status                                                                                                    | ×     |
|----------------------------------------------------------------------------------------------------|-------|
| CBMR - Recovery Status CBMR_DP.DLL 5.1.67 Cristie Disk Partitioner (CDP) created on Jun 11 2007 at 16:29:35 CBMR Console Version 5.1 Build 78 Automatic recovery started on 6/13/2007 10:53:44 PM Renaming the computer Starting access to Diskpart Preparing basic disks INI disk 0, ACT disk 0, Size=16378 MiB, Cyls=2088, TPC=255, SPT=63, BPS=512 Creating basic partitions Created MBR partition (10236 MiB) with drive letter C:, labelled '0S' |       |
| Abort                                                                                                    | Close |
| http://www.cristie.com                                                                                                    |       |

This involves:

- disk mapping original layout to new
- cleaning (removing any existing disk partitions)
- removing any existing dynamic volume databases
- re-creating the partitions
- converting to dynamic volumes if required
- formating to the required partition type.

The next step is to recover the backups to the target disks/partitions. A new window appears containing the restore status of recovered files and a progress bar which indicates how much of the backup has been restored.. This display also shows the recovery statistics in terms of time, size and throughput.

Press Next> to continue with the recovery.

## **Restore Files**

The next step of the manual recovery process is to restore the DR backup files.

| Welcome to the CBMR - Welcome            | CBMR Recovery Console<br>Welcome to the CBMR Manual Recovery Wizard which<br>greater flexibility when recovering your system.<br>Select the operation you want to do and select [Next] to<br>C Access Configuration<br>C Create Partitions and Volumes<br>C Restore Files<br>C Make Bootable | h gives |
|------------------------------------------|----------------------------------------------------------------------------------------------------|---------|
| United Kingdom<br>http://www.cristie.com | < Back Next >                                                                                                    | Cancel  |

Press Next> to commence the restore of the backups to the target disks/partitions.

A new dialog window opens to allow the location of the backup itself to be selected.

| Welcome to the CBMR Recovery Console                             |  |  |  |
|------------------------------------------------------------------|--|--|--|
| CBMR - Select Backup Location                                    |  |  |  |
| Select the backup location to be used with this operation.       |  |  |  |
| You can manage backup locations by selecting the [Manage] button |  |  |  |
|                                                                  |  |  |  |
| Backup Location : MyTSM Manage                                   |  |  |  |
|                                                                  |  |  |  |
|                                                                  |  |  |  |
|                                                                  |  |  |  |
|                                                                  |  |  |  |
| < Back Next > Cancel                                             |  |  |  |
| United Kingdom cristie<br>http://www.cristie.com                 |  |  |  |
| http://www.cristie.com                                           |  |  |  |

Select the Location and press **Next>** to continue. You will then be prompted to select the backup version if the Location selected supports versioning (currently only TSM).

| Weld     | come to the CBMR Recovery Console                                                           |
|----------|---------------------------------------------------------------------------------------------|
| CBMR Re  | store Selection                                                                             |
|          | Specify the restore settings like the version of backup to restore and the<br>dataset here. |
|          | Backup Location :                                                                           |
|          | Multiple versions of backup is available in this location. Select a version to restore :    |
|          | <b>_</b>                                                                                    |
|          | Dataset number to restore :                                                                 |
| United K | ingdom cristie                                                                              |

Finally, a new window appears containing the restore status of recovered files and a progress bar which indicates how much of the backup has been restored. This display also shows the recovery statistics in terms of time, size and throughput.

| CBMR - Recovery Status                                                          | r (CDP) created on Jur | 11 2007 at 16:29:35         |
|---------------------------------------------------------------------------------|------------------------|-----------------------------|
| CBMR Console Version 5.1 Build 78<br>Automatic recovery started on 6/13/2007 11 | )-53- <i>лл</i> РМ     |                             |
| Renaming the computer                                                           | Escore Status - 8%     |                             |
| Starting access to Diskpart<br>Preparing basic disks                            | Coloction Name:        | branat                      |
| INI disk 0, ACT disk 0, Size=16378 MiB, C                                       | Pooleum Looption:      | MuTCM                       |
| Creating basic partitions<br>Creating any partitions on INI disk 0, ACT         | Backup Location.       | My1 SM                      |
| Created MBR partitions (10236 MiB) with dr                                      | Media Details          |                             |
| Successfully created all basic disk partition                                   | Volume:                | WIN2K3H2                    |
| Formatted partition with drive letter C:, labe                                  | Dataset.<br>Drive:     |                             |
| Removing any dynamic volumes marked a<br>Removing any disks marked as "missing" | - Current File         | <u>.</u>                    |
| Making bootable volumes active                                                  | Du                     |                             |
| Stopping access to Diskpart                                                     | Fath:                  | C: \ \Unicode\mappings\win  |
| Creating restore scriptSuccess                                                  | Size:                  | 10 KB                       |
| Restore will start shortly in a separate winc                                   | Status:                |                             |
|                                                                                 |                        |                             |
|                                                                                 | Progress               |                             |
| l                                                                               | Files Done:            | 1,341 of 19,146             |
|                                                                                 | Bytes Done:            | 304 MB of 3,732 MB          |
| http://www.cristie.com                                                          | Time Taken:            | 00:02:12 Rate: 175.1 MB/Min |
|                                                                                 |                        |                             |
|                                                                                 |                        | Abort                       |

This process may take some minutes if the backups are large. You may select the **Abort** button to terminate the file recovery process, but this may leave the disk or partition in an unpredictable state which may be unusable.

If any errors occur during the recovery, an error message will be shown in the window. Refer to the logs post recovery to establish the cause of any error. When the restore files step completes the following dialog is displayed.

| Welcome to the CBMR Rec<br>CBMR - Finish | overy Console               | <b>?</b> |
|------------------------------------------|-----------------------------|----------|
| The system files w                       | vere restored successfully. |          |
|                                          | < Back Finish               | Cancel   |
| United Kingdom<br>http://www.cristie.com |                             | cristie  |

Select Finish and control returns to the next step in the Manual Recovery sequence.

## Make Bootable

The final step in the manual recovery sequence is to make the original disk 'bootable'. This involves re-creating the MBR of the boot disk and modifying the registry with the new disk GUID.

| Welcome to the CBMR Recovery Console                                                                                                    |
|----------------------------------------------------------------------------------------------------|
| LBMR - Welcome       X         Welcome to the CBMR Manual Recovery Wizard which gives greater flexibility when recovering your system.         Select the operation you want to do and select [Next] to proceed.         Y       C Access Configuration         Y       C Create Partitions and Volumes         Y       Restore Files         Image: Partition of the partition of the par |
| Kingdom         Cancel           United Kingdom         cristic           http://www.cristie.com         cristic                                                                                                    |

Press Next> to commence the make bootable step..

A new dialog window opens summarising the success or failure of the operation..

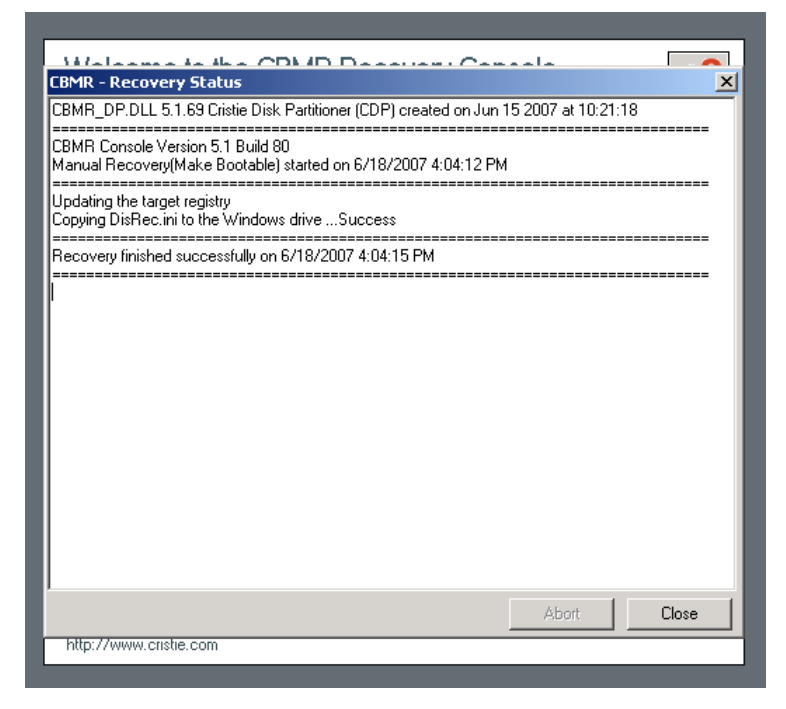

Press Close to complete the step and return to the Manual Recovery Wizard.

#### 6.4.4 Tools

There are a few tools that can assist with the recovery process. The are all collected under this command button.

| Tools Wir | ndow                                      | x |
|-----------|-------------------------------------------|---|
| ി         | <ul> <li>Configure the network</li> </ul> |   |
|           | O Dissimilar hardware wizard              |   |
|           | C Setup Backup Locations                  |   |
|           | Start Close                               |   |

The options available are

- Configure the network
- Dissimilar Hardware Wizard
- Setup Backup Locations

Selecting Configure the network will start the Cristie Network Configurator tool. This provides extensive facilities to configure network during the DR process.

The Dissimilar Hardware Wizard will allow drivers to be injected into the recovered system when the target hardware has different devices from the original (e.g. RAID controllers).

Setup Backup Locations will allow the creation of a pseudo device defining the location of the backup (and the configuration if it is collocated with the backup). This could for example be TSM, tape or a VTD.

## **Cristie Network Configurator Tool**

This is a very powerful tool that provides extensive facilities to configure the network during the recovery process. It offers the following features:

- supports multiple NICs
- configure individual NIC parameters for duplex mode and link speed
- the ability to select DHCP allocated or static IP addresses
- the ability to setup DNS and WINS server IP addresses
- the ability to setup the Network Identification of the recovering system.
- allow file shares to be set on the recovering system.
- map/unmap network drives.

#### **Configure NIC Parameters**

It is possible to change both the link speed and duplex mode for any NIC detected on the recovering target system. Simply choose the NIC from the drop down box and select the desired mode. *Autosense* is the default.

| Notwork Drives    | 😂 File Charing           |                                  | Defre          |
|-------------------|--------------------------|----------------------------------|----------------|
| Directwork Drives | por <u>r</u> ile sharing |                                  |                |
| Ethernet Adapter  | s                        |                                  |                |
|                   | 40 D                     | <b>Chl</b>                       |                |
|                   | tu-Based PLI Fast        | Ethernet Adapt                   | er (Generic, * |
| Link Speed/Duple  | x Mode: AutoSe           | nse                              | -              |
| IP Addresses      | AutoSei<br>100Base       | nse<br>eTx                       |                |
| Obtain an IB      | 100Base                  | eTx Full Duplex                  |                |
| Use the follow    | 100Bas                   | eFx                              |                |
| - Osc the follo   | 10Base                   | FX Full Duplex<br>(Twisted Pair) |                |
| IP Address:       | 10Base                   | Full Duplex                      |                |
| Subnet Mask:      |                          |                                  |                |
| Default Gatew     | /ay: .                   |                                  | 🖗 More         |
|                   | 🗌 Use s                  | tatic gateway a                  | ddresses       |
| <u> </u>          |                          |                                  |                |
| DNS & WINS        |                          |                                  | ۲              |
| Network Identific | ation                    |                                  | 8              |

#### Assign Static or DHCP IP Settings

Normally the WinPE DR environment will start with DHCP enabled and active. However, if a static IP is required use the IP Addresses option to manually configure.

First choose the network adapter from the drop down list.

| Network Drives 🛛 😂    | <u>F</u> ile Sharing |           |            | 👌 <u>R</u> efres |
|-----------------------|----------------------|-----------|------------|------------------|
| therpet Adapters      |                      |           |            |                  |
|                       |                      |           |            |                  |
| Intel 21140-B         | ased PCI Fast        | Ethernet  | Adapter (( | Seneric) 🔻       |
| Link Speed/Duplex M   | ode: AutoSei         | nse       |            | •                |
| P Addresses           |                      |           |            | ۲                |
| 🔿 Obtain an IP add    | ress automat         | ically    | Release    | Renew            |
| • Use the following   | g IP address:        |           |            |                  |
| IP Address:           | 10 .2                | .1 .2     | 25 🥳       | More             |
| Subnet Mask:          | 255.0                | .0.0      |            |                  |
| Default Gateway:      | 10.2                 | .1 .3     | 1 4        | More             |
| ,-                    |                      | atic aska |            |                  |
|                       | 090 50               | aur yare  | way auure  | 5505             |
| ONS & WINS            |                      |           |            | ۲                |
| etwork Identification | n                    |           |            |                  |

Select the Static radio button and set the IP address, subnet mask and gateway IP address. Click on **Apply** to confirm the settings for the selected adapter.

This feature will also allow the DHCP lease to be released or renewed, as required.

#### Map a Network Drive

In order to simplify access to network resources, the Network Configurator allows you to map a network drive to a network share.

| Networt Drives           | e Sharing              | Refres            |
|--------------------------|------------------------|-------------------|
| Non drives or            | d bronze petroph       | <u>K</u> eires    |
| Ethernet Adapters        | Id browse necwork.     | · ·               |
| 田島 Intel 21140-Base      | ed PCI Fast Ethernet A | lapter (Generic 🔻 |
| Link Speed/Duplex Mode   | e: AutoSense           | ▼                 |
|                          |                        |                   |
| IP Addresses             |                        | ۲                 |
| 💿 Obtain an IP addres    | is automatically Re    | lease Renew       |
| O Use the following IP   | address:               |                   |
| IP Address:              |                        | 4 More            |
| Subnet Mask:             |                        |                   |
| Default Gateway:         |                        | 4 More            |
| a service and berrief it |                        | 97 HOTE           |
|                          | use static gatewa      | aduresses         |
| DN5 & WINS               |                        |                   |
|                          |                        |                   |

Start the Network Configurator from the Tools menu and select the Network Drives button.

| Select a path to | drive and enter a network<br>map the drive to: | Enter a Domain or Computer<br>name to browse its resources |   |
|------------------|------------------------------------------------|------------------------------------------------------------|---|
| Drive:           | K: •                                           | WORKGROUP 💠 🛐 🖉                                            | ø |
| Network Path:    | \\Galaxy\public                                |                                                            |   |
| User Name:       | nigelp                                         |                                                            |   |
| Password:        |                                                |                                                            |   |
|                  | 💕 Map Drive                                    |                                                            |   |
| Mapped Netwo     | ork Drives:                                    |                                                            |   |
| Mapped Netwo     | ork Drives:<br>etwork Path                     |                                                            |   |

Select the drive letter that you wish to allocate from the Drive drop-down box and type in the share name that you wish to associate with it. Also specify the network credentials to be used to access the share. Press **Map Drive** to confirm the share operation. If successful the share will be added to the **Mapped Network Drives table** (see below).

| 🤭 Sele                                | ect a drive and                | enter a network | Enter a D | omain or Computer     |
|---------------------------------------|--------------------------------|-----------------|-----------|-----------------------|
| 🖆 pat                                 | h to map the di                | rive to:        | 🕼 name to | browse its resources: |
| Drive:                                | B: ▼                           |                 | WORKGROUP |                       |
| Network P                             | ath: \\Galaxy\                 | public          |           |                       |
| User Nam                              | e: Galaxy\ni                   | gelp            |           |                       |
| Password                              | ****                           |                 |           |                       |
|                                       |                                | 💕 Map Drive     |           |                       |
| Mapped N                              | etwork Drives:                 |                 |           |                       |
| Mapped N<br>Drive                     | etwork Drives:<br>Network Pat  | h               |           |                       |
| Mapped N<br>Drive<br><sub> 2</sub> K: | etwork Drives:<br>Network Pati | h               |           |                       |

Press the 🔟 icon on the top right of the dialog window to return to the Network Configurator main menu.

#### **Disconnect Network Drives**

If you need to disconnect a mapped drive for any reason, this option allows you to do this.

| 🛃 Select<br>path t         | a drive and enter a networl<br>o map the drive to: | c Que to be a construction of the construction of the construct | main or Computer<br>rowse its resources: |
|----------------------------|----------------------------------------------------|----------------------------------------------------------------------------------------------------|------------------------------------------|
| Drive:                     | B: ▼                                               | WORKGROUP                                                                                                    | + 🗟 🧭                                    |
| Network Pat                | h:                                                 |                                                                                                    |                                          |
| User Name:                 |                                                    |                                                                                                    |                                          |
| Password:                  |                                                    |                                                                                                    |                                          |
|                            | Man Drive                                          |                                                                                                    |                                          |
|                            | - Hap brite                                        |                                                                                                    |                                          |
|                            |                                                    |                                                                                                    |                                          |
| Mapped Net                 | vork Drives:                                       |                                                                                                    |                                          |
| Mapped Nets                | vork Drives:                                       |                                                                                                    |                                          |
| Mapped Nets Drive K:       | vork Drives:<br>Network Path                       |                                                                                                    |                                          |
| Mapped Nets<br>Drive<br>K: | vork Drives:<br>Network Path<br>\\Galaxy\public    |                                                                                                    |                                          |
| Mapped Nets                | vork Drives:<br>Network Path<br>\\Galaxy\public    |                                                                                                    |                                          |
| Mapped Netv                | vork Drives:<br>Network Path<br>\\Galaxy\public    |                                                                                                    |                                          |

Just highlight the drive that you wish to disconnect from the Mapped Network Drives list and then click **Disconnect**. The mapped drive is removed from the list to confirm the operation.

#### Local File Sharing

It is possible to allow local drives to be shared on the network using the File Sharing feature of the Network Configurator.

| -            | Network            | Configui             | ator      |        |          | Versio              | n 2.20 | <b>X</b> . |
|--------------|--------------------|----------------------|-----------|--------|----------|---------------------|--------|------------|
| <u> 2</u> Ne | twork Drives 🔛     | <u>F</u> ile Sharing |           |        |          | <u>8</u> <u>R</u> e | fresh  |            |
| -<br>Eth     | ernet Adapters     |                      | Insta     | ll and | start    | file                | sharin | g servi    |
| 199          |                    | l pct c-             |           |        |          |                     | _      |            |
| - #          |                    | ased PLI Fa          | ist Ether | net Ad | apter (G | eneric              |        |            |
| Lir          | k Speed/Duplex Mo  | ode: Autos           | Sense     |        |          |                     | •      |            |
| IP           | Addresses          |                      |           |        |          |                     | ۲      |            |
|              | ) Obtain an IP add | ress autom           | atically  | Rele   | ease     | Renew               |        |            |
|              | Use the following  | IP address           | 52        |        |          |                     | 21     |            |
|              | IP Address:        |                      |           |        | 47       | More                |        | or         |
|              | Subnet Mask:       |                      |           |        |          |                     |        |            |
|              | Default Gateway:   |                      |           |        | 42       | More                |        |            |
| -            |                    |                      | etatic c  | atowa  | u addroc |                     |        |            |
| ΠL           |                    | Use                  | statit i  | accway | audres   | 363                 |        | US         |
| F DN         | 5 & WIN5           |                      | -         |        |          |                     | 8      |            |
|              | 1. x 1             |                      | _         | _      | -        | -                   |        | · · · ·    |

This gives you remote read/write access to any of the drives in the WinPE environment (including any of the recovered drives).

A two step process is required to enable this feature. First you must setup some remote access credentials. If users elsewhere on the network have these credentials then they may access the configured drives. Make sure you specify a non-blank password.

|           | Treework Counigat ator Versio                                                                                                    | n 2.20 | <b>X</b> |
|-----------|----------------------------------------------------------------------------------------------------|--------|----------|
| <u></u>   | File Sharing                                                                                                    | ×∣⊧sh  |          |
| E         | Select or enter the credentials of an administrative account on this machine:                                                                                       |        |          |
|           | Admin Account: Administrator                                                                                                    | i      |          |
|           | Password: ******                                                                                                    |        |          |
| I         | Confirm: ******                                                                                                    | 9      |          |
|           | Set Password<br>Note: At least, one administrative account must have<br>a non-blank password. Otherwise, you won't be able<br>to access any shares on this machine. |        | or       |
|           | <ul> <li>▲ File sharing service status: Stopped</li> <li>✓ Share all drives' roots</li> <li>✓ Start Sharing</li> </ul>                                              |        | US       |
| CBMF      |                                                                                                    |        |          |
| Copyr Net | work Identification                                                                                                    | ۲      |          |

Next start the file sharing service by clicking the Start Sharing button.

| We                       | Cristie<br>Network Configurator Version                                                                                                    | 2.20             |
|--------------------------|----------------------------------------------------------------------------------------------------|------------------|
| 3                        | 📓 File Sharing                                                                                                    | ] <sup>þsh</sup> |
|                          | E       Select or enter the credentials of an administrative account on this machine:         I       Admin Account:         Password:                              | ]                |
|                          | Set Password<br>Note: At least, one administrative account must have<br>a non-blank password. Otherwise, you won't be able<br>to access any shares on this machine. | or               |
| CBMF                     | <ul> <li>✓ File sharing service status: Started</li> <li>✓ Share all drives' roots</li> </ul>                                                                       | US               |
| Copyr<br>Unite<br>http:/ | Network Identification                                                                                                    | S stie           |

Click on the 🔟 icon to exit this dialog and return to the main Network Configurator menu.

#### Setup DNS And WINS Servers

Using this option allows DNS and WINS server IP addresses to be set for the WinPE environment.

| ALOWDEN                               | Counigen acor                                     | version 2.20      |
|---------------------------------------|---------------------------------------------------|-------------------|
| 🧏 <u>N</u> etwork Drives 😡            | <u>F</u> ile Sharing                              | <u> R</u> efresh  |
| Ethernet Adapters                     |                                                   |                   |
| Intel 21140-B                         | ased PCI Fast Ethernet Ad                         | apter (Generic) 🔻 |
| Link Speed/Duplex M                   | ode: AutoSense                                    | •                 |
| IP Addresses                          |                                                   | *                 |
| DNS & WINS                            |                                                   | ۲                 |
| Obtain DNS Serve                      | er address automatically<br>J DNS Server address: | or                |
| DNS Server:                           | 10 .2 .1 .1                                       | More              |
| Obtain WINS Ser                       | ver address automatically                         | ,                 |
| <ul> <li>Use the following</li> </ul> | ) WINS Server address:                            |                   |
| WINS Server:                          | 10 .2 .1 .1                                       | 🦸 More            |
|                                       |                                                   |                   |

#### Setup Network Identification

It is possible to setup the Network Identification of the recovering system. This allows the WinPE hostname and workgroup to be changed during a DR session. These details are transient and only apply while the WinPE DR session is running. They are not applied to the recovering system when it reboots after the DR session.

|                        | Tile Chaving                 | 😡 n - 6         |
|------------------------|------------------------------|-----------------|
|                        | rile Sharing                 | <u>R</u> efresi |
| Ethernet Adapters      |                              |                 |
| Intel 21140-B          | ased PCI Fast Ethernet Adapt | er (Generic) 🔻  |
| Link Speed/Dupley M    | ode: AutoSense               | • (,<br>•       |
| Link Speed/Duplex P    | oue. Aucosense               |                 |
| IP Addresses           |                              | ۲               |
| DNS & WINS             |                              | ۲               |
| Network Identification | n                            | ۲               |
| Computer Name:         | cristiedr                    | Set             |
| Workgroup:             | WORKGROUP                    | Set             |
|                        |                              |                 |
| Primary DNS Suffix:    |                              | Set             |
|                        | Example: "microsoft.com"     |                 |
|                        | -                            |                 |

## **Dissimilar Hardware Wizard**

The Dissimilar Hardware Wizard can be used to load Windows drivers onto the recovering machine. It is only necessary to load the drivers for the hard disk and the CPU/HAL. Drivers for the hard disks can be determined by Plug-and-Play (PnP) and may be readily identified. However changes required in the CPU model via a change in HAL, cannot yet be determined by PnP; these need to be loaded manually.

In the Windows PE environment you only connect to the **Local Machine**. The same wizard is also used remotely for Linux mode recovery.

| CBMR HW Wizard - Welcome 🛛 🛛 🗙                                                                                                    |
|----------------------------------------------------------------------------------------------------|
| cristie bare machine recovery                                                                                                    |
| Welcome to CBMR Hardware Wizard. This will take you through the steps to install the necessary<br>drivers for your new hardware. You may need the installation media from the hardware manufacturer. |
| C Local Machine                                                                                                    |
| C Remote Machine                                                                                                    |
| Enter the server name or IP address :                                                                                                    |
| Run the wizard in test mode (No changes will be made to the system)                                                                                                    |
| cristie Dissimilar Hardware Wizard - Version 3.1 Build 55<br>Copyright (C) 2003-2007 Cristie Data Products Ltd.<br>United Kingdom<br>http://www.cristie.com                                          |
| < Back Next > Cancel                                                                                                    |

So to install drivers for hard disks, select the Plug-and-Play option.

| CB | MR HW Wizard - Select An Optio         | n                 |         |        | ×      |
|----|----------------------------------------|-------------------|---------|--------|--------|
|    | cristia                                | ຽ <del>ຍ</del> ແອ | machina | CB     | MR     |
|    | Select one of the following options an | d select (Ne      | ext]    |        |        |
|    | Install Drivers using P                | lug-and-Plaj      | y       |        |        |
|    | C Manually Install Drive               | rs                |         |        |        |
|    | C Advanced Options                     |                   |         |        |        |
|    |                                        |                   |         |        |        |
|    |                                        |                   |         |        |        |
|    |                                        |                   |         |        |        |
|    |                                        |                   |         |        |        |
| -  |                                        |                   |         |        |        |
|    |                                        |                   | < Back  | Next > | Cancel |

Plug-and-Play

The window appears empty to start with. The set of drivers located on the recovery CD is the default choice. It is possible to change this to a network share or another CD with the **Change** command button. Begin the PnP driver detection by clicking **Start**.

| CBMR HW Wizard - S    | elect A Driver |               |         |        | ×      |
|-----------------------|----------------|---------------|---------|--------|--------|
|                       | cristia        | <u>ຸ</u> ວຍາຍ | mach1na | c B    | MR     |
| Select an Installatio | n File ———     |               |         |        |        |
| Select a manufacture  | er :           |               |         |        | 7      |
| Select a driver :     |                |               |         |        |        |
|                       |                |               |         |        |        |
|                       |                |               |         |        |        |
|                       |                |               |         |        |        |
|                       |                |               |         |        |        |
|                       |                |               |         |        |        |
|                       |                |               |         |        |        |
|                       |                |               | < Back  | Next > | Cancel |

The process checks the devices that it can detect and when it finds one that does not have a driver loaded, it will offer to install it.

| CBMR HW Wizard - PnP Manager                                                                                                    | ×             |
|----------------------------------------------------------------------------------------------------|---------------|
| cristie bare machine recov                                                                                                    | BMR           |
| Driver Path : X:\i386\INF                                                                                                    | Change        |
| Press the [Start] button to start scanning.                                                                                                    | <u>S</u> tart |
| PCI     Net     AMD PCNET Family PCI Ethernet Adapter       PCI     Display     Standard VGA Graphics Adapter       PCI     -NA-     Multimedia Audio Controller       PCI     -NA-     SCSI Controller       PCI     -NA-     PCI to ISA Bridge       PCI     -NA-     PCI to ISA Bridge       PCI     -NA-     PCI to ISA Bridge       PCI     -NA-     DE Controller       PCI     -NA-     DE Controller       PCI     -NA-     PCI HOST Bridge       PCI     -NA-     PCI to IC Bridge       PCI     -NA-     PCI to CB Bridge |               |
| Installing drivers for the newly found devices<br>Installing driver for [SCSI Controller]                                                                                                    | •             |
| 4                                                                                                    | •             |
| < <u>B</u> ack Finish                                                                                                    | Cancel        |

The wizard identifies the source of the Windows drivers. You may change the path to these .inf files and click **Search Again** to make it use the new path. Once you are satisfied that the path is correct click on **Install** and the driver will be installed.

| 🤣 New Hardware Fou                                                              | ınd!                                                      |                                              |                                      | × |
|---------------------------------------------------------------------------------|-----------------------------------------------------------|----------------------------------------------|--------------------------------------|---|
| CBMR found the follow                                                           | ing new hardware                                          | in your system:                              |                                      |   |
| g scsi (                                                                        | Controller                                                |                                              |                                      |   |
| A matching driver "X:\i<br>install this driver. Select<br>found devices without | 386\INF\VMSCSI.<br>ing [Install All] will i<br>prompting. | INF'' is found. Sele<br>install the matching | et [Install] to<br>drivers for newly |   |
|                                                                                 |                                                           | (Chang                                       | ge Driver Path                       |   |
|                                                                                 |                                                           | Se                                           | arch Again                           |   |
| <u>I</u> nstall                                                                 | Install <u>A</u> ll                                       | <u>S</u> kip                                 | <u>C</u> ancel                       |   |

Drivers are usually .sys files. The .inf files define which driver files need to be loaded for a given device. You may need to confirm the location of the driver files for each device, or possibly find the path where they are stored. When you have the correct path, click on **OK** and the wizard will look for more.

| Files Need | led                                                         | ×      |
|------------|-------------------------------------------------------------|--------|
| <u>o</u>   | The file 'vmscsi.sys' on (Unknown) is needed.               | OK     |
|            |                                                             | Cancel |
|            | Type the path where the file is located, and then click OK. |        |
|            | Copy files from:                                            |        |
|            |                                                             | Browse |

Once all of the drivers of the detected devices have been processed, the wizard will indicate that the installation has finished. Click on **Finish** to proceed.

| MR HW Wizard -                                                                                                    | PnP Manager                                                                                                    |                                          |                   |        | 2             |
|----------------------------------------------------------------------------------------------------|----------------------------------------------------------------------------------------------------|------------------------------------------|-------------------|--------|---------------|
|                                                                                                    | cristia                                                                                                    | <u> </u>                                 | machina           | c B    | MR            |
| Driver Path : X:                                                                                                    | \i386\INF                                                                                                    |                                          |                   |        | Change        |
| Press the [Start] b                                                                                                    | utton to start scannir                                                                                                    | ng.                                      |                   |        | <u>S</u> tart |
| PCI         Display           PCI         -NA-           PCI         -NA-           PCI         -NA-           PCI         -NA-           PCI         -NA-           PCI         -NA-           PCI         -NA-           PCI         -NA-           PCI         -NA-           PCI         -NA-           PCI         -NA- | Standard VGA Gr.<br>Multimedia Audio<br>SCSI Controller<br>PCI to ISA Bridge<br>IDE Controller<br>Universal Serial B<br>PCI HOST Bridge<br>PCI to PCI Bridge | aphics Adaj<br>Controller<br>us (USB) Ci | pter<br>ontroller |        |               |
| Installing drivers fo<br>Installing driver for<br>Finished installing                                                                                                    | r the newly found da<br>[SCSI Controller]<br>drivers for the newly                                                                                           | evices<br>Installed<br>found devi        | ces.              |        | ▼<br>         |
|                                                                                                    |                                                                                                    |                                          | < <u>B</u> ack    | Finish | Cancel        |
#### Manual Installation

Normally you would only manually install a driver for a CPU/HAL change. Select Browse.

| CBMR HW Wizard - Select A Driver   | × |
|------------------------------------|---|
|                                    |   |
| Criscia bara machina recovery      |   |
| Select an Installation File Browse |   |
| Select a manufacturer :            | I |
| Select a driver :                  |   |
|                                    |   |
|                                    |   |
|                                    |   |
|                                    | _ |
| < Back Next> Cancel                |   |

Find the driver that you need by browsing to the appropriate folder that holds the .inf file for the driver you wish to load. If you need to load the driver from another machine, then you can browse to a share on that machine and then to the appropriate folder.

| CBMR HW Wizard - Select A Driver                                                                                                    |
|----------------------------------------------------------------------------------------------------|
|                                                                                                    |
| cristie bare machine necewary                                                                                                    |
| - Select an Installation File                                                                                                    |
| Browse \\cr-supp-07\InstallationSoftware\Drivers\CPU HALs\Capricorn Test<br>machine\CPU HAL XP\hal.inf                                                                |
| Select a manufacturer : (Standard computers)                                                                                                    |
| Select a driver :                                                                                                    |
| ACPI Multiprocessor PC<br>ACPI Uniprocessor PC<br>Advanced Configuration and Power Interface (ACPI) PC<br>MPS Multiprocessor PC<br>MPS Uniprocessor PC<br>Standard PC |
| ·                                                                                                    |
| < Back Next > Cancel                                                                                                    |

The wizard allows you to select drivers that are grouped by manufacturer. Select the actual driver that you wish to install and click **Next>**.

| HWWizaro | - Question                                  | × |
|----------|---------------------------------------------|---|
| 2        | Do you want to install the selected driver? |   |
|          | <u>Yes</u> <u>N</u> o                       |   |

After you confirm the selection, the wizard determines which files need to be installed. You are given the opportunity to change the location from which they are loaded.

| Files Need | led                                                                                |        | × |
|------------|------------------------------------------------------------------------------------|--------|---|
| $\sim$     | The file 'halmacpi.dll' on (Unknown) is needed.                                    | OK     |   |
|            |                                                                                    | Cancel |   |
|            | Type the path where the file is located, and then click $\ensuremath{\mbox{OK}}$ . |        |   |
|            |                                                                                    |        |   |
|            | Copy files from:                                                                   |        |   |
|            | \CPU HALs\Capricorn Test machine\CPU HAL XF                                        | Browse |   |

When the drivers have been installed, the wizard allows you to go back and do another one or finish the process.

| CBM    | R HW Wizard - F                             | inish                                   |                              |                           |                      | ×            |
|--------|---------------------------------------------|-----------------------------------------|------------------------------|---------------------------|----------------------|--------------|
|        |                                             | cristia                                 | ນ <b>ຍ</b> ແອ                | machina                   | CB.                  | MR           |
| T<br>B | he selected driver<br>utton and select th   | is successfully inst<br>ne new drivers. | alled. If you                | want to install mo        | ore drivers select t | ne (Back)    |
| l      | f you are finished w<br>ust recovering serv | vith the drivers, selver of the changes | ect [Finish]<br>to take effe | and the wizard wi<br>act. | ll exit. You may no  | w reboot the |
|        |                                             |                                         |                              |                           |                      |              |
|        |                                             |                                         |                              |                           |                      |              |
|        |                                             |                                         |                              |                           |                      |              |
|        |                                             |                                         |                              | < Back                    | Finish               | Cancel       |

# **Setup Backup Locations**

Starts the Create Backup Location wizard allowing the location of the backup to be defined.

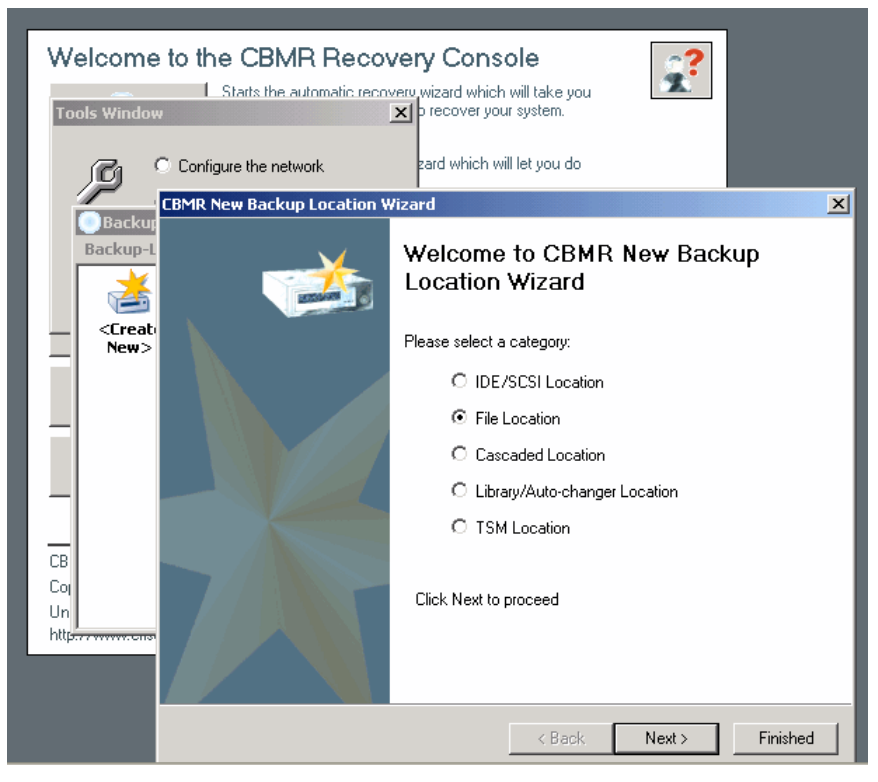

Select the device category from the list and enter all the parameters required to define the location. Refer to Locate Configuration , http://www. for further discussion.

#### 6.4.5 Show Log and Error Reports

This main menu option allows the log files produced during the recovery to be viewed using notepad. Normally viewing this information is only required to diagnose a problem with the recovery.

| CBMR - Logfiles                                                       |                        |          |      | × |
|-----------------------------------------------------------------------|------------------------|----------|------|---|
| Highlight a file and select [View] t<br>[Close] to close this dialog. | o view its contents Se | elect    |      |   |
| Icon Name                                                             | Date                   | Time     | Size |   |
| 🗈 dsierror.log                                                        | 24/07/06               | 16:04:32 | 144  |   |
| = 📄 bmrrest.log                                                       | 24/07/06               | 16:04:32 | 864  |   |
| 📄 bmr_status.log                                                      | 24/07/06               | 16:05:08 | 2 KB |   |
| 🗈 bmrrest.Err                                                         | 24/07/06               | 16:04:32 | 600  |   |
|                                                                       |                        |          |      |   |
| 3                                                                     | View Clos              | Ę.       |      |   |

dsierror.log - ITSM interface log information

bmrest.log - backup restore summary information, e.g number of files restored, skipped, time taken etc.

bmrest.err - log of errors encountered during the backup restore.

bmr\_status.log - restored disk and registry configuration log, e.g. disks/partitions created summary etc.

setupapi.log - contains a summary of the PlugNPlay devices detected by WinPE as it boots. Useful for diagnosing WinPE driver problems.

#### 6.4.6 Copy Log and Error Report Files

Since all log and error files generated during the recovery are only transitory (i.e. they are lost as soon as the Windows PE environment exits), this option allows you to copy the to a local device or remote network share for permanent record. Use the Cristie Network Configurator Tool, http://www. to setup a network share.

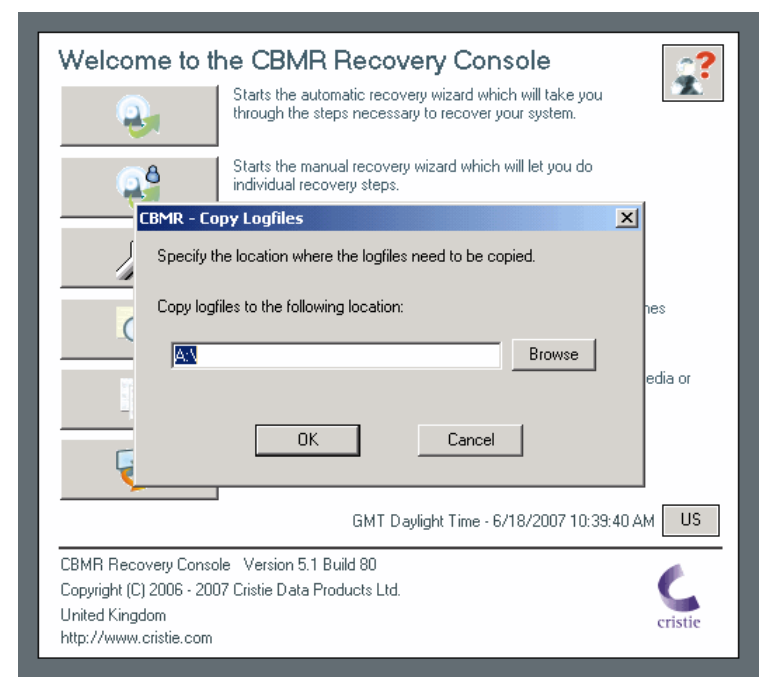

The example shows files being copied to a local floppy drive.

#### 6.4.7 Close Recovery Console and Reboot

After a successful recovery, select this option to exit the Windows PE environment and boot the recovered system.

| Welcome to t                                                                                | he CBMR Recovery Console                                                                                     |
|---------------------------------------------------------------------------------------------|----------------------------------------------------------------------------------------------------|
| 4                                                                                           | Starts the automatic recovery wizard which will take you through the steps necessary to recover your system. |
| <u></u>                                                                                     | Starts the manual recovery wizard which will let you do<br>individual recovery steps.                        |
| ß                                                                                           | Lets you run various tools relevant to the recovery.                                                         |
| CBMR - Confirmatio                                                                          | n 🔀                                                                                                    |
| exit?                                                                                       | Yes No                                                                                                    |
| <b>\$</b>                                                                                   | Will close this console and reboot the system.                                                               |
|                                                                                             | 6/13/2007 6:40:10 PM                                                                                         |
| CBMR Recovery Conso<br>Copyright (C) 2006 - 200<br>United Kingdom<br>http://www.cristie.com | ole Version 5.1 Build 78<br>17 Cristie Data Products Ltd.                                                    |

Press **Yes** to the restart confirmation warning or **No** to continue running the DR console. If you choose to reboot the recovered Windows system will start.

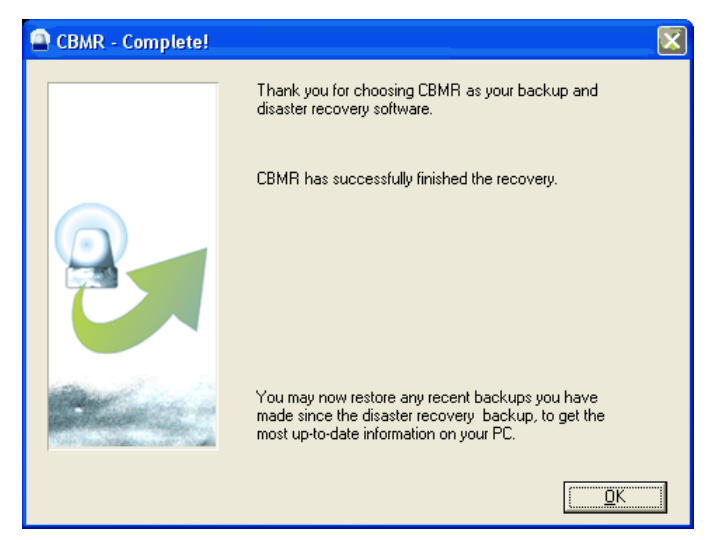

The above dialog is displayed when the recovered system re-starts and shows the successful completion of the Disaster Recovery.

# 7 CBMR In More Detail

The Cristie Cristie Bare Machine Recovery software is a fully featured 32 bit multi-threaded disaster recovery and backup software package for all users of Windows 2000, Server 2003 and XP (including 64-bit versions).

Unless indicated otherwise the information in this document applies to all versions of the software.

Cristie Bare Machine Recovery offers:

**Optimum system performance** with minimum use of system resources. For example, Quick File Access (QFA) tape indexing which allows high speed retrieval of individual files, appended backups, backups run as a background process.

Multiple drive support. CBMR supports a wide range of Backup Locations including AIT, DLT, DAT, SLR, LTO tape drives and library, autochanger systems. the File Device or Virtual Tape Device driver allows backup to hard disks, network drives and a variety of removable disk drives.

A Scheduler tool allowing automated unattended backups.

A Backup Catalogue, which is a collection of summary information on each backup volume. This provides a quick method of locating data without having to access different Backup Locations or load numerous media until you find the data you require.

# 7.1 On-line Help

CBMR includes a comprehensive on-line Help facility.

Help is available:

from the Help push button

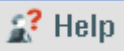

- using the F1 key. Help information is displayed for the currently selected operation.
- from the Help top bar menu.
- using the Table of Contents, Index or the Search facility to locate the topic you are interested in.

# 7.2 CBMR User Interface

The CBMR main workspace is where most CBMR windows are opened. The main dialog shows the most frequently used functions of CBMR. In addition a menu bar runs along the top providing drop-down options for further more advanced features.

A wizard is defined for each of the main tasks such as setting up the system recovery information, creating or running a backup, managing backup locations, maintaining a catalogue of backups and defining the default options.

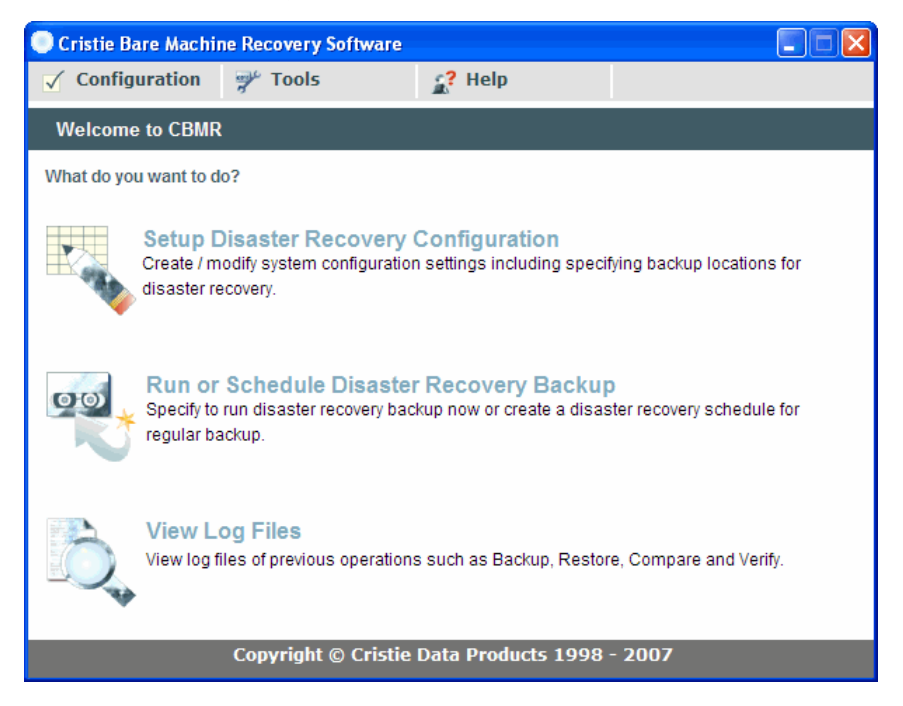

#### 7.2.1 CBMR Setup Disaster Recovery Configuration

To invoke, click on Setup Disaster Recovery Configuration from the CBMR main window.

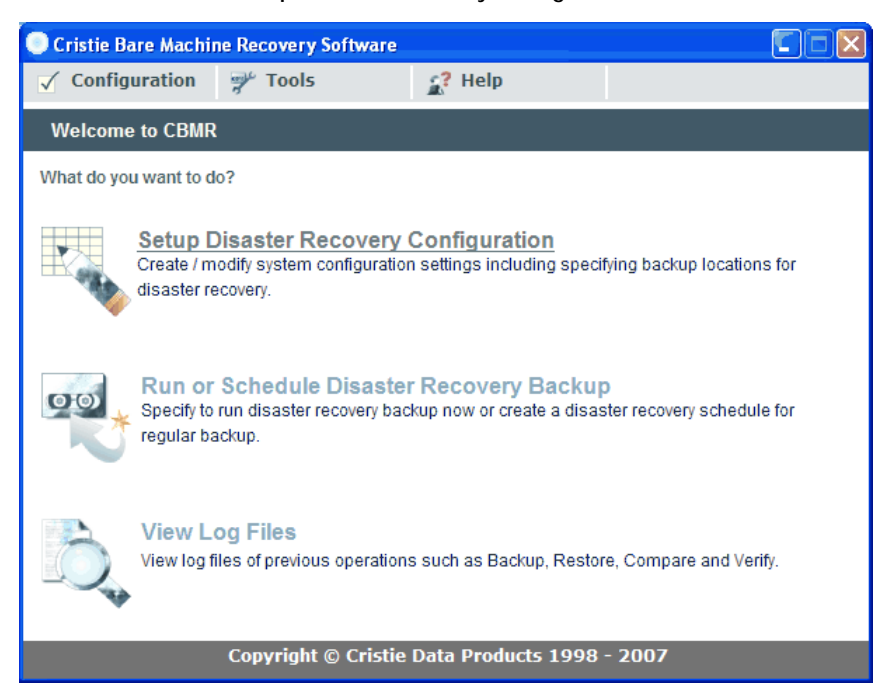

Selecting this option allows the system configuration to be created and saved to a User specified location. Note that this could optionally be collocated with the Disaster Recovery backup itself.

#### 7.2.2 CBMR Run or Schedule Disaster Recovery Backup

To invoke, click on Run or Schedule Disaster Recovery Backup from the CBMR main window.

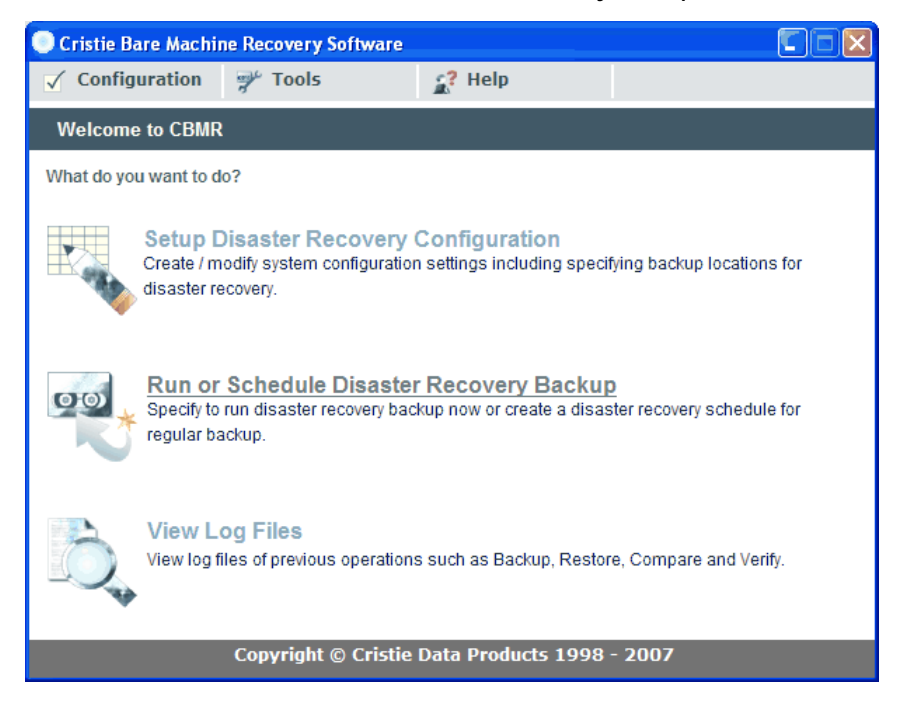

#### 7.2.3 Log Files

When a backup or restore operation is performed, progress messages can be stored in a log file. The level of information stored and the name of the log file is set in Backup Selection script properties (for backups) and in the options dialog (for Restore, Compare and Verify operations).

To view existing log files select View Log Files from the main CBMR menu.

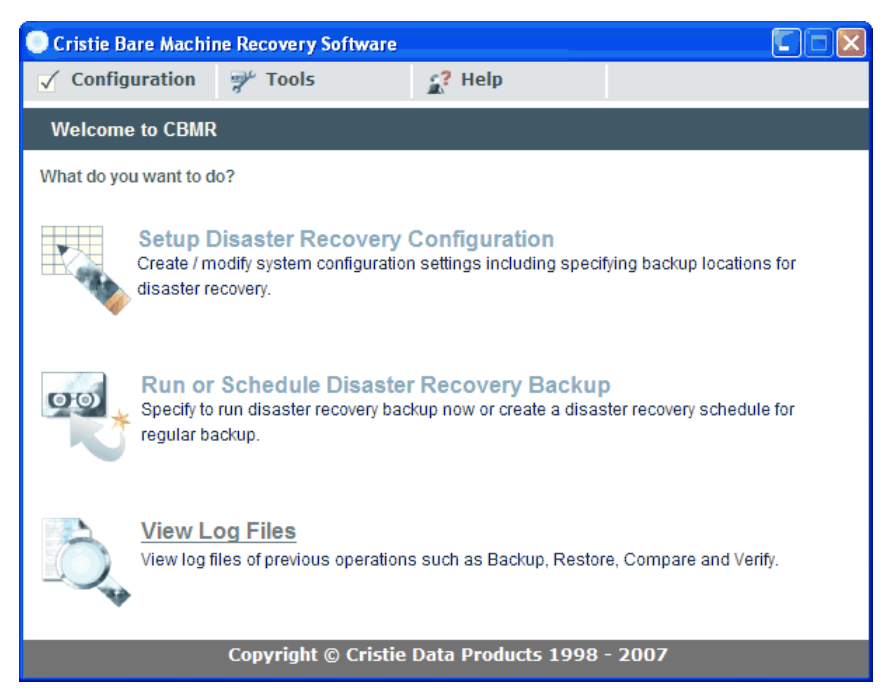

If you request a log file to be created, the file is automatically saved and can be viewed using this option.

You can view or delete existing log files.

Please note that there will be no log files present unless you have previously run a Backup, Restore, Compare or Verify which requests one to be created.

Cristie's Support personnel may ask for a CBMR version log to help in diagnosing problems with your CBMR installation. This is a text file containing a list of components and their corresponding version nos. To do this select Log Version Details from the main Help menu.

|   | 💦 Help              |     |   |
|---|---------------------|-----|---|
|   | About CBMR          |     | l |
| ٦ | User Guide          |     |   |
|   | Log Version Details | շեղ |   |
| c | Support Details     | Y   |   |

on settings including specifyir

A file called version.log is created and can be viewed using the View Log Files option as before.

#### 7.2.4 CBMR Tools

The CBMR Tools presents the Backup Now, Restore, Compare, Verify, Backup Catalogues and Backup Selections functions. These are the main tasks that you will perform when maintaining your backup routines.

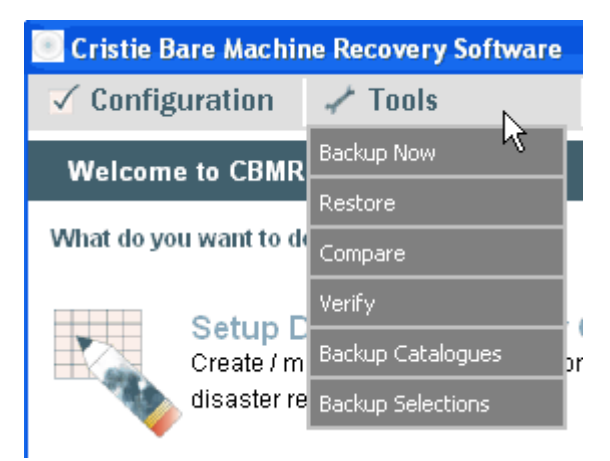

#### 7.2.5 CBMR Backup Selection Tool

The Backup Selection tool contains scripts for performing regular backup jobs. To view the backup selections, click on the Tools drop-down menu and select Backup Selections.

| _ |                   |    |
|---|-------------------|----|
|   | 🥓 Tools           |    |
| į | Backup Now        |    |
| 1 | Restore           |    |
| ł | Compare           |    |
|   | Verify            |    |
| 1 | Backup Catalogues | pn |
| э | Backup Selections |    |
|   |                   | -  |

All saved scripts are created by this tool.

A backup selection script defines the files and folders that will be backed up, along with various options such as the Backup Location on which the backup will be stored, the detail that will be saved in the backup catalogue, and the amount of information that will be stored in the backup catalogue. Essentially, a backup selection script defines the What and the How of a backup.

CBMR is supplied with a pre-defined script called system.scp. This script will backup all the files on Drive C: to the default backup location.

You can modify the system.scp script to suit your backup job or you can use the options in 'Create New Backup Selections' to create your own scripts.

#### 7.2.6 Scheduler

To invoke the Backup Schedules configuration tool, click on the Configuration drop-down menu and select Backup Schedules.

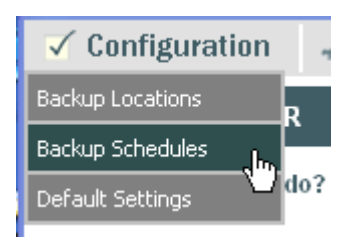

From here you can control existing scheduled jobs (Hold, Release, Run, Delete, Modify) or create new ones.

The Scheduler is a simple way of maintaining your Backup regime. Once you have created the backup selection scripts (...what needs to be backed up and how), and created schedules for them, the scheduler will simply carry on and do the work without further intervention.

If Backup Scripts define the What and the How of a backup, then Schedules define the When.

CBMR supports two services for running scheduled jobs: the CBMR Scheduler Service and the Microsoft Windows Task Scheduler service. Both provide the facility to schedule jobs for unattended running. The Microsoft Windows Task Scheduler service allows more flexible schedules to be configured but the CBMR scheduler service is more tightly integrated into CBMR.

The Default Settings option can be used to configure whether the Scheduled Jobs tool displays jobs scheduled through the Windows Task Scheduler service or the CBMR Scheduler service.

#### 7.2.7 Backup Catalogue

The Backup Catalogue is a list of previous backups (backup volumes). To view the catalogue, click on the Tools drop-down menu and select Backup Catalogue.

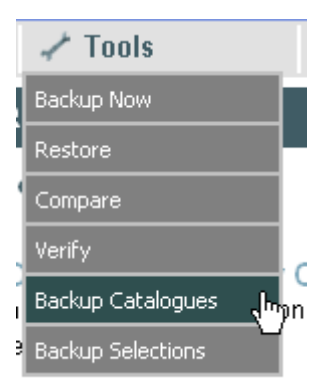

Each time a backup is performed, a new Volume can be created in the Backup Catalogue. A Backup Catalogue entry holds a list of the files and folders backed up. This catalogue can be browsed and queried, allowing you to find the location of backed up data without having to load tapes (if relevant).

The Backup Catalogue tool displays existing backups. You can view the catalogue entries, search for individual entries, create new ones or delete existing entries.

#### 7.2.8 Backup Locations

To invoke the Backup Locations configuration tool, click on the Configuration drop-down menu and select Backup Locations.

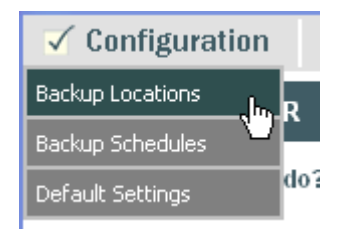

A Backup Location represents any physical device you use to backup your data. For example, a tape streamer, an autochanger or tape library, or a Virtual Tape Device, IBM Tivoli or Cristie Storage Manager device.

The Backup Location Configuration option holds details of all the Backup Locations currently configured within CBMR. Locations can be deleted, queried, backed up to and restored from using the Backup Location Tool. At least one Backup Location must be configured within CBMR.

When CBMR first starts, no Backup Locations will be configured.

Backup, Restore, Compare, Verify and Media Utilities will all automatically use the default backup location unless otherwise directed.

#### 7.2.9 CBMR Default settings window

CBMR has a range of defaults which can be adjusted with Default Settings configuration. These include a set of rules which direct CBMR during a backup. For example, what actions apply to a Backup (Append/Overwrite, compression on/off, Save Security Information and so on). To invoke this option select the Default Settings option from the Configuration drop-down menu.

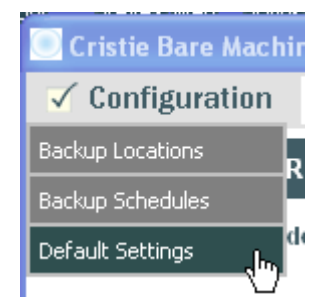

This takes you directly to the Default Settings property sheet. Default settings relating to backup are used by all backups unless you specify otherwise in the individual backup location script's properties.

#### 7.2.10 Support

Click on the Help drop-down menu and select Support Details to display the contact numbers for Cristie Data Products should you have any enquiries or need help with your CBMR package.

|   | 💦 Help              |  |
|---|---------------------|--|
|   | About CBMR          |  |
| ٦ | User Guide          |  |
|   | Log Version Details |  |
| c | Support Details     |  |

on settings including specifying

Selecting Support Details displays a text document called support.txt (located in C:\Program Files\Cristie\CBMR) which you can change to suit your own requirements. For example, you could edit the file to display your company's technical support contacts.

# Technical Support

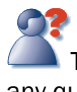

The Support window lists the contact numbers for Cristie Data Products Limited. If you have any queries or problems concerning your Cristie Bare Machine Recovery product contact Cristie Technical Support. Please make sure you have the following information available for the person dealing with your call:

- **CBMR** Version Number
- Windows OS and Version Number
- Backup location type and Model Name if appropriate (e.g. SCSI tape device)
- Backup location device Serial Number if appropriate
- Backup location device connection type (Parallel, SCSI, USB)
- Any error message information (if appropriate)
- Description of when the error occurs.

Cristie Data Products Limited are continually expanding their product range in line with the latest technologies. Please contact the Cristie Sales Office for the latest product range. Should you have specific requirements for data storage and backup devices then Cristie's product specialists can provide expert advice for a solution to suit your needs.

#### 7.2.11 Contact Numbers

| Cristie Data        |                    |
|---------------------|--------------------|
| Products            |                    |
| Limited (UK Office) |                    |
| Technical Support   |                    |
|                     | +44 (0)1453 847009 |
| Technical Support   |                    |
| Fax:                | +44 (0)1453 847003 |
| Sales               |                    |
|                     | +44 (0)1453 847000 |
| Sales Fax           |                    |
|                     | +44 (0)1453 847001 |
| Email               |                    |
|                     | cbmr@cristie.com   |

| Web Page |                 |
|----------|-----------------|
|          | www.cristie.com |

## 7.2.12 User Manual

To display the CBMR User Guide, click on the Help drop-down menu and select User Guide.

|   | 💦 Help              |
|---|---------------------|
|   | About CBMR          |
|   | User Guide          |
|   | Log Version Details |
|   | Support Details     |
| C | onnguration         |

sivitinaes polibulari epolitae oc

This will display the contents of the User Guide.

# 8 Getting Started with CBMR

CBMR allows you to backup any data on your system to any Backup Location (except CD-writers) attached to your computer or network. You can then examine the content of the backup and restore any desired files/directories.

To use CBMR you must:

- 1 Install the software.
- 2 Set up the Backup Location storage device(s (page 132)).
- 3 Set up Backup Selection scripts to do appropriate backups (page 147).

If you wish, you can also set up the scheduler (page 159) to perform the backups. You can then

- Perform a regular cycle of backups (page 170) using the Scheduler.
- Find data that you have backed-up, using the Backup Catalogue Utility (page 165).
- Restore data from the backups.

#### 8.1.1 Running CBMR

When the software is successfully installed CBMR is available from the **Programs** menu in the **Start** popup. The example below shows CBMR about to be started.

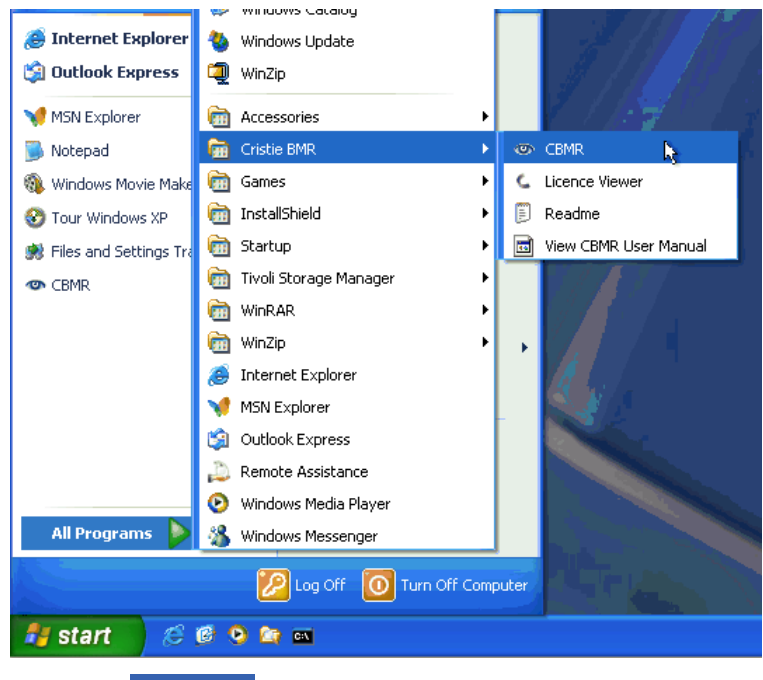

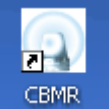

A shortcut **Example 1** to CBMR is also created on the desktop during installation . CBMR may also be started by clicking on this shortcut.

#### 8.1.2 Configuring CBMR

CBMR is supplied ready to use, with program settings already defined. However, you should check the program defaults to ensure that they are appropriate to your Disaster Recovery or Backup and Restore requirements.

All the information is contained in property pages. Each page is dedicated to a different section of the configuration making it easy to locate a particular area if you need to make changes.

The default program settings, once defined, will generally remain unchanged. If you want to apply different rules for a particular job then you can modify the settings from within the Backup Selection script and these will apply only to the current script.

# **Default Settings Configuration**

To invoke the Default Settings configuration, select it from the Configuration toolbar. If the Default Settings configuration is invoked from a wizard or other tool, CBMR opens the relevant page. For example, if you are in the Backup Catalogue the Backup Catalogue tab is displayed; if you are in Backup Location the Backup Location tab is displayed.

| CBMR Backup Software Program Settings                                                                                            |  |  |  |
|----------------------------------------------------------------------------------------------------|--|--|--|
| Scheduler   Performance   Exclude Files   Disaster Recovery<br>Backup   Restore   Backup Location   Backup Catalogue   Log Files |  |  |  |
| Backup Method For Files:<br>NORMAL - Backup Files (Reset Archive Bit)                                                            |  |  |  |
| Media Options:           Overwrite                                                                                               |  |  |  |
| Backup Open Files Use Open File Module(OFM) if available otherwise, Skip Enable Multiple Drive Monitoring with OFM               |  |  |  |
| Compression Type: Hardware [ if available, otherwise none ]                                                                      |  |  |  |
| Verify After Backup: None                                                                                                    |  |  |  |
| Quick File Access (QFA) (only applicable to specific tape types)                                                                 |  |  |  |
| ✓ Backup File Permissions (ACLs)                                                                                                 |  |  |  |
| <ul> <li>Only backup changed portions of files (requires an earlier full backup)</li> <li>Backup Mounted Drives</li> </ul>       |  |  |  |
| OK Cancel Help                                                                                                    |  |  |  |

#### **Backup Properties**

This page allows you to set the default actions which will apply during a backup. The defaults can be over-ridden in the properties for individual backup selection scripts.

| CBMR Backup Software Program Settings 🛛 🛛 🛛 🛛                                                                                      |  |  |  |
|----------------------------------------------------------------------------------------------------|--|--|--|
| Scheduler   Performance   Exclude Files   Disaster Recovery  <br>Backup   Restore   Backup Location   Backup Catalogue   Log Files |  |  |  |
| Backup Method For Files:                                                                                                    |  |  |  |
| NORMAL - Backup Files (Reset Archive Bit)                                                                                          |  |  |  |
| Media Options:                                                                                                    |  |  |  |
| Overwrite 🗨                                                                                                    |  |  |  |
| Backup Open Files Use Open File Module(OFM) if available otherwise, Skip  Enable Multiple Drive Monitoring with OFM                |  |  |  |
| Compression Type: Hardware [ if available, otherwise none ]                                                                        |  |  |  |
| ✓ Quick File Access [QFA] (only applicable to specific tape types)                                                                 |  |  |  |
| Backup File Permissions (ACLs)                                                                                                    |  |  |  |
| Only backup changed portions of files (requires an earlier full backup)                                                            |  |  |  |
| ✓ Backup Mounted Drives                                                                                                    |  |  |  |
| OK Cancel Help                                                                                                    |  |  |  |

#### **Backup Method For Files**

There are 4 pre-configured backup methods to choose from.

NORMAL - Backup Files (Reset Archive Bit)

The Normal selection will backup all the selected files and reset the archive bit.

**COPY** - Backup Files

The Copy selection will backup all the selected files without affecting the archive bit.

**DIFFERENTIAL** - Backup Changed Files

The Differential selection will backup all files that have changed or are new since the last Normal or Incremental backup. The backup will not affect the archive bit.

INCREMENTAL - Backup Changed Files (Reset Archive Bit)

The Incremental selection will backup all files that have changed or are new since the last Normal or Incremental backup. The backup will reset the archive bit.

#### Media Options

The media options control the way that data is written to the media.

Overwrite. If overwrite is selected the backup will start at the beginning of the media overwriting any existing data.

Overwrite media with the same label, append otherwise. Selects overwrite only if the media label matches with the requested media, otherwise the data will be appended to the media.

Overwrite media with the same label, fail otherwise. Selects overwrite only if the media label matches with the requested media, otherwise the operation fails and no data will be written to the media.

Append, overwrite if not appendable. Selects append, but if the media is blank or the media contains a non CBMR data set and therefore cannot be appended, the media is overwritten.

Append to media with the same label, fail otherwise. Selects append only if the media label matches with the requested media, otherwise the operation fails and no data will be written to the media.

Backup Open files. By selecting this option, CBMR will use OFM if installed and running, while backing up open files. If OFM is not installed or the option is not selected then the option to Automatically retry the open file, Skip the open file or Ask the user what to do can be selected from the list box. If the OFM is in use then a further option is available to enable multiple-drive monitoring. Note that OFM is only used on Windows 2000 platforms.

Compression Type The type of data compression can be selected to be:-

None Data is not compressed.

Software Data compression will be performed by the CBMR software before the data is written to the Backup Location.

Hardware compression (if available, otherwise none) This option will attempt to make the Backup Location perform the data compression. If compression is not available on the hardware, the data will remain uncompressed.

Hardware compression (if available, otherwise Software) By preference, data compression will be performed by the hardware if it is possible, otherwise compression will be done by CBMR software.

Verify After Backup Checks the validity of the recorded media.

None Does not perform any checks

Check Integrity alone After finishing the backup, the media will be scanned from the beginning to end, ensuring it is readable.

Byte By Byte comparison After finishing the backup, each file on the media will be compared against its disk counterpart and the differences reported.

#### Quick File Access (QFA)

This option, if ticked will provide rapid access to files during a restore operation. (Not all drives support this option.)

#### Save File Permissions (ACLs)

Select this option (ticked) if you want the security information (access control data) associated with directories and files as well as the data included in the backup. If the option is not ticked then only the data is included.

The user who is logged on must have the appropriate '*Right*' to request security information to be backed up. Please check with your System Administrator that your user account has been included in the Backup Operators group.

If this option is enabled then all the security details (access control data) are included in the backup as well as the data.

#### Only backup changed portions of files

When changes are made to large databases files these are usually very localised. That is, only certain portions of the files keep changing. It is sufficient to only backup the changes as long as the most recent version of the file can be reconstructed with the original version and the changes. This saves lots of time and media space but is very processor intensive.

Caution should be used when using this option since the original file backup and all the fragments of the file are needed when restoring file.

#### **Restore Properties**

This page allows you to set the default actions which will apply during a Restore job. The defaults can be over-ridden when performing individual restores.

| CBMR Backup Software Program Settings |                                                                                                    |  |  |
|---------------------------------------|----------------------------------------------------------------------------------------------------|--|--|
| Scheduler Perfo<br>Backup Restore     | rmance   Exclude Files   Disaster Recovery  <br>Backup Location   Backup Catalogue   Log Files  <br> |  |  |
| Existing Files:<br>Later Files:       | Overwrite                                                                                            |  |  |
| Read Only Files:                      | Overwrite                                                                                            |  |  |
| 🔽 Restore File F                      | 'ermissions (ACLs)                                                                                   |  |  |
| 🔽 Restore Mour                        | ited Drives                                                                                          |  |  |
|                                       |                                                                                                    |  |  |
|                                       |                                                                                                    |  |  |
|                                       |                                                                                                    |  |  |
|                                       |                                                                                                    |  |  |
|                                       |                                                                                                    |  |  |
|                                       | OK Cancel Help                                                                                       |  |  |

**Existing Files** If any files being restored already exist on disk then you can direct CBMR to respond in one of the following ways:

- Skip any file it encounters which already exists.
- Ask whether it should overwrite or skip the file.
- Overwrite the existing file with the file from the backup.

Later Files If any files being restored are found to be later versions than those already existing on disk then you can direct CBMR to respond in one of the following ways:

- Skip any file it encounters which are later versions.
- Ask whether it should overwrite or skip the file.
- Overwrite the file on disk with the later version from the backup.

**Read Only Files** If any read only files being restored already exist on disk then you can direct CBMR to respond in one of the following ways:

- Skip any read only file it encounters which already exists on disk.
- Ask whether it should overwrite or skip the file.
- Overwrite the file on disk with the file from the backup.

Restore Security Info: (CBMR for Windows NT installations only) If this option is ticked CBMR will restore the security information associated with directory files included in the restore. If the option is not ticked then only the data is restored.

NOTE: You must be logged on the computer as a user account with the appropriate rights to restore security data.

#### **Backup Location Properties**

This page allows you to select a default backup location for all future Backup, Restore, Compare and Verify operations. The selection will show all configured Backup Locations. CBMR will always use the default location for Backup, Restore, Compare and Verify jobs initiated from the Executive window.

| CBMR Backup Software Progr | am Settings |                  | ×           |
|----------------------------|-------------|------------------|-------------|
| Scheduler Performance      | Exclude F   | Files Disast     | er Recovery |
| Backup Restore Backup      | Location B  | lackup Catalogue | Log Files   |
|                            |             |                  |             |
|                            |             |                  |             |
| Default Backup Location:   |             |                  |             |
| MyTSM                      |             | -                |             |
|                            |             |                  |             |
|                            |             |                  |             |
|                            |             |                  |             |
|                            |             |                  |             |
|                            |             |                  |             |
|                            |             |                  |             |
|                            |             |                  |             |
|                            |             |                  |             |
|                            |             |                  |             |
| [                          | OK          | Cancel           | Help        |

If you need a location which does not appear in the list then you need configure it using Create New Backup Location in the *Backup Locations* folder.

Note: If necessary you can assign a different Backup Location from within the Backup Selections script to be used for a particular job. This does not affect the default.

Restore, Compare and Verify jobs can be run on a non-default location by selecting another backup location in the *Backup Locations* dialog and selecting Restore / Compare / Verify... from its context menu.

#### **Backup Catalogue Properties**

This page allows you to define the level of information which is recorded in the Backup Catalogue when a backup is run.

| CBMR Backup Software Program Settings                                                                             | ×  |
|----------------------------------------------------------------------------------------------------|----|
| Scheduler Performance Exclude Files Disaster Recovery<br>Backup Restore Backup Location Backup Catalogue Log File | es |
|                                                                                                    |    |
|                                                                                                    |    |
| Info Level: Full                                                                                                  |    |
|                                                                                                    |    |
|                                                                                                    |    |
|                                                                                                    |    |
|                                                                                                    |    |
|                                                                                                    |    |
| OK Cancel Help                                                                                                    |    |

There are four different levels:

- **1** Full Media and Dataset headers, Directories plus File information. (This level of detail will use a significant amount of disk space.)
- 2 Partial Media and Dataset headers plus Directories.
- **3** Brief Media and Dataset headers only.
- 4 None No details of the backup are recorded in the Backup Catalogue.

#### Log File Properties

Log files are a useful source of information and will list any error messages. Log file information can be important if problems have occurred.

| CBMR Backup Softwa | ire Program Setting | gs.               |             |
|--------------------|---------------------|-------------------|-------------|
| Scheduler Per      | formance Exclud     | e Files 📔 Disaste | er Recovery |
| Backup Restore     | Backup Location     | Backup Catalogue  | Log Files   |
|                    |                     |                   |             |
|                    |                     |                   |             |
| Mode:              | Overwrite 👻         |                   |             |
| Info Level:        | Full V              |                   |             |
|                    |                     |                   |             |
| 🔽 Keep Separ       | ate Error Log       |                   |             |
|                    |                     |                   |             |
|                    |                     |                   |             |
|                    |                     |                   |             |
|                    |                     |                   |             |
|                    |                     |                   |             |
|                    |                     |                   |             |
|                    |                     |                   |             |
|                    | OK                  | Cancel            | Help        |

The following options are available:

#### Mode - Overwrite/Append

If Overwrite is set, then each time the log file is created it overwrites the existing one.

If Append is set, then each log file is appended to the previous one.

#### Info Level - Full/Partial/Brief/None

A Full logfile contains a list of all files, errors (if any) and statistics.

A Partial log file contains sub-directories, errors (if any) and statistics.

A Brief log file contains errors (if any) and statistics.

If None is selected then no log file is created.

#### Keep Separate Error Log

If this option is ticked, an additional log file is created which lists errors only. Similar to the other log files, it takes the name of the current operation but with an extension of .err E.g. backup.err

Errors will still be written to the Full, Partial or Brief log file if you have requested one of these.

#### **CBMR Scheduler Properties**

The CBMR Scheduler tool can be configured to use one of two scheduling services: the Windows Task Scheduler service or the CBMR Scheduler service. The Windows Task Scheduler service allows more flexible schedules to be configured but is not as tightly integrated into CBMR as the CBMR Scheduler service.

| CBMR Backup Software Program Settings                                                                              |  |  |  |
|----------------------------------------------------------------------------------------------------|--|--|--|
| Backup Restore Backup Location Backup Catalogue Log Files<br>Scheduler Performance Exclude Files Disaster Recovery |  |  |  |
| ☑ No Prompt ☑ Use Windows Task Scheduler                                                                           |  |  |  |
| Use CBMR Task Scheduler                                                                                            |  |  |  |
|                                                                                                    |  |  |  |

You can request the scheduler to issue a prompt before it begins a scheduled backup. This can be useful if you need to put a job on hold, cancel a job, check the schedule and so on.

#### Performance Page

CBMR has control over some performance related parameters like the number and size of read/write buffers. The basic unit of data which can be read or written to the tape, called a block, is determined by CBMR depending on the Backup Location device and media type in use. Most recent tape drive manufactures recommend bigger block sizes for better performance. As a result, in version 4 the following configurable parameters were introduced.

#### **Tape Block Size**

It is possible to set individual block sizes for each Backup Location used by CBMR. This could be done using the Backup Locations dialog.

| CBMR Backup Location Setup |                                                                                                    |  |  |  |
|----------------------------|----------------------------------------------------------------------------------------------------|--|--|--|
| SonyTape                   |                                                                                                    |  |  |  |
| ,<br>Block Size            | e: 0 KB                                                                                                    |  |  |  |
| SONY SDX-300C 0400         |                                                                                                    |  |  |  |
| SCSI Tape                  | SCSLID: 0                                                                                                  |  |  |  |
| adpu160m1                  | SCSI LUN: 0                                                                                                |  |  |  |
|                            | 1                                                                                                    |  |  |  |
| OK Cancel                  | <u>H</u> elp                                                                                               |  |  |  |
|                            | Ckup Location Setup<br>SonyTape<br>Block Size<br>SONY SDX-300C 0400<br>SCSI Tape<br>adpu160m1<br>OK Cancel |  |  |  |

#### **Minimum Buffer Size**

The minimum buffer size can be set using the Default Settings property sheet, Performance page. This only sets the minimum buffer size. It is guaranteed that a buffer size, over this limit will be used. The buffer size should be in multiples of the tape block size in use. Since it is possible to set block sizes individually for locations, CBMR will calculate the next integral multiple block size over this limit.

## Number of Buffers

At least one buffer is required for any read/write operation. Increasing the number of buffers will increase the performance of the locations with high latency. This depends on the system configuration, location in use and the load on the system at the time of the backup. It is recommended to test with different values on a test backup.

| CBMR Backup Software Program Settings                                                                                            |
|----------------------------------------------------------------------------------------------------|
| Backup   Restore   Backup Location   Backup Catalogue   Log Files  <br>Scheduler Performance   Exclude Files   Disaster Recovery |
| Minimum Buffer Size: KB<br>Number Of Buffers: 1                                                                                  |
|                                                                                                    |
|                                                                                                    |
| OK Cancel Help                                                                                                    |

#### **Exclude Files**

Allows selected groups of files or folders to be excluded from all backups.

| CBMR Backup Software Program Settings                                                    |                                          |  |  |  |
|------------------------------------------------------------------------------------------|------------------------------------------|--|--|--|
| Backup   Restore   Backup Location   Backup  <br>Scheduler   Performance   Exclude Files | Catalogue Log Files<br>Disaster Recovery |  |  |  |
| Exclude to backup the following files specified by part.                                 | Subfolders                               |  |  |  |
| *\\\$Recycle.Bin\*.*<br>*\\recycled\*<br>*\recycler\*.*                                  | Yes<br>Yes<br>Yes<br>Yes                 |  |  |  |
| Add Edit                                                                                 | Delete                                   |  |  |  |
| File Name                                                                                | <u> </u>                                 |  |  |  |
| swapper,dat<br>ea data, sf<br>386spart.par<br>pagefile.sys<br>win386.swp                 |                                          |  |  |  |
| Add Edit                                                                                 | Delete                                   |  |  |  |
| ОК С                                                                                     | ancel Help                               |  |  |  |

The upper section allows files and folders to be excluded from a backup using the wildcard characters \* or ?. The wildcard characters are accepted for drive and filename, but not for the path. For example, \*:\\*.avi will exclude all files with the extension AVI from a backup.

The lower section allows specific named files to be excluded from a backup. Note all files with the specified name regardless, on which drive or in which folder they reside, will be excluded from the backup. Wildcards are not accepted in this case.

#### **CSM Properties Page**

If the Cristie Storage Manager Client is installed on your system, the CSM Properties Page displays the options for connecting to a CSM Server.

| 🗹 PC-BaX Backup Softw                        | vare Program Se              | ettings          |                                         |
|----------------------------------------------|------------------------------|------------------|-----------------------------------------|
| Backup   Restore  <br>Scheduler   Performanc | Storage Device<br>ce Network | Media Lib<br>CSM | rary   Log Files  <br>Disaster Recovery |
| CSM Client Configuration                     |                              |                  |                                         |
| Protocol:                                    | TCP                          |                  |                                         |
| Server Name / IP<br>Address:                 |                              |                  |                                         |
| Server Port:                                 | 5000                         |                  |                                         |
|                                              |                              |                  |                                         |
|                                              |                              |                  |                                         |
|                                              |                              |                  |                                         |
|                                              |                              |                  |                                         |
|                                              | OK                           | Canc             | el Help                                 |

#### Protocol

The method of communication to use. Currently, the only supported method is TCP/IP.

#### Server Name / IP Address

The host name of the CSM server or the IP address in dotted decimal form.

#### Server Port

The TCP port at which the CSM server is listening for client requests.

#### **Disaster Recovery Properties Page**

This page allows various default settings for Disaster Recovery to be configured.

| CBMR Backup Software Program Settings                                                                                            |
|----------------------------------------------------------------------------------------------------|
| Backup   Restore   Backup Location   Backup Catalogue   Log Files  <br>Scheduler   Performance   Exclude Files Disaster Recovery |
| Automatically confirm  queries during recovery Confirmation character:                                                           |
| Pre-restore Backup Selection:                                                                                                    |
| Post-restore Backup Selection:                                                                                                   |
| Skip final restore 🔽                                                                                                    |
| Enable logging 🗂                                                                                                    |
|                                                                                                    |
|                                                                                                    |
| OK Cancel Help                                                                                                    |

Automatically confirm queries during recovery

During the disaster recovery process, the system will prompt for confirmation to perform some actions. If you would like the Disaster Recovery module to confirm these prompts for you, check this box.

#### **Confirmation Character**

The default confirmation character is normally correct for the installed language. If your system uses a different character for confirming command line prompts, change this setting to match. Only relevant when performing Linux based Disaster Recovery.

#### Pre-restore script / Post-restore script

There may be a requirement to run custom commands before or after a disaster recovery restore operation. These commands should be entered into a windows '.cmd' file which can be linked to using these settings.

#### Skip final restore

If the final, post-recovery, restore should not be automatically run, select this option. The final restore can be manually run using the DR scripts.

#### Enable logging

This option configures the disaster recovery restore process to log status messages.

#### 8.1.3 Configuring Backup Locations

To use a Backup Location within CBMR, you must first configure it. The configuration process allows you to give a custom name to your location, as CBMR is capable of finding all the directly attached locations automatically (not ITSM however).

CBMR must have at least one location configured in order to operate and backup data.

Configured locations are listed in the Backup Locations option selected from the Configuration toolbar.

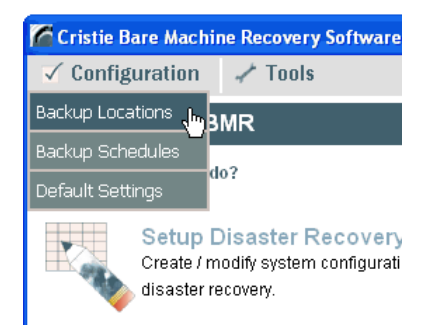

CBMR can use a variety of different backup locations.

These include:

- 1 SCSI tape drives like DAT, DLT and SLR.
- 2 IDE tape drives like TRAVAN drives.
- 3 File locations like removable optical disks or files on a networked disk-drive.
- 4 All of the above locations cascaded to operate in sequence avoiding media change requests.
- 5 Library/Auto-Changers configured from Tape drives and Robotics/Media Handler mechanisms.
- 6 IBM TSM Server (With the Cristie ITSM Client Module).
- 7 Cristie Media Server CMS (With the Cristie Media Client Module).

# **Backup Locations**

All the configured backup locations in CBMR are listed in the Backup Locations configuration. This is a one stop solution to create, modify and delete Backup Locations.

| 📾 Backup                       | Location                | ns 🛛         | <b>k</b> ] |
|--------------------------------|-------------------------|--------------|------------|
| <u>D</u> evice S <u>o</u> rt   | <u>V</u> iew <u>H</u> e | <u>t</u> elp |            |
|                                | -                       |              |            |
| <create<br>New&gt;</create<br> | MyTSI                   | 5M           |            |
|                                |                         |              |            |
|                                |                         |              |            |
|                                |                         |              |            |
|                                |                         |              |            |
|                                |                         |              |            |
|                                |                         |              |            |
|                                |                         |              |            |

The Locations top bar menu contains options to:

- View the Settings... for the selected location
- Run a Backup, Restore, Compare or Verify on the selected location
- Delete the location
- Run Media Utilities
- Set the location to be the default location when running a Backup/Restore etc. (Set as Default Location)

The Sort top bar menu allows you to arrange the backup locations in alphabetic sequence (Sort by Name) or in date created sequence (Sort by Category)

Note: If the Details view is displayed you can also sort the entries by clicking the relevant column heading.

# **New Backup Location**

Selecting the New menu option or double clicking the Create New icon will invoke the New Backup Location wizard. The wizard allows you to configure various types of backup location.

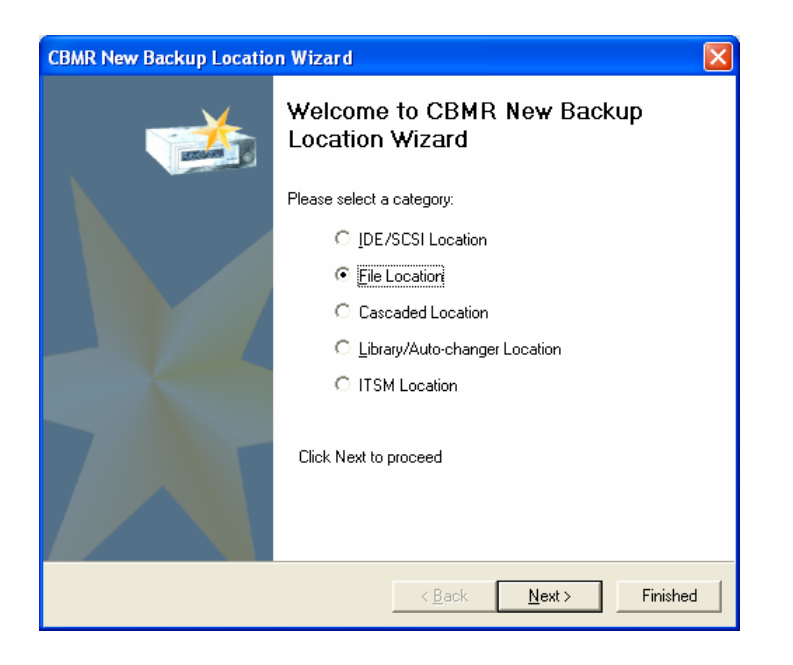

#### New Backup Location Wizard/Listing New Backup Location Found Dialog

If you let the CBMR wizard search automatically, the New Backup Location wizard will list the location devices that are directly attached to the system but yet to be configured. It displays the Inquiry string of each location which is read from the device firmware and also the category of the backup location.

| CBMR New Backup Location Wizard                                                                          |                                                                             |            |
|----------------------------------------------------------------------------------------------------|-----------------------------------------------------------------------------|------------|
| Found New backup Location<br>CBMR has found the following new b<br>backup location and press the [Config | ackup location(s) in your system. Select a<br>gure] button to customise it. | $\bigstar$ |
| 1 New backup locations were found.                                                                       |                                                                             |            |
| Backup Location Inquiry String                                                                           | Category                                                                    |            |
| 📄 [C:\temp\FileStorage.VTD]                                                                              | File Location                                                               |            |
|                                                                                                    |                                                                             |            |
|                                                                                                    |                                                                             |            |
|                                                                                                    | Configure                                                                   | Finished   |

The categories can be

- SCSI tape
- IDE tape
- Media Handler/Robotics
- File Device

Select an entry and press the [Configure] button (or double click the entry) to add this Backup Location to CBMR's known locations list. You will then be provided with the appropriate configuration dialog.

Note: The locations under the following categories, SCSI Tape, IDE Tape and Media Handler/Robotics should always be scanned by CBMR automatically. The locations under the following categories Cascaded Location and Library/Auto-changer should always be created manually.

#### New Backup Location Wizard

Some backup location types can be automatically found and configured by CBMR

If the selected backup location type can be found by CBMR then the following dialog is presented.

| CBMR New Backup Location Wizard 🛛 🛛 🗙 |                                                                                                    |  |
|---------------------------------------|----------------------------------------------------------------------------------------------------|--|
| <b>***</b>                            | Welcome to CBMR New Backup<br>Location Wizard                                                                                                  |  |
|                                       | Please select a category:<br>C [DE/SCSI Location<br>File Location<br>C Cascaded Location<br>C Library/Auto-changer Location<br>C ITSM Location |  |
|                                       | Click Next to proceed                                                                                                    |  |
|                                       | < Back <u>N</u> ext > Finished                                                                                                    |  |

#### SCSI/IDE Backup Location Setup

SCSI/IDE backup location devices can be configured using the SCSI/IDE backup location Setup dialog. In this only the Name and the Block Size fields are editable and all other fields are for display only.

| 🗢 CBMR Ba | ackup Location Setup | ×           |
|-----------|----------------------|-------------|
| Name:     | SonyTape             |             |
|           | Block Size           | ». 🚺 КВ     |
| Inquiry:  | SONY SDX-300C 0400   |             |
| Category: | SCSI Tape            | SCSLID: 0   |
| Adapter:  | adpu160m1            | SCSI LUN: 0 |
| Г         | OK Cancel            | Help        |
| L         |                      |             |

The various screen fields and their purpose are listed below.

| Field      | Description                                                                                                    |
|------------|----------------------------------------------------------------------------------------------------|
| Name       | The friendly name of the backup location. Any valid character sequence upto 79 characters is acceptable.                                                                                                    |
|            | The name should be unique and you cannot specify the name of an existing backup location.                                                                                                    |
| Block Size | The size of the tape blocks in kilobytes. Bigger block sizes<br>will give better performance on newer tape drives.<br>However, if you are not sure about it, set it to 0 and CBMR<br>will decide the appropriate block size for the device.     |
| Inquiry    | The device specific SCSI/IDE Inquiry string returned from the device. May be useful to find the firmware revision of the device etc.                                                                                                    |
| Category   | The category of the Backup Location. The following categories are currently supported:                                                                                                    |
|            | SCSI Tape<br>IDE Tape<br>Robotics/Media Handler<br>File Device(VTD)<br>ITSM Module (if installed)<br>Cascaded Device                                                                                                    |
| Adapter    | The name of the Adapter or SCSI Port. On Windows 2000, XP and Server 2003, it will give you the name of the SCSI miniport driver with a running serial number. On Windows NT 3.51, 4.x, it will be of the form ScsiPortx, where x will be 0, 1, |
| SCSI ID    | The SCSI ID or Drive number of the device.                                                                                                    |
| SCSI LUN   | The SCSI Lun of the device and it will be 0 for IDE devices.                                                                                                    |

Pressing OK will save the Backup Location details and Cancel will discard the changes you have made. Pressing Help will display this topic.

#### Virtual Tape Device (VTD) Backup Location

This is a special CBMR file that can be used to emulate a tape on a disk drive. The file can be located on a removable disk, a local fixed disk or located on a remote server share. A File backup location can be created using the Create Backup Location dialog in **xubax** or **gubax**. It is possible to specify a size limit on the file itself, in which case, on reaching the specified size, an end of media condition will be created.

It is not a good idea to place the VTD file on a local disk that will be destroyed during a DR operation!

#### Cascaded Backup Location Setup

Cascaded backup location in CBMR are special Backup Locations which allow you to cascade two or more similar Backup Locations. Cascaded locations can be regarded as a simple library device, which eliminate the need for a media change on encountering a end-of-media condition on a device. If you have two identical tape devices attached to your system and your backup requires 2 media, you can cascade the 2 devices. The backup will continue on device 2 on reaching the end of tape in device 1.

You can setup a Cascaded Backup Location using the Cascaded Backup Location Setup dialog.

The order of the backup locations in the chain is important as the first location in the list will be accessed first.

You can double click on any location to remove it from the list and add it to the other list.

You can drag and drop using the mouse to re-arrange the locations in the Locations list.

| CBMR New Cascaded Location Wizar                                | d                              | × |
|-----------------------------------------------------------------|--------------------------------|---|
| Setup Cascaded Location<br>Provide Name, category and Locations | s to be cascaded.              |   |
| Name:<br>Category: SCSI Tape                                    |                                |   |
| Locations                                                       | Available Locations            |   |
|                                                                 |                                |   |
|                                                                 | 121                            |   |
|                                                                 |                                |   |
|                                                                 | <u>&gt;</u>                    |   |
|                                                                 |                                |   |
| ,                                                               | ,                              |   |
|                                                                 | < <u>B</u> ack Create Finished |   |

The screen fields with their description are explained below.

| Field                  | Description                                                                                                    |
|------------------------|----------------------------------------------------------------------------------------------------|
| Name                   | The friendly name of the backup location. Any valid character sequence upto 79 characters is acceptable.                                                         |
|                        | The name should be unique and you cannot specify the name of an existing backup location.                                                                        |
| Category               | Gives you a list of location categories in which cascading<br>is permitted. Cascading is allowed in the following Backup<br>Location categories.                 |
|                        | SCSI Tape<br>IDE Tape<br>File Device                                                                                                    |
|                        | Changing the category will list the available locations for that category and you will loose any previous selections.                                            |
| Locations              | Gives you a list of backup locations configured under the selected category. Highlight a location and press the [->] button to remove a location from the chain. |
| Available<br>Locations | Gives you a list of available locations under the selected category. Highlight a location and press the [<-] button to add it to the chain.                      |

Pressing OK will save the location and Cancel will discard the changes you have made. Pressing Help will display this topic.

Note: Though CBMR does not prevent you from cascading dissimilar backup location devices, for example, a DAT drive to an AIT drive, the backup operation will fail while trying to access the next backup location.

#### **Robotics/Media Handler Setup**

"Robotics" is the transport mechanism which moves the media in and out of drives and slots in a tape library device. Each drive in a library is a SCSI device by itself, which should be configured prior to this configuration. You have to make a simple association of the **Drive in the library** to the SCSI device. This is required because the Drive and the Robotics can be on different SCSI buses or even on different SCSI Adapters. Note that this is a one time setup for a Library backup location.

A Robotics device can be configured using Robotics/Media Handler Setup dialog.

| 💮 PC-BaX     | Media Handler Setup  |                        |   |
|--------------|----------------------|------------------------|---|
| Name:        | TB Media Handler     |                        |   |
| Inquiry:     | TANDBERGTDS 1440 1.1 | 15                     |   |
| Category:    | Media Handler        | SCSI ID:               | 4 |
| Adapter:     | adpu160m1            | SCSI LUN:              | 0 |
|              |                      | Cleaning Tape Slot:    | 0 |
| C Drive Elem | ents                 |                        |   |
| Status D     | rive                 | Associated Device      |   |
| 🖌 🛥 Dr       | ve O                 | Т2                     |   |
| 🖌 🛥 Dr       | ve1                  | T1                     |   |
| Dr           | ve 2                 | <not present=""></not> |   |
| Dr           | ve 3                 | <not present=""></not> |   |
|              | ОК Са                | incel <u>H</u> elp     |   |

The various screen fields and their purpose are listed below.

| Field                 | Description                                                                                                    |
|-----------------------|----------------------------------------------------------------------------------------------------|
| Name                  | The friendly name of the backup location. Any valid character sequence up to 79 characters is acceptable.                                                                                                    |
|                       | The name should be unique and you cannot specify the name of an existing backup location.                                                                                                    |
| Inquiry               | The device specific SCSI/IDE Inquiry string returned from the device. May be useful to find the firmware revision of the device etc.                                                                                                    |
| Category              | The category of the Backup Location. It will be Media<br>Handler in this case.                                                                                                    |
| Adapter               | The name of the Adapter or SCSI Port. On Windows 2000, XP and Server 2003, it will give you the name of the SCSI miniport driver with a running serial number. On Windows NT 4.x, it will be of the form ScsiPortx, where x will be 0, 1, |
| SCSI ID               | The SCSI ID or Drive number of the device.                                                                                                    |
| SCSI LUN              | The SCSI Lun of the device and it will be 0 for IDE devices.                                                                                                    |
| Cleaning Tape<br>Slot | Specify the Cleaning Tape Slot of the library, if any.                                                                                                    |
| Drives                | Lists all the drives in the library/changer. The Status of<br>the drive is shown using a tape icon. The drives are<br>listed numerically and by the allocated Association that<br>you have set.                                           |

Pressing OK will save the Backup Location details. Pressing Help will invoke this topic.

**IMPORTANT**: In order to configure a Robotics device, the corresponding Library hardware should be connected and online.

Be sure to choose the correct drives for the hardware. CBMR cannot know which drives are associated with the Robotics.

Once a Robotics device is configured successfully, you have to create a Library backup location, which will use this Robotics device, during backup and other media operations. Refer to Library Backup Location Setup (page 139) for further details. A library backup location can only be created manually.

#### Library Backup Location Setup

A Library backup location in CBMR consists of a drive, a robotics and one or more slots. It may be all or part of a physical library or autochanger. Before setting up a library backup location, you must set up the individual components:

- setting up robotics (page 138) (not required for autochangers)
- setting up the SCSI drives (page 135)

Each library device consists of any number of available slots. Slots may not be shared between libraries, but drive devices can. For instance, if you have a library with a single drive and 20 slots, you could use the first 10 slots for Manufacturing backup and the next 10 slots for Marketing backup.

In this case you will create one backup location with name Manufacturing with slots 0 through 9 selected and another with name Marketing with slots 10 through 19 selected.

With a single device shared between two libraries, you cannot perform the Manufacturing and Marketing backups simultaneously. If you have two 2 drives available, each library could have its own drive, and they can be backed up in parallel.

The slots of a library device need not be contiguous. You can have slots 0, 2, 4, 5 etc. in a device configuration. In this case the backup will continue from Slot 0 to 2 etc.

You must have media in all the selected slots of a library device in order to use it.

| PC-BaX New Storage De | vice Wiza                                                                                                    | rd                                                            |                                  |                                                                                                    | <u> </u>                                                                                                    |
|-----------------------|----------------------------------------------------------------------------------------------------|---------------------------------------------------------------|----------------------------------|----------------------------------------------------------------------------------------------------|----------------------------------------------------------------------------------------------------|
|                       | Name:<br>Robotics:<br>Drive:<br>Use By:<br>Tape Slots                                                                                                    | Marketin<br>TB Medi<br>Drive 0<br>• Slot F                    | g<br>a Handler<br>T2<br>Position | C Barcode                                                                                                    | <b>•</b>                                                                                                    |
|                       | Status El<br>Status El<br>Status Status<br>Status<br>S | ement<br>of 0<br>of 1<br>of 2<br>of 3<br>of 3<br>of 4<br>of 5 | Barcode                          | Medi<br><medi<br><medi<br><medi<br><medi<br><medi<br><medi<br><medi<br><medi<br><medi<br><medi<br><medi<br><medi<br><medi<br><medi<br><medi<br>&lt;</medi<br></medi<br></medi<br></medi<br></medi<br></medi<br></medi<br></medi<br></medi<br></medi<br></medi<br></medi<br></medi<br></medi<br></medi<br> | ia Status<br>dia Present><br>dia Present><br>dia Present><br>dia Not Preser<br>dia Not Preser<br>dia Not Preser |
|                       |                                                                                                    |                                                               | < <u>B</u> ack                   | Create                                                                                                    | Finished                                                                                                    |

#### Library Backup Location Configuration Dialog

This dialog allows you to configure the Library/Auto-loader backup location. You will specify the Elements or Slots, which will be used interchangeably in CBMR, in this dialog.

You have to enter a friendly and unique name to the Library configuration. Single click on the box next to the slot to include that slot with this library configuration.

It is possible to select or deselect multiple slots quickly by using the Ctrl and Shift keys while highlighting the rows. A single click on any box will then select or deselect the whole selection.

You must select at least one slot for each library.

The screen fields are as follows:

| Field                    | Description                                                                                                    |
|--------------------------|----------------------------------------------------------------------------------------------------|
| Name                     | The friendly name of the backup location. Any valid character sequence up to 79 characters is acceptable.                                                                              |
|                          | The name should be unique and you cannot specify the name of an existing backup location.                                                                                              |
| Robotics                 | Gives you a list of all configured Robotics devices. Select<br>the Robotics you want to use with this definition.                                                                      |
|                          | Changing the Robotics automatically displays the Drive and Slots of the selection.                                                                                                    |
| Drive                    | The available drives in the Robotics will be listed here.<br>Select the drive you want to use with this Backup Location<br>definition.                                                 |
| Use by: Slot<br>Position | When "Use by Slot Position" is selected the Media is shown<br>ordered by Slot number. The bar code associated with<br>each media is also shown.                                        |
| Use by:<br>Barcode       | When "Use by Barcode" is selected the Media is shown<br>ordered by Barcode. The Barcodes order can be changed<br>by dragging and dropping the Barcodes into the required<br>positions. |
| Tape Slots               | Gives you a list of all available Tape slots within the library.<br>It also displays whether a media is present in the slot, the<br>barcode of the media, if your device supports one. |
|                          | Click on the box on the left of the element to select or<br>deselect it. You must have at least one element selected in<br>order to use the library.                                   |

Pressing OK will save the Backup Location and Cancel will discard the changes you have made. Pressing Help will display this topic.

# Library Backup Location examples Isolated tape library example

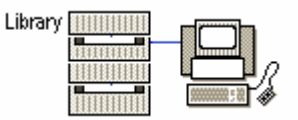

This simple system consists of a workstation connected to a local tape library. The library consists of two SCSI drives and a robotic media handler

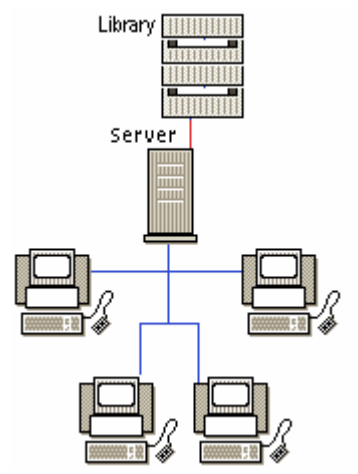

Simple tape library network example

This simple system consists of four workstations connected to a server. The server is connected to a local 10-slot tape library.

You could either:

 User Cristie Storage Manager to make the tape library accessible across the whole network. You could then create a separate library device for each workstation (using a dedicated tape slot), and back the workstation up to that device. The procedure would then be the same as backing up to an isolated tape library (page 141)

or

 Back the workstations up to the server (as in the simple network example) and then back the server up to the tape library (as in the isolated tape library example (page 141)).

In this case you could either:

- Create a single library backup location for the tape library and then back the server up to it.
- Create separate library backup locations for each workstation and the server in the tape library, and then back the appropriate areas of the server to the specified library backup location.

#### **TSM Backup Location Setup**

CBMR TSM Backup Location Setup dialog will enable you to define the TSM client options that CBMR should use to access the TSM server.

| BMR New ITS              | M Location Wiz                  | ar d          |                 |       | Σ            |
|--------------------------|---------------------------------|---------------|-----------------|-------|--------------|
| Setup ITSM<br>Provide Na | Location<br>ame, enter ITSM Ser | ver and Clier | nt information. |       | $\star$      |
| Name:                    | MyTSM                           |               |                 |       |              |
| ⊢ITSM Serv               | er Details                      |               |                 |       |              |
| Com                      | munication Method:              | TCPIP         |                 | •     |              |
|                          | Server Address :                | 10.0.0.15     |                 |       | _            |
|                          |                                 |               |                 |       |              |
|                          | Port :                          | 1500          |                 |       |              |
| -ITSM Clier              | nt Details                      |               |                 |       |              |
|                          | Node Name:                      | S102-BF       |                 |       |              |
|                          | Node Password:                  | ******        |                 |       |              |
|                          | Filespace Name:                 | /SATURN       |                 |       | -            |
|                          |                                 |               |                 |       |              |
|                          |                                 |               | < Back          | Creat | Finished     |
|                          |                                 |               |                 |       | <br>i mished |
| Field | Description                                                                                               |
|-------|----------------------------------------------------------------------------------------------------|
| Name  | The friendly name of the backup location. Any valid character sequence up to 79 characters is acceptable. |
|       | The name should be unique and you cannot specify the name of an existing backup location.                 |

The various values which you can set using this dialog are listed below:

## **TSM Server Details:**

Here is where you specify the communication method to be used to access the TSM server. The displayed options correspond to the currently supported options by the TSM server. The possible value combinations are listed below:

|               | The method of communication to use. The possible selections |
|---------------|-------------------------------------------------------------|
| Communication | are :                                                       |
| Method        | TCPIP - to use TCP/IP                                       |
|               | IPXSPX - to use IPX/SPX                                     |
|               | NETBIOS - to use NetBIOS                                    |
|               | NAMEDPIPE - to use Named Pipes                              |
|               |                                                             |

## TCPIP:

| - ITSM Server Details<br>Communication I<br>Server A | Method: TCPIP  ddress: TITAN                                              |
|------------------------------------------------------|---------------------------------------------------------------------------|
|                                                      | Port : 1500                                                               |
| Server Address                                       | The host name of the TSM server or the IP address in dotted decimal form. |
| Port                                                 | The TCP port at which the TSM server is listening for client requests.    |

## **IPXSPX**:

| TISM Server Details   |             |
|-----------------------|-------------|
| Communication Method: | IPXSPX 💌    |
| Node Address :        | 00000000000 |
| Network Address :     | 00000000    |
| Socket :              | 8522        |

|                 | Enter the IPX/SPX node address for the TSM server.    |
|-----------------|-------------------------------------------------------|
| Node Address    |                                                       |
|                 | Enter the IPX/SPX network address for the TSM server. |
| Network Address |                                                       |
|                 | Enter the socket number for the TSM server.           |
| Socket          |                                                       |

### **NETBIOS:**

| ITSM Server Details   |           |
|-----------------------|-----------|
| Communication Method: | NETBIOS 💌 |
| NetBIOS Server Name : | TITAN     |
| NetBIOS Client Name : | MARS      |
| LAN Adapter Number :  | q         |

|                | Enter the NetBIOS server name for the ITSM server. |
|----------------|----------------------------------------------------|
| NetBIOS Server |                                                    |
| Name           |                                                    |
|                | Enter the TSM client name.                         |
| NetBIOS Client |                                                    |
| Name           |                                                    |
|                | Enter the LAN adapter number.                      |
| LAN Adapter    |                                                    |
| Number         |                                                    |

## 8.1.4 NAMEDPIPE:

| TISM Server Details<br>Communication Met | nod: NAMEDPIPE                  |          |
|------------------------------------------|---------------------------------|----------|
| Pipe Nat                                 | me : \\TITAN\Pipe\Server1       |          |
|                                          |                                 |          |
|                                          |                                 |          |
|                                          | Enter the Named Pipes server pi | pe name. |
| Name Pipe Name                           |                                 |          |

## **TSM Client Details:**

Here is where you will specify the name of the client node which will be used by CBMR. The node might have a password associated with it. You will also enter the name of the filespace to use. The filespace name must start with a '/'. If you haven't specified a '/' it will be added automatically.

If only single version DR backups are going to be used, the client node should be created before using TSM Administrator utilities and it must have the Backup Delete Allowed and Archive Delete Allowed set to Yes.

If backup versions are going to be used, the Node Policy domain used must be configured to use a 'versioning' copy policy.

|                | Enter the node name which must have been created prior to invoking this dialog.                                 |
|----------------|----------------------------------------------------------------------------------------------------|
| Node Name      |                                                                                                    |
| Node Password  | Enter the node password, if any. Leave it blank for no password.                                                |
| Filespace Name | Enter the name of the filespace which should start with /. If this doesn't exist before, it will be registered. |

Once a TSM backup location is successfully created, try to create a new header using the media utilities. If it succeeds, congratulations and your location is ready to go. If it fails, the appropriate message will tell you what is wrong.

## Setting Up a Versioning Node

To set up a TSM Node to allow multiple versions of the a DR backup to be stored, follow the following steps:

- 1 Define a Management Class (MC), which contains a Backup Copy Group (BCG) and an Archive Copy Group (ACG).
- 2 Register your node needs to be registered to use the MC.

The parameters of the BCG to be considered are

- Versions Data Exists 2
- Versions Data Deleted 1
- Retain Extra Versions 30
- Retain Only Version 60

In this example, there can be 2 versions of an object. If there is more than one version and you've deleted one of them, then the deleted one will be kept for 30 days, the only remaining copy of the object will be retained for 60 days (AFTER you make it inactive).

These parameters should be set according to your preferred use of TSM.

# Set a Default Backup Location

You can make any backup location the default location which will be used in Backup/Restore/Compare/Verify jobs. The Executive window Restore, Compare and Verify always use the default backup location.

- 1 Select a backup location.
- 2 Select Set as Default Backup Location from the Location top bar menu (or right mouse context menu).

The new default will be reflected in the Backup Location page of the Default Settings dialog.

**NOTE**: Individual backup selection scripts can be configured to use the default backup location. By changing the default location, individual scripts will use the new location without the need to edit individual scripts.

# **Deleting a Backup Location**

Highlight the location to be deleted in the Backup Locations dialog, and press the <Delete> key on your keyboard. Alternately you can use the Delete menu option from the Backup Location menu.

You will be prompted to confirm the delete operation. It is possible to delete multiple locations by selecting several locations using the **Shift** and **Ctrl** keys while making the selection.

# Viewing Existing Backup Location Settings

Highlight the location from the Backup Location dialog.

1 Either select the Settings option from the Backup Location menu or double click the corresponding entry.

This will bring the corresponding setup dialog where you can view and edit the parameters.

#### 8.1.5 Setting up CBMR for Routine Operations

Although CBMR is designed to offer a high degree of flexibility and ease of use there may be times when you just want to configure the software to run simple routine backups with the minimum of user intervention. This section summarises the steps you can take to achieve this.

CBMR provides a number of features that should enable you to set up the system in the way that best suits you.

### Scheduling routine backups

Adding jobs to the Scheduler list is an easy way of automating DR backup. The CBMR Scheduler offers a comprehensive time/date setup and the choice of running with Backup Selection scripts or for even greater flexibility, command files.

#### Customising the User Interface

You can simplify the appearance of CBMR by hiding some of the options, for example, *Backup Locations* and *Default Settings* in the Configuration drop-down menu. The pcbax.ini file can be edited to remove any of the main window objects. The list of variables in the pcbax.ini file controls what appears on the CBMR launch panel. All the variable names are relevant to their function so it is easy to decide which you need to change if required.

To hide an object, set the appropriate 'Showxxx' value to zero. For example, to hide the Backup Locations object, set

ShowBackupLocations = 0

# 8.2 Introduction to Backing up Data

The purpose of a backup is:

- to minimise the effect of lost data be it due to human error or machine error
- maintain an archive copy.

One of the main tasks in creating a backup is ensuring that there is an up-to-date copy of all data. This does not mean backing up every file every time. Although a complete and full backup is necessary, in between times a selective backup is enough to ensure that all data is secure up to the last backup.

Backing up your data using CBMR is very easy

- Create some Backup Selection scripts to cover the routine jobs such as a full weekly backup, a daily incremental backup and so on.
- Pick the appropriate Backup Selection script and set the Backup in motion.

You can also set up the Scheduler to run the jobs automatically at the set times.

## 8.2.1 Introduction to Backup Schedules and Backup Selection Scripts

Backup Schedules and Selection scripts are used to define a set of instructions relating to a Backup. The scripts contain the data tagged for backup, the rules to follow during the operation, and header information. Existing scripts can be viewed, modified or deleted as requirements change. The scripts can be temporary and used for a one off job, or can be saved and used as and when required. Once saved you can view, modify or delete them as your requirements change.

Once you have established some backup routines and know what you need to backup and when, it is a good idea to create a range of scripts covering all the routine backup jobs.

CBMR is supplied with a pre-defined script called 'Backup all files on system [Boot] drive'.

From the main Backup Schedules drop-down menu you can change the View (icons, list or details display) and Sort by name/date. Also, from the Jobs menu you can perform all the routine tasks such as Modify an existing schedule, Run a selected schedule, Delete a schedule, create a new schedule (Create New) and access the Default Settings.

If the Details view is displayed you can also sort the entries in Description, File Name or Date/Time sequence by clicking in the appropriate column heading.

# Creating a Backup Schedule

To create a new DR backup schedule/script, select the Run or Schedule Disaster Recovery Backup option from the main menu.

from the Tool top bar menu in the Backup Selections tool

or

or

double click the Create New icon in the Backup Schedules drop-down menu.

147

double click the Backup Now option in the Tools drop-down menu.

Any one of these methods will invoke the Backup wizard. This will take you through the steps required to create the new Backup Selection script.

| Backup Wizard - Welcome |                                                                                                    | × |
|-------------------------|----------------------------------------------------------------------------------------------------|---|
| Ę                       | Welcome to the Backup Wizard.                                                                                                    |   |
|                         | These pages will enable you to define a Backup Selection (the data to<br>be backed up along with backup options). The Backup Selection may<br>be run immediately and may also be saved and scheduled to run at a<br>later date. |   |
|                         |                                                                                                    |   |
|                         | < Back Cancel                                                                                                    |   |

# Viewing Existing Backup Selection Scripts

To display existing Backup Selection scripts, click on the Backup Selection button on the toolbar or select Backup Selections from the Tools top menu.

The View top bar menu provides different display options. Large/Small icons, a List or a Detailed view. The Details View provides some extra information about the scripts. It details the name (the entry in the *Description* line), the filename (the entry in the *File* line) and the date/time created.

The Sort top bar menu allows you to arrange the scripts in alphabetic sequence (Sort by Name) or in date sequence (Sort by Date). When in Details view, you can also sort the scripts by clicking in the column headings.

The Script top bar menu contains all the operations you might perform on a script. For example, Modify, Delete, Create New.

There is a pre-defined script supplied with CBMR called 'Backup all files on system [Boot] drive' (filename - system.scp). When you run this script the system identifies which drive the Operating System was booted from and backs up all the files on that drive. This means that, should there be a need to recover the system you have a copy of all your system files.

# Modifying an Existing Selection Script

- 1 Open the Backup Selections tool
- 2 Double-click the script you want to change or highlight it (single-click) and select Modify from the Script top bar menu.
- 3 Make the changes to the selections (file changes/Backup options etc.).
- 4 Select Save from the top bar menu and press OK to close the script window.
- 5 If you decide you do not want to save the changes you have just made then press Cancel button.

# **Deleting a Backup Selection Script**

- **1** Open the Backup Selections tool.
- 2 Highlight the Backup Selection script you want to remove (single mouse click on the relevant script).
- 3 Select Delete from the Backup Selection Scripts top bar menu or press the Delete key.

# **Backup Selection Script Properties**

The Backup Selection Script property sheet allows you to define all the details which should apply for this particular backup. You can create as many different backup scripts as you need to cover all backup situations.

## 8.2.2 Running a Backup Using an Existing Selection Script

From the Backup Selections tool you can highlight a script and select **Run** from the **Script** top bar menu.

or

Double click on the script to view/modify it and then press the Backup button.

or

From the CBMR tool select Backup Using Existing Script from the Tool top bar menu. This will open the Backup Selections tool. Double-clicking on a script will then run it. Once the script has finished, the Backup Selections tool will also close.

When editing a Backup Selection script, the Estimate button (which also available from the Tool top bar menu) will estimate the size of the backup you have defined: the number of files and the size in Bytes ). This could be useful if you need to know in advance how much capacity you require for this backup or estimate how long the job will take to run.

The Backup Status window displays a running report on how the backup is progressing. The information is divided into three headings:

Media Details - shows the header information.

Current File - details of the file currently being written to the backup.

Progress - how many files have been backed up, time taken and so on.

### 8.2.3 Dataset Settings

A dataset is created for each drive that is backed up on the volume. If you do not provide dataset header settings, CBMR will automatically assign the drive letter as the default header.

(In the CBMR Enterprise Edition, the default header is the UNC path.)

You can password protect a dataset. This provides increased security of data **BUT** make sure you can remember the password. You will be prompted for the password at any future access. There is no bypass procedure and if the password is lost or forgotten, the data will be inaccessible.

When you do a Restore, Compare or Verify, CBMR displays the first dataset. Any remaining ones are listed when you select Next or All.

# **Dataset Details**

Select the Settings button under *Dataset* on the right of the window, the Dataset Info dialog is displayed. (The Dataset Info option in the top bar Select window performs the same function.) Notice that the selected drive is identified in the window banner.

| Name               | Type a name to identify the dataset or accept the default name (drive name)                                                                                                    |
|--------------------|----------------------------------------------------------------------------------------------------|
| Comment            | The field allows for a brief description of the backup.                                                                                                    |
| Password           | The data can be made more secure by<br>attaching a password to it. Always choose a<br>password which you can remember easily.<br>See note below.                                                                                                    |
| Save Security Info | You can accept the <use default="">, that is<br/>the value define in Default Settings or select<br/>Yes/No which will apply to this backup script<br/>only.<br/>If Save Security Info is enabled then all the<br/>security details are included in the backup<br/>in addition to the data.<br/>This option is only applicable if you have the<br/>appropriate user account '<i>Rights</i>' to back up<br/>security information.</use> |

**NOTE**: A Password is a useful security measure but you should be aware of the implications. If a backup is password protected then the password will be requested before the data can be accessed. If you forget the password then there is no by-pass procedure and the data will be lost.

# Estimate Backup Size window

The Estimate Backup Size option in the Selections top bar menu displays a window containing an estimate the size of the backup you have defined (the number of files and the size in Bytes). This could be useful if you need to know in advance how much capacity you require for this backup or estimate how long the job will take to run.

## 8.2.4 Specifying a Backup Catalogue Entry

Before you create a backup you need to specify a level of information to be recorded in the catalogue.

There is a *Backup Catalogue* page in the Default Settings properties. From here you can specify just how much information you want to store or indeed if you want the backup added to the catalogue.

There are four levels of information (Brief, Partial, Full, None). There is a trade-off of space versus level of information. There is no typical setting; which level you use depends on your own requirements. You can change the level at any time if you change your mind about how much information you need to keep.

You can either change the default setting or modify a particular Backup Selection script which will then apply from the next backup or you can modify the Catalogue information level from within the Backup Catalogue window.

| Brief   | Volume and Dataset headers. This is a minimal level of information and takes up little space. |
|---------|-----------------------------------------------------------------------------------------------|
|         | Volume, Dataset and Directory details.                                                        |
| Partial |                                                                                               |
|         | All the above plus File information. This will be                                             |
| Full    | significantly larger than Brief or Partial entries.                                           |
|         | Select 'None' if you do not want this particular                                              |
| None    | backup recorded in the catalogue.                                                             |

## 8.2.5 CBMR Log Files Overview

Log files are a record of completed CBMR operations. You can check the content and determine whether the job was successful. A logfile can be a useful source of information if a problem occurs.

You can request a log file to be created during a Backup, Restore, Compare, Verify and by the Scheduler. The files are named according to the operation (Backup.log, Restore.log and so on) and stored in the CBMR directory. If a Backup.log, Restore.log etc. already exists then logging information is appended to the relevant file for each subsequent operation.

The file can grow rapidly. If you need to retain the information save it to a new name. (Save as... is available from the File menu (in Notepad) when you View the logfile.) If not, delete it and a new file will be created next time the operation is carried out.

The View top bar menu allows you to control the log files display window. The files can be displayed as large/small icons, as a list or as a detailed listing which includes date, time and size details.

The Sort top bar menu allows you to sort the files in alphabetic sequence (Sort by Name), in date (Sort by Date) or in size sequence (Sort by Size).

NOTE: In the Details view you can click in the relevant column heading to sort the display in Name, Size or Date/Time sequence.

# Managing Log Files

The View Log Files main menu option allows you to control the log files display window. The files can be displayed as large or small icons, a list or as a detailed listing which includes date, time and size details as shown in a sample screen below.

| 🛈 View Log Files                                     |          |          |      | × |
|------------------------------------------------------|----------|----------|------|---|
| <u>L</u> ogfile <u>S</u> ort <u>V</u> iew <u>H</u> e | lp       |          |      |   |
| Icon Name                                            | Date     | Time     | Size |   |
| isrec.Err                                            | 19/07/06 | 13:39:06 | 3 KB |   |
| 🗐 disrec.log                                         | 19/07/06 | 13:39:06 | 2 MB |   |
| 🗐 Ofm.log                                            | 19/07/06 | 13:35:46 | 414  |   |
| 🗐 Verify.Err                                         | 19/07/06 | 13:54:44 | 598  |   |
| 📄 Verify.Log                                         | 19/07/06 | 13:54:44 | 2 MB |   |
|                                                      |          |          |      |   |
|                                                      |          |          |      |   |
|                                                      |          |          |      |   |
|                                                      |          |          |      |   |
|                                                      |          |          |      |   |
|                                                      |          |          |      |   |
|                                                      |          |          |      |   |
|                                                      |          |          |      |   |
|                                                      |          |          |      |   |
|                                                      |          |          |      |   |
|                                                      |          |          |      |   |
|                                                      |          |          |      |   |

The Sort top bar menu options sorts the files in alphabetic sequence (Sort by Name), in date (Sort by Date) or in size sequence (Sort by Size).

NOTE: If the Details view is displayed you can also sort the entries in Name, Date, Time or Size sequence by clicking in the relevant column heading.

#### Default Settings for a Log File

Log Files are controlled from the Default Settings. Select the Default settings... option from the Logfile top bar menu. This takes you directly to the log file property page. You can request:

| Full    | Contains a complete file listing, errors (if any) and statistics. |
|---------|-------------------------------------------------------------------|
| Partial | Contains only errors and statistics.                              |
| None    | No log file is created.                                           |

The default log file settings can be overridden by changing the *Logfile* Settings from within a Backup Selection script's Backup Options page.

Viewing a Log File

 Highlight the relevant logfile in the Log Files window and select View Logfile from the Logfile top bar menu

or

Double click on the required logfile.

The logfile will be opened using the Windows Notepad application. If you want a printed copy of the file; select the **Print file**... option from the **File** menu (in Notepad).

#### **Deleting a Log File**

- **1** Open the Logfiles tool
- 2 Highlight the relevant logfile (single mouse click).
- 3 Select Delete from the Logfile top bar menu

You are prompted to confirm the delete action.

#### 8.2.6 Start Backup

When you have defined the Backup Selection script you can run it immediately by selecting the Backup button.

The Backup Status window keeps you informed about how the backup is progressing.

You will get a format warning message if the loaded tape has been recorded in a different format from CBMR. You are prompted to overwrite the tape Yes/No?

Select 'No' and the backup is aborted; select 'Yes' and the tape will be treated as a new piece of media (a new media header is created and existing data overwritten).

NOTE: There is an Estimate Backup Size option in the Selections top bar menu which will detail the size of the backup you have defined. This could be useful if you need to know in advance how much capacity you require for this backup.

## Status Window

While a Backup (Restore, Compare or Verify) is running, a status window is displayed.

| Backup Status - 91 | % <u>-                                   </u> |
|--------------------|-----------------------------------------------|
| Execute Details    |                                               |
| Selection Name:    | DISBEC                                        |
| Backup Location:   | MUTEM                                         |
| Dackup Location.   | Myi JM                                        |
| Media Details      |                                               |
| Volume:            | VPC-WIN2K3R2                                  |
| Dataset:           | C:                                            |
| Drive:             | C:                                            |
| Current File       |                                               |
| Path:              | \WINDDWS\sustem32\dllcache                    |
| File               |                                               |
| Size               | 2 MB                                          |
| Status:            |                                               |
| 010100.            |                                               |
| - Progress         |                                               |
| Files Done:        | 11.237 of 12.317                              |
| Bytes Done:        | 1 735 MB of 1 897 MB                          |
| Time Taken         | 00:07:53 Bate: 3845.2 KB/Sec                  |
|                    |                                               |
|                    |                                               |
|                    |                                               |
|                    | ADOIT                                         |

This displays:

Execute Details - Volume dataset name being recovered and the Backup Location name.

Media Details - shows the header information: Volume, Dataset and Drive.

Current File - details of the file currently being written to the backup.

Progress - a running count of files backed up, bytes done and time taken.

When the job is complete a statistics window is displayed which gives you an immediate report on the job.

### Detach

The Detach button only appears on the Backup Status screen if the job has been initiated from the scheduler. Pressing the Detach button causes the job to run as a background process with no user console interaction.

If you want to attach to a job which is running in detached mode: run CBMR, open the CBMR Backup Schedules tool, select the 'running job' and select Attach from the Jobs top bar menu (or double click the 'running' job) to open the Backup Status window.

### 8.2.7 Aborting a Backup

If you need to stop the backup there is an **Abort** option in the CBMR Backup Status window (the window displayed when the backup starts running) which allows you to stop the operation. However, CBMR begins to process the first command it receives, which is **Start**, before it receives and can process the **Abort** command and as a result the header details are written before the operation stops. If the backup selections script requests overwrite rather than append then existing data will be overwritten.

### 8.2.8 Verify and Compare

Restore, Verify and Compare are related functions which use a common interface. These commands are accessible from the Tools drop-down menu.

Verify and/or Compare should be run after every backup to make sure that the tape is in good condition, the read/write heads are clean and the data has been reliably recorded.

Verify checks that the data can be read back from tape, it will not check the data for accuracy.

Compare checks for data accuracy. The program performs a byte by byte comparison of the backed up data on the tape with the source data on disk. For this reason it will take considerably longer to complete than a Verify.

You are recommended to run both programs when you use CBMR for the first time, to ensure that the software and the Backup Location storage devices are working correctly.

# Verify and Compare Programs

The Restore, Verify and Compare programs can be run from the CBMR Tools drop-down menu (click the Restore, Verify or Compare icon)

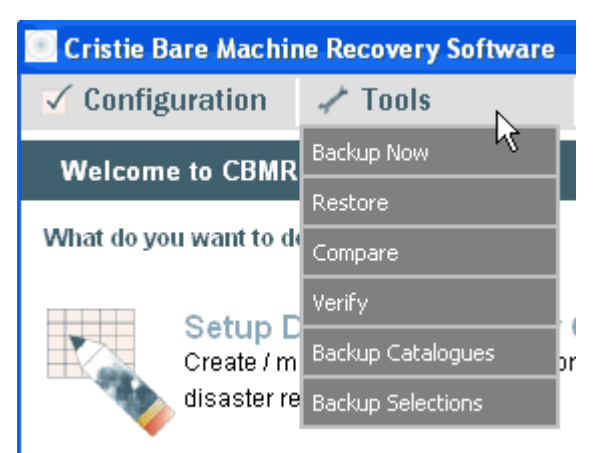

or from the Locations top bar menu in the Configuration Backup Locations option.

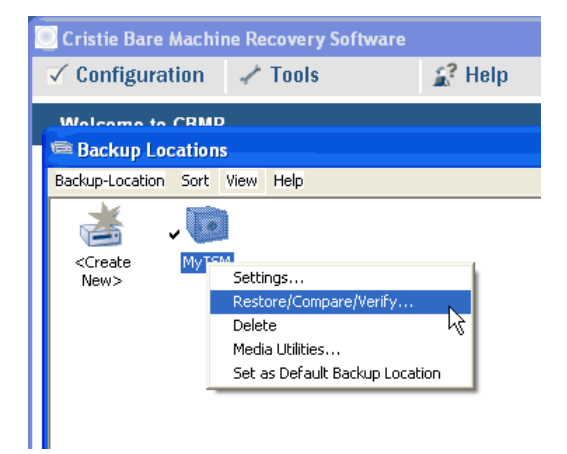

If running from the drop-down Tools menu, the first step is to choose whether to access the data via the Backup Catalogue or directly via the Backup Location.

If you are checking the backup immediately after it has completed then you will probably access the data via the Backup Location. If you want to check an earlier backup and you are not sure where the data is located then using the Backup Catalogue is the quickest option.

# Verify and Compare dialog

The Compare and Verify programs each present a similar screen display. The window opens with the top level tape icon and first dataset displayed. The other screen features are described below.

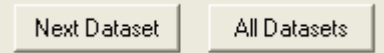

The Scan options are used to scan the tape and display each dataset in turn. Each time you click on the Next button the next dataset on the tape is displayed until no more datasets are found. Alternatively, you can display the complete structure in one step by selecting All.

You can confirm the tape that is loaded by checking the media header details. Highlight the top level (root) tape icon and select the **Show details**... button. Similarly, pressing the **Show details**... button when a dataset is selected will display the dataset header details.

You can also display Header details by double clicking on the root icon (Media header) or individual datasets (Dataset header).

Tag or untag files and directories as required.

To begin a Restore, Verify or Compare operation, click the appropriate button at the top of the window.

CBMR displays a progress report and will warn you if any problems occur. The window title reflects which program is running (Restore, Compare Status or Verify Status).

A Statistics window is displayed when the job is completed. This information is written to the relevant log file (restore.log, compare.log or verify.log) if one has been requested.

Redirecting files has no purpose in a VERIFY or COMPARE job.

## Introduction to Compare

Compare is different from Verify in that it performs a byte by byte comparison of the backed up data on the tape with the source data. For this reason it will take considerably longer to complete.

You are recommended to run Compare:

- 1 When you first use CBMR to do a backup, to ensure that the software and the Backup Locations are all working correctly.
- 2 Periodically to ensure the continued accuracy of your backups.

## Introduction to Verify

It is good sense to verify your data after a backup to ensure that it can be restored. Verify checks the data for readability; it does not guarantee its accuracy.

Verify should be run after every backup to make sure that the tape is in good condition and the read/write heads are clean.

You are recommended to run Verify :

- 1 When you first use CBMR to do a backup, to ensure that the software and the Backup Locations are all working correctly.
- 2 Periodically to ensure the continued accuracy of your backups.

#### 8.2.9 Statistics Report

| Backup Statistics    |
|----------------------|
|                      |
| Files Done: 16       |
| Files Skipped: 0     |
| Errors: 0            |
| Bytes Done: 38 MB    |
| Time Taken: 00:01:19 |
| Total Time: 00:01:19 |
|                      |
|                      |

When a backup job is completed, a Statistics window is displayed which gives you an immediate report on how many files have been backed up, skipped, errors encountered (if any) and so on. These statistics will be written to the relevant log file (provided a log file has been requested in the Default Settings). For example, backup.log for a Backup job, restore.log for a Restore job).

# 8.3 Restoring Files - General

Maintaining an efficient backup routine is useless unless the data can be restored correctly. A restore routine for day to day files plus for disaster recovery situations is just as important as a backup routine. You are recommended to run practice restores to a spare drive to ensure that you are confident using the Restore program BEFORE you need to do it in a 'real' situation. Also it is good sense to run restores periodically to check that data is being correctly restored without errors. It is possible for hardware errors to occur which are not immediately obvious but which may corrupt the data.

Restoring data means that files are written from the backup media to the disk.

There are a number of ways of restoring files:

- The Restore Wizard can be run by selecting Restore from the Tools menu. This will guide you through the restore process.
- The media in a specific Backup Location can be browsed by highlighting it in the Backup Locations Tool and selecting Restore / Compare / Verify. Data can then be selected and restored.
- A Backup Catalogue Volume can be browsed by highlighting it in the Backup Catalogue Tool and selecting Open from the top menu bar.

## 8.3.1 Restoring From the Backup Catalogue

If you click on Use Backup Catalogue then the screen displays a listing of the Backup Catalogue contents.

Use the Backup Catalogue options to view the catalogue information and make your selection.

Before the operation takes place CBMR checks the Backup Location and the media header selected from the Catalogue against the connected location and the loaded media. If either items conflict then an error message is displayed and you are prompted to correct the situation.

Please refer to the section on Restoring Registry Files (page 158).

# 8.4 Windows Registry - General

The registry is a hierarchical structured collection of settings that control the operation of virtually all of the components within a Windows system. This includes the operating system, applications and user preferences.

It is very important that you make regular backups of the registry and understand how to restore it should a disaster occur.

### Important notes

- 1 To backup or restore the registry you must be logged on to the system as a user with *Administrator Rights*.
- 2 After restoring the registry there are some files in the \pcbax\temp directory on the system drive which will be locked and cannot be deleted. However, after the system is rebooted the registry replacement takes effect and these files can be deleted. It is now safe to delete all the files in the \pcbax\temp directory.
- **3** If you do not specify the Restore Registry option then none of the active registry files will be restored and a 'File is locked' warning will be issued for each file. Enabling the Restore Registry option informs CBMR to replace the existing registry files and causes it to perform special processing on these files.

- 4 A full backup of the system drive will also contain the registry files (assuming the user had sufficient *Rights* for this). The important point here is that if you wish to restore an entire system drive but do not want the registry to be restored then this is possible by tagging all files but not selecting the Restore Registry option. Likewise, if you do want all files and the registry restored, tag all files and select the Restore Registry option there is no need to restore the registry dataset separately.
- 5 The dataset containing the registry files is a standard dataset containing ordinary file images. The registry is not backed up as any special data type. This is done to facilitate disaster recovery operations and also to allow advanced users to be able to restore individual user profiles.

### 8.4.1 Structure of the Registry

The registry is composed of many files and the names of these are dependent on the version of operating system that is running.

Most of the files are normally located within the system32\config directory below the main Windows System directory.

### **User Profiles**

User profiles are automatically mapped to the registry when a user logs on to the system. At this point the file(s) that hold the user profile information are locked and become unavailable for normal file backup. Active user profiles can only be accessed using the registry API functions.

#### 8.4.2 How it is backed up?

CBMR provides the user with a simple and easy to use method of backing up the registry files by showing the registry as a separate resource that can be selected along with the available drives.

If this resource is selected a separate dataset will be created containing all of the files that comprise the registry. In addition all user profiles are backed up into this dataset, this includes both active and inactive profiles.

## 8.4.3 Restoring

Restoring the registry needs to be given careful consideration because any changes that have been made since the registry was backed up will be lost. For example, any application installed since the backup will no longer be known to the system.

If it is necessary to restore a registry, for example due to a registry corruption, the following steps should be taken:

- 1 Tag all files in the registry dataset containing the most recent copy of the registry.
- 2 Ensure that the Restore Registry option is checked in the Restore Options dialog. (Restore Options button in the Restore window.)
- 3 Start the restore.
- **4** When the restore has completed the system MUST be rebooted to enable the registry change to take effect.

The reason for having a Restore Registry option that must be used in addition to selecting the data, is to force a separate and specific request to restore the registry. This prevents an accidental restore which is an irreversible process that may have severe consequences.

# 8.5 Scheduler Overview

The CBMR Scheduled Jobs tool allows you to set up jobs to run automatically and is a trouble free way of maintaining your Backup regime. Once you have defined the jobs (...what needs to be backed up and when) and added them to the jobs list the scheduler will simply carry on and do the work without further intervention from you.

The CBMR Scheduled Jobs tool does not require any complex command statements; the property pages provide an easy to use interface enabling you to create new jobs and add them to the jobs list, update jobs or remove out-of-date jobs.

CBMR can use its own scheduling service or the Task Scheduler service provided with Windows. Which service is used depends on an option in the Scheduler page of the Default Settings tool. The service that CBMR is using will affect the dialogs and wizards that are presented to create and edit scheduled jobs.

The Windows Task Scheduler allows more flexible schedules to be set up (for instance 'every 10 minutes from 09:00 for 1 hour every Mon, Wed of every 2 weeks"). However, Windows Task Scheduler is not integrated as tightly into CBMR.

NOTE: To configure which scheduling service is used by CBMR, go to the Scheduler page of the Default Settings menu option.

## 8.5.1 Multiple Backups

You can easily maintain a daily, weekly and monthly backup routine by creating a job for each backup and adding it to the schedule list.

You can use the same Backup Selection script or command file for several jobs but each must have different time/date parameters. CBMR will not allow two jobs of the same specification to be created.

## 8.5.2 Operating the Scheduler

The Scheduler tool is accessed by:

Selecting the Backup Schedules menu option on the main CBMR Toolbar

or

1 selecting the Backup Schedules option from the Configuration menu

The CBMR Scheduler tool allows you to manage scheduled jobs. Jobs are scheduled either through the CBMR Scheduler service or the Windows Task Scheduler service. Which service is used is configured through the Default Settings tool. All scheduled jobs for the configured scheduler service are listed.

The top bar **Jobs** menu contains all the scheduler related tasks such as creating a job, modifying an existing job, putting a job on hold and attaching to a scheduled job.

Similar to other windows you can **Sort** the job list and change the **View** (large/small icons, a list or details). The **Details** view allows you to monitor the state of jobs. It shows you the most information about a job (status, run time and the Days/Date).

The icon representation will identify the status of a job. For example a scheduled job will have a plain clock icon, a running job will have a tick superimposed on the clock and a job requiring user intervention will have a warning symbol superimposed.

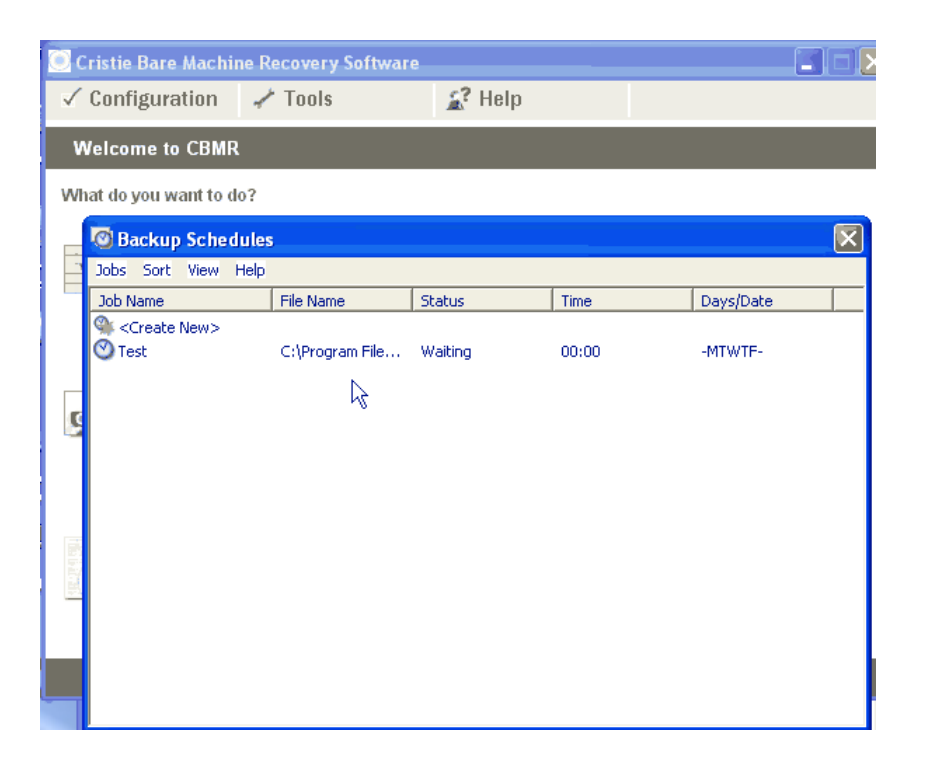

## Scheduler Window

The Schedule dialog contains all the fields required to define a job to be scheduled to run at a particular time. This window may contain an existing schedule with all the fields defined or if you have selected the <Create New Job> icon (or the Create New option in the Jobs menu/context menu) the fields will be blank.

If the Scheduler tool is using the Windows Task Scheduler service, then the Schedule dialog will be a property sheet with 3 pages. The first page details the job that will be run, the second page details the times that the job will be run and the third page details various advanced settings such as how long the job will be allowed to run.

NOTE: To configure which scheduling service is used by CBMR, go to the Scheduler page of the Default Settings tool.

#### 8.5.3 Creating a New Scheduled Job

- 1 Click on Run or Schedule Disaster Recovery option on the main menu (or select Backup Schedules from the Configuration drop-down menu).
- 2 Double click on the 'Create New Job' icon in the Scheduler tool or New Job from the Jobs top bar menu.

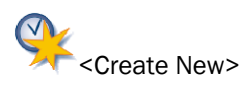

**3** If the Scheduled Jobs tool is using the CBMR Scheduler service, then the Schedule dialog will be displayed. Enter the job details and press the OK button. The new job will be added to the schedule list.

The Scheduler dialog contains all the details you need to define for a job to be scheduled to run at a particular time. This window may contain a schedule which you may want to modify or the details are blank when you select the <Create New Job> icon (or the *Create New* option in the Jobs menu/context menu).

1 If the Scheduled Jobs tool is using the Windows task Scheduler service, the the New Task wizard will be displayed. Enter the required details on each page of the wizard. The new job will be added to the schedule list.

NOTE: To configure which scheduling service is used, go to the Scheduler page of the Default Settings tool.

# **Program Title**

Enter a descriptive name for the job. This name will appear in the job list.

## Program

You can choose to run a job with a Backup Selection script file or a command file. CBMR works quite happily with both so it is a matter of what best suits your way of working.

Type the full path and script name or command file name.

If you are not sure what to enter in this field, use the Find... button to select a script or to locate and specify a command file.

## Using a Backup Selection script

To use a script, select the Script radio button **Script**. Pressing the Find... option displays a list of available scripts.

### Using a command file

There are some benefits in using a command file. For example, you could include several scripts which would run one after the other (as opposed to using the script file option where only one job can run at a time).

To use a command file, select the Cmd file radio button C. cmd file. Pressing the Find... option with the command file option opens the 'Select File To Run' window. From here locate the command file and select the Open button.

# Day/Date To Run Program

In this section of the window you can set when you want the job to run. There are several options you can set here.

'Weekdays' (Monday to Friday are ticked in the list)

'All days' (Sunday through to Saturday is ticked)

A job can be run on a weekly basis. For example, to run a job every Thursday, tick the Thursday box, set the time option and set the Repeat option (box ticked).

A job can be run on a monthly basis. For example, you could select Monday and Monthly plus the Time setting and set the Repeat option (box ticked). This means that the job would run on the first Monday of the month at the time set. (In actual fact the program runs on the first Monday it encounters. So, if your machine was switched off over the first two weeks of the month the job would then run on the first Monday encountered after you switch it back on.)

A job can be set to run on a particular date. When the Date box is ticked press the Set... button to display the calendar. Select the date you require, the current date is the default. The arrows at the top of the calendar allow you to change Month and Year.

- > changes the month forward >> changes the year forward
- < changes the month backward << changes the year backward

If the Repeat box is checked when a Date is set, the date automatically increments to the next day after the job has run.

## Time To Run Program

The time is set by selecting the up/down arrows next to the Hour and Minute boxes.

# Options

You can run a job on a regular basis by setting the Repeat option (the box is ticked when active). When this box is ticked, the job will be repeated until you cancel the Repeat option. For example, if a job is scheduled to run on Monday at 8.0am then, with the Repeat option set, this job will run every Monday at 8.0am until you cancel the Repeat setting.

If the Repeat option is not checked for a particular job then the job will disappear from the scheduled jobs list after it has run.

## **Run Detached**

You can run a job as a background process while you continue to work in other applications. When the **Run detached** button is ticked the job will run as a detached process.

### 8.5.4 Attaching/Detaching Jobs

If you want to check on the progress of a scheduled job which is running, selecting the Attach option from the Jobs top bar menu (or double clicking on the tape icon) will open the Backup Status window.

Pressing the Detach button in the status window returns you to the Scheduler jobs window.

### 8.5.5 Changing an Existing Job

- 1 Click on the Configuration Backup Schedules drop-down menu option.
- 2 Open the job details by double clicking the relevant job or select Open from the Jobs top bar menu.
- 3 Make the appropriate changes to the job details and press the OK button.

## Putting a Job on Hold

You may need to hold back a routine backup, for example, people are working late and you don't want the backup to run until everyone has finished with the system.

- 1 Select one or more jobs in the Scheduled Jobs tool.
- 2 Select Hold\Selected from the Jobs top bar menu. You can also apply 'hold' to all jobs by selecting Hold\All.

The job(s) will not run until released.

The icon representation will change to identify the status of the job

If a detailed view of the Scheduled Jobs tool is displayed (View / Details) you will see the job status (Held, Waiting or Running).

## Releasing a 'Held' Job

**1** Select the job(s) that are on hold.

If you display the detailed view of the Scheduled Jobs tool (View / Details) you will see exactly what status each job is at (Held, Waiting or Running).

2 Select Release\Selected from the Jobs top bar menu. You can also apply 'Release' to all jobs by selecting Release\All.

# **Deleting a Job**

- 1 Select job(s) from the scheduled jobs list.
- 2 Select Delete Selected from the Jobs top bar menu. You are prompted to confirm the delete action.

## Running a Job Immediately

If you need to run an ad hoc job or test a job you have set up then select the Run option and the job will run straight away. This will not affect any time/date parameters that you have already defined. If you have set the job to run nightly at 10 o'clock, it will still do so.

## 8.5.6 System dependent information

## The Scheduler Service (Windows 2000/XP/2003 Only)

CBMR can schedule jobs to run with no user interaction. These jobs are configured to be executed by a special type of program known as a service. The main reason for this is to allow scheduled backups to run even when a user is not logged on to the system.

## What are Windows Services ?

Windows 2000/XP/2003 services are a special class of program that are installed and controlled by the Windows Service Manager. The Service Manager can be accessed from the control panel allowing services to be started, stopped and also have their properties modified.

One of the most important points to remember is that services should not, and in most cases cannot, directly interact with the current users console.

CBMR can be configured to use one of two scheduling services: its own CBMR Scheduler Service or the Windows Task Scheduler Service. To select which service to use, go to the Scheduler page of the Default Settings tool.

## **CBMR Scheduler Service**

The CBMR Scheduler service is automatically installed, if requested, during the CBMR installation process. By default it will log on to the system using a special account known as a 'Local System Account'. If required you may change the log on account name using the Service Control Manager, accessed using the Control Panel. One possible reason for this would be to control specific security issues that you may want to setup for a Backup Operator user or group and want the scheduler assigned to this profile.

As mentioned previously the scheduler will not normally interact with the current user console, however, if you particularly need this capability you can set the 'interact with desktop' setting for the service using the Service Control Manager. It must be noted, however, that this would not normally be done.

In order to view a scheduled backup, the CBMR command line program (pcbax.exe) provides an option (/d) that indicates to the program that it is running 'detached' and should communicate status information to an external program via a defined IPC (Inter Process Communication) mechanism rather than directly to the current console. The CBMR program will automatically add this parameter when scheduling a Backup Selection script.

When a backup is running with this option specified, it is possible to run CBMR and attach to this job (through the Scheduled Jobs tool) to view the status and provide any user interaction required.

After attaching to the job the status screen will be the same as for a backup that is run interactively from within CBMR.

#### Windows Scheduled Tasks Service

Microsoft Windows provides its own scheduling service, called the Windows Task Scheduler. CBMR jobs can be configured to run under the control of the Windows Task Scheduler. These jobs run in a similar manner to those running from the CBMR Scheduler service. However, they also require one more option (*Its:JobName*) where JobName is the name of the Windows Task Scheduler job. Again, the CBMR program will automatically add this parameter when scheduling a scrip.

The Windows Scheduled Task Service has the advantage that much more flexible schedules can be created in it. However it is not as tightly integrated into CBMR as is CBMR's own scheduling service.

#### 8.5.7 Using Batch Files (Windows 2000/XP/2003)

There are many occasions when other operations are required for a backup in addition to the actual backup process itself. For example, copying the log file to a specific location, parsing the log file, e-mailing status etc. When additional commands are required you can create a batch file to perform the backup job and specify this as the job to be run by the scheduler.

When running a batch file it is important to remember that if you want to attach to a running job to interact with it or view the status, you will need to specify the /d option as one of the parameters on the CBMR command line. In addition, if you are using the Windows Task Scheduler service instead of the CBMR Scheduler service, you must also specify the /ts:task.job option where task.job should be replaced with the name of the Windows Task Scheduler job.

For example to run a Backup Selection script called *weekly.scp* the following batch file could be used:

rem start of batch file
rem other commands can go here
rem remember the /d option to specify detached mode (and, if
rem using the Windows task scheduler, the /ts: option to
rem specify the task this batch file belongs to)!
pcbax weekly /b /d /ts:weekly.job
rem other commands can go here
rem end of batch file

Note: If you do not specify the /d option (and, if using the Windows Task Scheduler, /ts: option), or if you run a program other than pcbax.exe then you will not be able to attach to the job to view the status. The scheduler will run the program and will indicate that the program is waiting, running etc. from the job folder but attempting to attach to the job will result in an error indicating that CBMR was unable to attach to the job.

# 8.6 Backup Catalogue - General

A Backup Catalogue has two major advantages:

- It is quick and easy to locate data on a backup.
- It allows you to keep more information about a backup than is possible on the backup media and you have instant access to the contents of the selected volume.

Using the Backup Catalogue you can view any volume (**Volume** top bar menu) without having to connect a Backup Location or load the media. This can be a considerable time saver if you are searching for a directory or files and you are not sure on which volume they are stored (Search top bar menu), especially if you take into account a large organisation where there may be a large number of volumes retained.

The View top bar menu provides different display options. Large/Small icons, a List or a Detailed view. The Details View provides some extra information about the volume. It details the volume name, the date/time created, the tape format type (currently SDB) and an ID (this is a number assigned internally to the volume).

The Sort top bar menu allows you to arrange the catalogue entries in alphabetic sequence (Sort by Name) or in date sequence (Sort by Date).

NOTE: In the Details view you can also click in the relevant column heading to sort the entries in Name, Date or Time sequence.

The New option allows you to create a catalogue entry. For example, you may have some backup volumes for which no catalogue entry was created at the time of the backup.

The Backup Catalogue appears on the main CBMR Tools menu option.

### 8.6.1 Viewing the Catalogue Contents

You can access the Backup Catalogue contents either by selecting the Backup Catalogue icon or selecting Restore, Compare or Verify from the CBMR Tools menu and selecting the Use Backup Catalogue option.

At this point you have not committed to a particular volume or Backup Location, you are merely viewing the entries in the catalogue listing. Similar to other displays e.g. Backup Location scripts, the view can be as an Icon or a detailed listing (View top bar menu). The detail includes Volume name, date and time the backup was created and the format. The Details display can be sorted by Name, Date and Time.

### 8.6.2 Information stored about the backup

Each backup is stored as a volume. There is one volume available per media (tape, file etc), Details about the backup volume are stored as the Media Header. Access to a volume may be locked with a password

Each drive backed-up within a volume is known as a dataset. Details about the drive are stored as a Dataset Header. Access to a dataset may be locked by a password.

The Media and Dataset headers can be viewed through the Backup Catalogue. The amount of information about the files and directories stored within a dataset is defined when the backup is made.

# **Displaying Media Header Details**

Select the Media Header... option from the top bar Backup Catalogue Volume menu.

The Media Information window shows all the available information for the selected volume.

| Media Information         | X                        |
|---------------------------|--------------------------|
| Name:                     | registry                 |
| Comments:                 | registry                 |
| Media ID:                 | 410F9C32                 |
| Barcode:<br>Media Format: | SDB                      |
| Time Created:             | Tue Aug 03 15:07:46 2004 |
| QFA:                      | No                       |
| Write Protected:          |                          |
| Datasets:                 | 2                        |
| Bytes Used:               | 38 MB                    |
|                           |                          |
|                           |                          |
|                           |                          |

Even if your volume is unnamed you will get other details such as the date and time created which may give you a clue as to which volume you need. However, it is recommended that all backups are given a meaningful name which provides an indication to the contents.

| Name:           | User-defined                                                        |
|-----------------|---------------------------------------------------------------------|
| Comments:       | User-defined                                                        |
| Media ID        | Set by system                                                       |
| Media Format    |                                                                     |
| Time created    | Set by system                                                       |
| QFA             | Quick file access. Defined by user at backup.<br>Dependent on media |
| Write protected | Defined by media                                                    |
| Datasets        | Number of datasets within volume                                    |
| Bytes used      | Size of backup in bytes                                             |

# **Show Dataset Details**

The Dataset Header... option in the top bar Item menu provides detailed information about the selected dataset. The information should help you identify a backup and decide if it is the one you want.

| Name:                 | User-defined                                |
|-----------------------|---------------------------------------------|
| Comments:             | User-defined                                |
| Time created          | Set by system                               |
| Barcode:              | (From barcode label on media)               |
| Resource              |                                             |
| Compression:          | Defined by user at backup                   |
| Software version:     | CBMR software version used to create it     |
| Size:                 | Size of backup in bytes                     |
| Catalogue Info level: | Set by user at backup                       |
| Backup Location:      | Backup Location holding the backup datasets |

### 8.6.3 Modifying the Level of Catalogue Information

You can change the level of information held by the Backup Catalogue. Select the Change Info Level option from the top bar Volume menu in the Backup Catalogue tool.

The Current Info Level: tells you the information level of the selected volume. (The 'Current Info Level:' will be 'None' if you are creating a new entry.)

If you want to down-grade the level of information, for example from 'Full Information' to 'Headers and Directories' or 'Headers Only' then just click on the required option. You are given the opportunity to cancel the action.

However, if you are up-grading the information level then you need the media loaded so that the relevant information can be read from the media and written to the catalogue entry. You will be prompted to select a Backup Location to use. When you select the Backup Location storage device to use for this operation, CBMR checks the location, compares the media header with the selected header in the catalogue entry and if correct proceeds with the upgrade. You will be prompted to connect the correct location or insert correct volume if either does not agree with your selection.

You are informed when the update is complete.

## Select Required Info Level

You can choose to store any one of three levels of information. The current level will be 'None' if this is a new volume or, if you are modifying a Catalogue entry the existing level will be quoted (which of course could also be 'None' if that is what is defined in the backup selections script).

The levels of information are as follows;

'Headers Only' Volume and Dataset headers. This is a minimal level of information and takes up little space.

'Headers and Directories' Volume, Dataset and Directory details.

'Full Information' All the above plus File information. This will be significantly larger than Brief or Partial entries.

#### 8.6.4 Creating a New Catalogue Volume

You can add new volumes to the Backup Catalogue. For example, if a backup job specified no entry in the Backup Catalogue at the time it was run or Backups which were created prior to using CBMR.

CBMR is compatible with Cristie's SDB Backup and Recovery Software.

- **1** Insert the media into the Backup Location storage device.
- 2 Select New from the top bar Backup Catalogue menu.
- **3** You are prompted to select a Backup Location storage device and define the level of information you wish to record.
- 4 Select OK when the operation is complete; the entry is added to the catalogue listing.

#### 8.6.5 Deleting a Volume From the Catalogue

Select the Delete Selected Volumes option from the top bar Backup Catalogue Volume menu. You are given the opportunity to cancel the action or to continue. This is only deleting a catalogue entry and has no bearing on the actual data.

#### 8.6.6 Searching the Backup Catalogue

Select the Backup Catalogue top bar Search option to display the search menu. You have the option of searching All Volumes or Selected Volumes. You can make a multiple selection by pressing the shift key while clicking on the each line in turn.

You must provide some parameters to direct the search; how specific you are refines or widens the search field.

| Media Library     | Search                      | × |
|-------------------|-----------------------------|---|
| - Search Criteria |                             |   |
| Drive:            | c:                          |   |
| Path:             | \winnt\system               |   |
| File:             | winaspi.dll                 |   |
| <u></u> K         | <u>C</u> ancel <u>H</u> elp |   |

If you do not supply a full path then all occurrences of the search object will be listed in time order with the most recent at the top of the list.

You can search for an individual file but obviously you must have the 'Full' level of information on this volume otherwise there will be no file details to search.

If you want to locate an individual file you must enter the full file name, wildcards (E.g. \*. doc, pcbax.\*) are not accepted.

### 8.6.7 Restoring Data via the Backup Catalogue

You can initiate a Restore, Compare or Verify operation from the Backup Catalogue Volume window by selecting Restore / Compare / Verify from the Volume top bar menu or by pressing the appropriate button.

You can also select **Restore**, **Compare or Verify** from the CBMR Tools menu which will start the Restore/Compare/Verify Wizard. This will give you the option of using the Backup Catalogue or the Backup Location to select the data you are interested in.

### 8.6.8 Backup Location Search

This window allows you to search the Backup Catalogue.

You can search for an individual file but obviously you must have the 'Full' level of information on this volume otherwise there will be no file details to search. Wildcards (E.g. \*. doc, pcbax.\*) are accepted.

If you do not supply a full path then all occurrences of the search object will be listed in time order with the most recent at the top of the list.

# **Backup Location Entry Information**

This window displays information about the selected entry resulting from a search operation.

Details about the volume, the dataset and the specific entry are shown. This information is a useful checking option before you actually restore the data.

# **Backup Location Search Results**

This window displays the results of the Search operation. Select View Information from the Options menu to display detailed information about the selected volume.

When you have found the data you want to restore you can set the Restore program in action using the **Start** option in the top bar **Options** menu.

## 8.6.9 Select Backup Location to Use

This window is displayed when you press the 'Select the Location to Use' button when updating the Catalogue information or when you want to create a new entry.

This window lists all the configured locations.

Select the Backup Location storage device currently connected to your system.

If you want to use a location which is not listed then you need to open the Backup Location (page 133)menu option and define its properties. The new location will be included in the list.

CBMR now checks the location, compares the media header with the selected header in the catalogue entry and if correct proceeds with the upgrade. You will be prompted to connect the correct location or insert correct volume if either does not agree with your selection.

## Select the Location to Use for this Operation

This window prompts you to select a Backup Location to use. For example, if you are upgrading the catalogue information level then you need the original data loaded so that the relevant information can be read from the media and written to the catalogue entry. You are prompted to select :

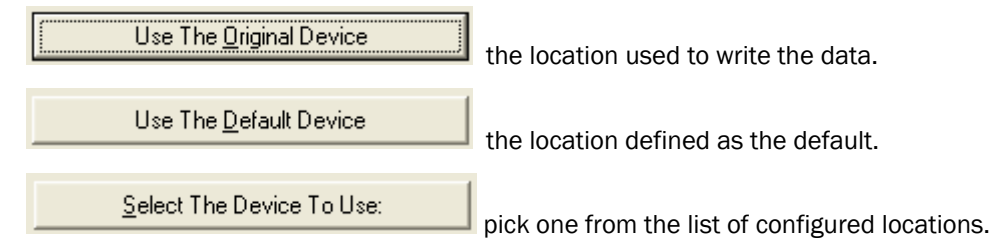

Both the original Backup Location and the default location will be identified below the relevant buttons.

CBMR now checks the location, compares the media header with the selected header in the catalogue entry and if correct proceeds with the upgrade. You will be prompted to connect the correct location or insert the correct volume if either does not agree with your selection.

# 8.7 Backup Strategy - General

Backing up data to a data cartridge is a convenient and secure means of ensuring vital information can be retrieved in the event of a disaster. A disaster in this instance does not necessarily mean a major earthquake or such like. Loss of data can be due to relatively common occurrences like accidental deletion, data corruption, software/hardware failure, power failure (even minimal) or theft of equipment. If you consider the effect of losing a complete weeks data or even a day or two then you can appreciate the importance of backing up your data. Also, most companies are legally required to keep data for a period of years and therefore an efficient archive and retrieval procedure releases expensive hard disk space for working data.

The backup routine you employ depends on several factors: how often does the data change, how valuable is the data (time and money invested in it), how much time can be allotted to carrying out the backup. Remember that the scheduling option in CBMR provides for unattended backups. There are several established backup strategies and you can use the one which suits your working practices best or use one as a basis for developing your own pattern.

## Points to Consider

- Identify the backup needs of your company and create a suitable backup regime.
- Once established maintain the routine. (Make use of the CBMR automated routines.)
- Identify the backups with meaningful titles so that you can restore your files quickly and with the appropriate version of the data.
- Follow the maintenance procedures for your tapes and drive (tape storage, drive head cleaning etc.).
- Store tapes in a secure location and maintain copies off-site in case of theft, fire or flood damage.

### 8.7.1 Examples of Backup Routines

If you maintain efficient backup procedures you should always be able to recover any lost data with minimum effort whether it is due to external causes, a fatal malfunction during a backup or just a routine retrieval of archived data. Always use meaningful descriptive labels so that tapes can be identified quickly and without confusion. ('Fred's Backup' may not be very helpful when the system has crashed and an entire department want their data restored asap!)

There are three typical Backup routines described here but ultimately you need to instigate a routine which best suits your company requirements.

For specialist advice on backup strategies and how best to secure your data please contact Cristie Data Products.

## 8.7.2 Three Week Backup Cycle

The most basic backup provides three weeks of data.

On the first working day of the week, a complete backup of all files is carried out. On subsequent days of the working week, newly created files and modified files are backed up.

This procedure is followed for 3 weeks and on the fourth week the first weeks tapes are re-used, then the second weeks and so on in a continual cycle.

Reasonably small computer systems would allow the one full backup and four partial backups to be stored on one volume, therefore only requiring three volumes.

## 8.7.3 Twelve Week Backup Cycle

This backup regime allows you to recover data from up to 12 weeks ago. This pattern is more suitable for larger systems, for systems where there are frequent file changes or systems which require a longer data history.

Volumes should be labelled as follows:

Monday, Tuesday, Wednesday, Thursday

Friday 1, Friday 2, Friday 3

Month 1, Month 2, Month 3

The Friday 1-3 and Month 1-3 volumes are used for full backups, the others for partial backups (new and modified files only). 'Month' is not strictly accurate; the volumes are used every four weeks.

The following diagram illustrates how the tapes are used:

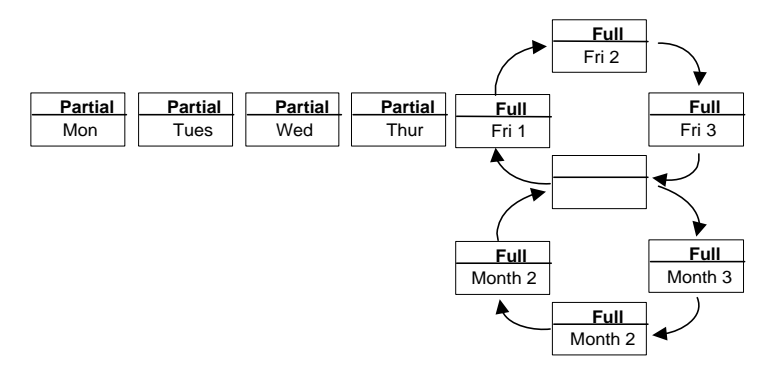

### Twelve Week Cycle

Again, depending on the amount of date to be backed up, this method can use as little as 10 volumes.

### 8.7.4 Three Year Archive

This is a comprehensive Backup cycle which will provide three years of data. A time span of this nature must be considered where legal requirement calls for data to be kept for a number of years, for example accounts information.

Each year, a full backup is taken of all data and archived.

Each month, a full backup is taken. The monthly tapes are re-used on the corresponding month of the following year.

A weekly backup is taken on an appointed day each week (typically the first working day). The weekly tapes are re-used on the corresponding weeks of the following month. (Again, the month is regarded as a four week cycle.)

Daily backups are taken and the tapes reused on corresponding days the following week.

The monthly, weekly and daily tapes should be kept in a fireproof safe. The yearly backup should be stored off-site.

You now have substantial coverage should you need to recover data. There is data for each individual day plus weekly and monthly and annual backups.

## 8.8 Running CBMR from the Command-line

CBMR can be run as a console based application using the program pcbax.exe.

In a command window change directory to where CBMR is located.

At the prompt, type: pcbax /? for a list of commands and description of usage.

#### Usage:

pcbax <script> <mode>[options] ....<script> (omit the .scp extension) is any Backup Selection script contained in the \pcbax\scripts directory

pcbax /ds:n [options] .... restores all files in dataset *n* where *n* is the number of the dataset. The first dataset is 0 and is the default if a number is not supplied. For example: pcbax /ds:2 Restores the files in the third dataset.

This provides a quick way to restore all the files within a dataset without needing to specify a Backup Selection script.

pcbax /cl:<media name> ....checks that the correct media is loaded in the Backup Location.

pcbax /cw ......checks if the media is write protected.

pcbax [<script>] /cmh .....creates a new header.

pcbax /sms ......shows media status.

pcbax /smh .....shows media header

<Modes> are:

/b Backup

/r Restore

Ic Compare

/v Verify

[options] are:

*Isd: <device>* Where *device* is the name of the Backup Location storage device you wish to use to override the default location OR the location specified in the Backup Selections script.

/h Disables screen output.

Is shows statistics during backup in place of file names.

/p:<media password> This password overrides any script specified password.

/unload Unloads media at end of operation.

*lregistry* Replaces registry files if found during restore.

lerase Performs a security erase on the media.

Iretension Performs a retension operation on the supported location/media.

/initialise Performs a partition operation on the supported location/media.

#### 8.8.1 pcbax.exe Command Line Options

CBMR can be run as a console based application using the program pcbax.exe.

In a command window change directory to where CBMR is located.

At the prompt, type: pcbax /? for a list of commands and description of usage.

#### 8.8.2 Usage:

pcbax <script> <mode>[options] ....<script> (omit the .scp extension) is any Backup Selection script contained in the \pcbax\scripts directory

pcbax /ds:n [options] .... restores all files in dataset *n* where *n* is the number of the dataset. The first dataset is 0 and is the default if a number is not supplied. For example: pcbax /ds:2 Restores the files in the third dataset.

This provides a quick way to restore all the files within a dataset without needing to specify a Backup Selection script.

pcbax /cl:<media name> ....checks that the correct media is loaded in the Backup Location.

pcbax /cw ......checks if the media is write protected.

pcbax [<script>] /cmh .....creates a new header.

pcbax /sms ......shows media status.

pcbax /smh .....shows media header

pcbax [<script>] /scan .....scan media into library

<Modes> are:

/b Backup

/r Restore

Ic Compare

/v Verify

[options] are:

*Isd: <device>* Where *device* is the name of the Backup Location storage device you wish to use to override the default location OR the location specified in the Backup Selections script.

/ver:<date> The backup version as of <date> to use where <date> should be in the form "DD/MM/YYYY-HH:MM:SS".

*h*[s][q] Disables screen output except [s] - always show stats and [q] always show questions. If questions arise and */*h is in effect, a USER ABORT is assumed.

/s shows statistics during backup in place of file names.

/p:<media password> This password overrides any script specified password.

/unload Unloads media at end of operation.

/registry Replaces registry files if found during restore.

lerase Performs a security erase on the media.

Iretension Performs a retension operation on the supported location/media.

*linitialise* Performs a partition operation on the supported location/media.

*Its:<ScheduleName>* identifies the Windows Scheduler task. If CBMR is being run from the Windows Scheduler as opposed to the CBMR Scheduler Service, then this parameter is required to enable the CBMR graphical user interface to communicate with the scheduled job while it is running. <ScheduleName> must be replaced with the exact name of the Windows Scheduler job (including the .job extension).

#### 8.8.3 CBMRwin.exe Command Line Options

CBMRwin.exe is the graphical based application. You can run some command line options with the GUI version.

In a command window change directory to where CBMR is located.

At the prompt, type: CBMRwin /? for a list of commands and description of usage.

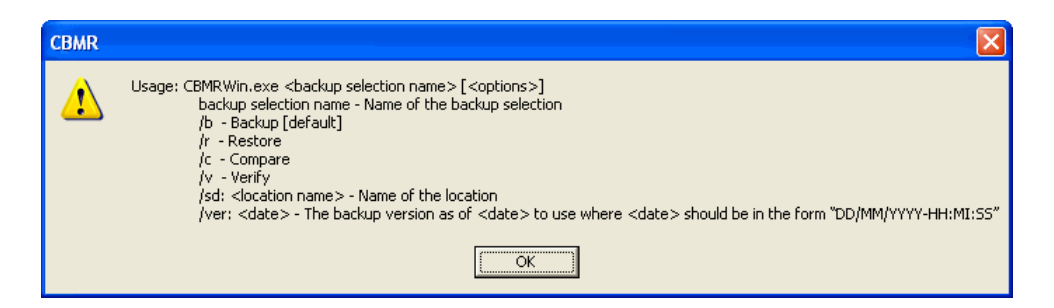

### 8.8.4 CBMRCfg.exe Command Line Options

This program allows the system configuration to be created on the command line.

In a command window change directory to where CBMR is located.

At the prompt, type: cbmrcfg.exe /? for a list of commands and description of usage.

Usage: CBMRCFG.EXE [options]

Options are:

/help or /? - Show usage

/sd {device} - Use device specified instead of the default device

/out {backup|<valid local or UNC path>} - Store configuration in this location

- backup Store the configuration with the backup
- /volatile Do not remember the changes. Changes will be remembered by default
- /scripts Creates the scripts DISREC.SCP and DISREST.SCP

Existing scripts will be always overwritten!

#### 8.8.5 Information required to access the configuration share

/cfguser <login ID> - Enter as Domain\Username

/cfgpwd <password> - Password

#### 8.8.6 Information required to access a file device

/devuser <login ID> - Enter as Domain\Username

/devpwd <password> - Password

#### 8.8.7 CBMR Configuration Files

The following configuration files are used by the CBMR software.

## PCBAX.INI

This file contains the name of the default Backup Manager to connect to (currently this can only be the local one). Also in this file are options to select the preferred user level (0 or 1) and options to disable any of the objects in the main container window.

## CBM.INI

This file contains the default settings for the Backup Manager. These settings are maintained by the CBMR.exe program. The settings in this file are used by the CBMR.exe and pcbax.exe programs for Backup/Restore/Compare/Compare and Verify operations.

# **USERSHAR.INI**

This is an editable text file is used to define user defined shares.

# **USERINFO.INI**

This is an encrypted file containing user names and passwords.

# DTEXC.INI

This is an editable text file which may be used to exclude any desktop resource by name.

# 8.9 Media Utilities

CBMR provides a number of media maintenance utilities such as retensioning, initialising or erasing a tape.

Not all options are applicable to every Backup Location type; a message will be displayed if you select an option which is not relevant to the connected location.

Select the *Backup Locations* option from the Configuration drop down menu option in the CBMR main menu. Right-click on the Backup Location and select Media Utilities...

## 8.9.1 Media Management

| Media Utilities           |                           |
|---------------------------|---------------------------|
| τ2 T2                     |                           |
| Non-Destructive Functions | Destructive Functions     |
| Bead Header               | Create <u>N</u> ew Header |
| Retension                 | Security <u>E</u> rase    |
| Unload                    | Initialise                |
|                           |                           |
| <u>K</u>                  | Help                      |

The utilities in this window allow you to carry out maintenance tasks on the media. Notice that the utilities are divided into Non-Destructive and Destructive functions. The non-destructive functions do not have any affect on the data stored on the media. The destructive functions will destroy any data currently stored on the media.

The window is divided into two sections. These are *Non Destructive Functions*, which do not affect the data stored on tape, and *Destructive Functions* which will destroy the data. The connected location is identified in the top left hand corner of the window.

### 8.9.2 Non Destructive Functions

| Read Header | CBMR scans the media and displays the header information.                                            |  |
|-------------|----------------------------------------------------------------------------------------------------|--|
| Retension   | Removes any slackness in the tape by fast forwarding to the end and rewinding back to the beginning. |  |
| Unload      | Causes the media to be ejected when the backup is complete. Only applies to 'soft load' locations.   |  |

### 8.9.3 Destructive Functions

| Create New<br>Header | Creates a new media header for the volume<br>currently loaded in the location. All existing data<br>will be lost                                                                                                    |
|----------------------|----------------------------------------------------------------------------------------------------|
| Security<br>Erase    | Completely and irrevocably erase all data from the tape.                                                                                                    |
| Initialise           | Initialise prompts for a new media header and as<br>far as the software is concerned this is now a<br>new piece of media.<br>This option only applies to DAT tapes and you will<br>be advised of this if you use it on other formats. |

### 8.9.4 Read Header

Read Header

CBMR scans the media loaded in the connected Backup Location and displays the header information which was recorded during Backup. The information is for viewing only; you cannot add, delete or change any details.

### 8.9.5 Retension

Retension

This option is only applicable to magnetic tape media. When a tape is retensioned it simply means that it is wound from end to end and back to the beginning again in order to remove any slackness in the tape and ensures that it is evenly wound on the spool and will feed past the read and write heads smoothly.

A tape should be retensioned:

*if it is new* - This will ensure that any loose particles left from the manufacturing process are dislodged.

*if left in storage for a period of time* - When a tape is not used for a long time there is the possibility of print-through which means that the magnetic orientation of particles on one layer of tape affect those on the adjacent layer and so causing data corruption.

#### 8.9.6 Unload

This option will eject the media from all 'soft load' Backup Locations such as DAT drives.

#### 8.9.7 Create New Header

Create <u>N</u>ew Header

This option will allow you to create a new media header for the media currently loaded in the Backup Location. You can use this option to remove or change a password protected backup.

#### 8.9.8 New Media Header

This window allows you to create a new Media Header for the media currently stored in the Backup Location.

Name - Enter a meaningful name which identifies the volume contents.

**Comments** - This field allows you to provide more information about the volume. It is not essential but can be useful if you are viewing a volume at a later date.

Password - A password will secure the volume against unauthorised access. Make sure it is a password you will remember at a later date because there is no by-pass procedure and the data will be unrecoverable if you cannot remember what the password is.

You have the opportunity to Cancel this operation if you change your mind.

#### 8.9.9 Security Erase

Security <u>E</u>rase

Only use this option if you want to totally and irrevocably erase all data from the media. This may be required if the media contained highly sensitive information. This operation takes a considerable length of time to complete especially for high capacity media because data is erased byte by byte.

### 8.9.10 Initialise

This option only applies to DAT tapes. You will be advised of this if you try to run it on other media types. When you initialise media you are prompted to enter a media header name and as far as the software is concerned this is now a new, blank piece of media.

You can use the Initialise utility to re-use old media where the stored data is no longer required.

### 8.9.11 Library Control Panel

CBMR Library Control Panel is an advanced utility for the tape library. Contrary to the notion of associating one drive for every logical library configuration, it is possible to work with the library as a whole and it gives a birds-eye view of the total inventory. If the media are fitted with barcodes and the library is capable of reading them, you will know exactly where each media is. It is also possible to import and export media on the fly, without even opening the library door!

| PC-BaX Library Control Panel            |                                                                       |                       |           |                |         |  |
|-----------------------------------------|-----------------------------------------------------------------------|-----------------------|-----------|----------------|---------|--|
| 📥 Name: TB M                            |                                                                       | 1edia Handler         |           |                |         |  |
| Inqu                                    | iry: TAND                                                             | TANDBERGTDS 1440 1.15 |           |                |         |  |
| Category: Medi                          |                                                                       | edia Handler          |           | SCSI ID: 4     |         |  |
| Adapter: adput                          |                                                                       | 160m1                 |           | SCSI LUN: 0    |         |  |
| Cleaning Tape Slot: 0                   |                                                                       |                       |           |                |         |  |
| Drives: Slots:                          |                                                                       |                       | IO Ports: |                |         |  |
| Status Drive                            | Associa                                                               | Status Element        | Barc 🔨    | Status Element | Barcode |  |
| 👘 🗁 Drive 0                             | T2                                                                    | 🥶 Slot 0              |           | Port 0         |         |  |
| 🧾 🛥 Drive 1                             | T1                                                                    | Slot 1                |           |                |         |  |
| Drive 2                                 | <not pr<="" td=""><td>🥶 Slot 2</td><td>_</td><td></td><td></td></not> | 🥶 Slot 2              | _         |                |         |  |
| Drive 3                                 | <not pr<="" td=""><td>Slot 3</td><td></td><td></td><td>1.</td></not>  | Slot 3                |           |                | 1.      |  |
|                                         |                                                                       | Slot 4                |           |                |         |  |
|                                         |                                                                       | Slot 5                |           |                | 1       |  |
|                                         |                                                                       | Slot 6                |           |                | 1       |  |
|                                         |                                                                       | Slot 7                |           |                |         |  |
|                                         |                                                                       | Slot 8                |           |                | 1       |  |
| 1                                       |                                                                       | Slot 9                | _         |                |         |  |
|                                         |                                                                       | Clot 10               | ×         |                |         |  |
|                                         | >                                                                     |                       | 2         |                | >       |  |
| Status:                                 |                                                                       |                       |           |                |         |  |
|                                         |                                                                       |                       |           |                |         |  |
| <u>QK</u> <u>Inventory</u> <u>H</u> elp |                                                                       |                       |           |                |         |  |

This can be invoked by selecting the Media Utilities menu option for a Media Handler device.

The presence of a tape icon in the drive status indicates that there is a media in that location.

The Media Handler/Robotics device must have been configured earlier, i.e. SCSI devices are associated with its drives.

### Importing Media

To import media to an empty slot or an empty drive, click an IO port slot using the left mouse button and drag it to the desired drive, holding the left mouse button. The valid locations which can accept a media will be highlighted automatically. Once you have highlighted the desired drive or slot, release the left mouse button.

If there is already a media in the IO port it will be moved to the specified drive or slot. If there is no media in the IO port, it will be extended and wait for a media to be placed. The default timeout is 20 seconds. Once a media is placed, it will be moved to the specified location. An inventory will be performed.
# **Exporting Media**

Media from drives and slots can be exported by dragging them and dropping in one of the IO ports. The IO port will be extended and wait for about 20 seconds. After that the IO port will be retracted and an inventory will be done.

# Inventory

An inventory can be done by pressing the [Inventory] button. After an inventory operation, the drives, slots and IO ports on screen will reflect the exact status as seen by CBMR.

# 9 Glossary of Terms

#### **Adapter definition**

An adapter is required to provide a connection between the computer and the device. This may be the parallel adapter which normally connects the printer to the computer in which case the printer is attached to the back of the drive. Alternatively, the drive may be connected to an adapter card or ASPI.

#### **Archive bit**

The archive bit is automatically set by the operating system whenever a file is created or modified. If the 'Reset Archive Bit' option is enabled then the flag is cleared when the file is backed up. It will be set again by the operating system when the file is next modified.

# ASPI

ASPI (Advanced SCSI Programming Interface) is a standard SCSI software interface linking host adapters to SCSI device drivers. ASPI allows multiple devices to be connected to the one host adapter. This keeps costs down and frees up internal slots.

#### **Backup Selections (Scripts) Definition**

A list of drives, folder and files to be backed up or restored. Held in a 'script' file for repeated use.

The list may include or exclude certain selections. The selection script file also contains encrypted passwords for volume header and datasets. CBMR is provided with a standard script for performing a full DR backup called CBMR.SCP.

#### CBMR

The Cristie Bare Machine Recovery product.

# Compression

Almost all data exhibits redundancy in the form of repetition. Redundancy of this sort when transferring data is purely wasteful. Data compression is a means of reducing this waste.

Data compression allows the drive to store more data on the same length of tape. In ideal conditions the ratio can be as much as 2:1 or higher.

Data compression also aids performance in that it allows the drive to match the performance of higher transfer rate systems more closely.

Data compression can be performed in 2 ways.

Hardware compression is performed by the backup hardware, this takes the load off the PC but still requires the whole uncompressed data to be transferred over the interface to the backup location.

Software compression is performed by the PC before sending the data to the backup location. This puts extra overhead on the PC in order to compress the data, but it provides less data be transferred over the interface to the backup location.

# **Dataset header**

Each drive backed up is contained in its own dataset on the backup media. The dataset header is information written at the beginning of the backup.

#### Driver

A device driver is a program which allows a device to communicate with the operating system. Each device must have the correct driver installed to allow the device to operate.

#### Domains

In the Windows NT environment a domain is a collection of computers which share a common domain database and security policy. The domain name is a unique name by which the domain is known to the network.

#### **DR (Disaster Recovery)**

A reference to Disaster Recovery. Also considered to be an abbreviation for the Cristie Disaster Recovery software.

#### **Locked Files**

You can have a situation where a backup is halted because a locked or open file has been encountered. Locked or open files are files which are being used by another application at the time the backup is taking place. CBMR cannot back up these files unless the Open File Module (OFM) is installed or VSS is used on Windows XP/2003 systems. If you are not using the OFM then it is good practice to close down other Windows applications during a backup. OFM is only required for Windows 2000 systems.

#### **Media header**

Information written at the beginning of the media. E.g. Name, Date and Time created, whether the data is password protected. This information may be useful at a much later date if you are trying to locate a backup.

#### **Open File Module (OFM) for CBMR**

For Windows 2000 systems, OFM (Open File Module) allows for the safe backup of files that are used by other applications like email and database servers. On Windows 2000 CBMR includes OFM by default and no additional configuration is necessary for this. For Windows XP/2003 systems the VSS open file manager is used instead. VSS is provided by Microsoft as an integral part of these Operating Systems.

#### PC-BaX

The Backup and Recovery Software from Cristie, which forms the backup/restore engine of CBMR.

#### QFA

Quick File Access (QFA) is a facility on some tape drives which enables rapid access to files during Restore. The tape is divided into two areas: a catalog area and a data area. The catalog area at the start of the volume stores directory information which points to the data area where the actual data is stored. During Restore the program locates the file entry in the catalog and goes straight to the correct point in the data section.

During backup the directory catalog is written first therefore in a situation where a backup extends over multiple tapes the first tape (containing the directory catalog) must be used to start a Restore.

# SCSI ID

Each SCSI device on the chain must have a unique address which the system uses to communicate with that device. The address is represented by the SCSI ID number. The SCSI ID also determines priority when two or more devices attempt to use the bus at the same time.

#### Volume Shadow Copy Service (VSS)

The Volume Shadow Copy Service provides the backup infrastructure for the Microsoft Windows XP and Microsoft Windows Server 2003 operating systems, as well as a mechanism for creating consistent point-in-time copies of data known as shadow copies. CBMR makes use of this technology.

# Windows Pre-Installation Environment (WinPE)

The Microsoft Windows Pre-installation Environment (Windows PE or WinPE) is a powerful replacement for the Microsoft MS-DOS operating system in OS deployment processes, test and diagnostic tools development, and system recovery processes. Windows PE is a minimal Windows system that provides limited services based on the Windows XP Professional and the Windows Server 2003 kernels. It also provides the minimal set of features required to run Windows Setup, access and install operating systems from the network, script basic repetitive tasks, and validate hardware.

Cristie is fully licensed by Microsoft to deploy its DR console software based upon Windows PE.

# **10** Index

# A

Aborting a Backup • 153 Adapter definition • 180 Advanced Options • 36, 52, 68 Archive bit • 180 ASPI • 180 Assign Static or DHCP IP Settings • 98 Attaching/Detaching Jobs • 162 Automatic driver installation using plug-and-play • 64 Automatic Recovery Option • 35, 37

# В

Backing up Data • 147 Backup Catalogue • 116 Backup Catalogue - General • 120, 165 Backup Catalogue Properties • 126 Backup Location Entry Information • 168 Backup Location Properties • 125 Backup Location Search • 168 Backup Location Search Results • 169 Backup Locations • 117, 133, 169 Backup Properties • 122 Backup Selection Script Properties • 149 Backup Selections (Scripts) Definition • 180 Backup Strategy - General • 120, 170 Bash Shell • 53 Booting the DR Console from CD-ROM • 29

# С

Cascaded Backup Location Setup • 136 CBM.INI • 174 CBMR • 180 CBMR (Cristie Bare Machine Recovery) Setup Steps • 11 CBMR Backup Selection Tool • 115 **CBMR Configuration Files** • 174 CBMR Default settings window • 117 CBMR In More Detail • 112 CBMR Installation and Removal • 13 CBMR Log Files Overview • 151 CBMR Run or Schedule Disaster Recovery Backup • 114 CBMR Scheduler Properties • 128 CBMR Setup Disaster Recovery Configuration • 113 CBMR Tools • 115 CBMR User Interface • 112 CBMRCfg.exe Command Line Options • 174 CBMRwin.exe Command Line Options • 173 Changing an Existing Job • 162 Check TSM client version • 11 Choosing a DR Backup Location • 28 Close Recovery Console and Reboot • 111

Compression • 180 Conclusion • 71 Configuration on Remote (Network) Share • 46 Configure NIC Parameters • 98 Configuring Backup Locations • 11, 120, 132 Configuring CBMR • 120 Confirm Volume Layout • 78, 91 Connecting to the recovering machine • 63 Copy Log and Error Report Files • 110 Create New Header • 177 Create Partition and Volumes • 90 Creating a Backup Schedule • 147 Creating a dedicated node via the TSM Admin client • 12 Creating a Disaster Recovery Backup • 11, 31 Creating a New Catalogue Volume • 167 Creating a New Scheduled Job • 160 Creating an TSM client node • 11, 12 Cristie Network Configurator Tool • 77, 97, 110 CSM Properties Page • 130 Current limitations • 71 Current Support • 59 Custom Commands • 57

# D

Dataset Details • 149 Dataset header • 180 Dataset Settings • 149 Day/Date To Run Program • 161 Default Settings Configuration • 121 Default Settings for a Log File • 151 Deleting a Backup Location • 145 Deleting a Backup Selection Script • 149 Deleting a Job • 163 Deleting a Log File • 152 Deleting a Volume From the Catalogue • 167 Disaster Recovery • 4 Disaster Recovery Properties Page • 131 Disconnect Network Drives • 100 Disk Recovery Sequence • 82 Disk Scaling • 84 Displaying Media Header Details • 165 Dissimilar Hardware Server • 56 Dissimilar Hardware Support • 59 Dissimilar Hardware Wizard • 104 Domains • 180 DR (Disaster Recovery) • 180 DR Setup - Finish Dialog • 30 Driver • 180 DTEXC.INI • 175

# Ε

Edit Restore Script • 54 eject • 177 Error Codes • 118 Estimate Backup Size • 149 Estimate Backup Size window • 150 Example form • 47 Examples of Backup Routines • 170 Exclude Files • 130 Existing Files • 124

# F

Find new devices • 134 Finish • 30 Full Information • 167 Full License • 6 Future development • 71

# G

General Properties • 128 Getting Started with CBMR • 120

# Н

Hardware differences • 59 Hardware Drivers • 35, 40 headers and directories • 167 Headers only • 167 How Cristie Disaster Recovery Works • 4 How it is backed up? • 158

# I

Important point to note • 69 Information stored about the backup • 165 Initialise • 178 Install CBMR • 11, 13 Introduction • 4 Introduction to Backing up Data • 147 Introduction to Backup Schedules and Backup Selection Scripts • 120, 147 Introduction to Compare • 155 Introduction to Scripts • 147 Introduction to Verify • 155 Isolated tape library example • 141, 142

# L

Later Files • 124 Library Backup Location Configuration Dialog • 140 Library Backup Location examples • 141 Library Backup Location Setup • 139 Library Configuaration • 140 Library Control Panel • 178 Linux Based Disaster Recovery Console • 34 Linux Based Disaster Recovery Console Main Menu • 35 Linux Based Recovery How does it work? • 59 Linux Disaster Recovery Limitations • 58 List Loaded Modules • 40, 42 Load Modules • 40 Local File Sharing • 101 Locate Configuration • 75, 85, 109 Locked Files • 128, 180 Log File Properties • 127 Log Files • 55, 114, 127, 151

#### Μ

Make Bootable • 96

Managing Backup Locations • 132 Managing Log Files • 151 Manual driver installation • 66 Manual recovery • 37 Manual Recovery **Automatically Partition Option • 38** Format Option • 39 Make Bootable Option • 39 Manually Partition Option • 38 Restore Option • 39 Setup Network Option • 39 Setup New Hardware Option • 39 Manual Recovery Option • 35, 37 Map a Network Drive • 99 media handler • 138 Media header • 180 Media Management • 176 Media Utilities • 176 Modifying an Existing Selection Script • 148 Modifying the Level of Catalogue Information • 167 Multiple Backups • 159

# Ν

Name • 177 New Backup Location • 133 New Backup Location Wizard • 135 New Backup Location Wizard/Listing New Backup Location Found Dialog • 134 New Media Header • 177 Non-Destructive • 176

# 0

On-line Help • 112 Open File Module (OFM) for CBMR • 180 Operating the Scheduler • 159 Options • 162 Overview • 59, 112

# Ρ

Password • 177 PC-BaX • 181 pcbax.exe Command Line Options • 172 pcbax.ini • 146 PCBAX.INI • 174 Performance Page • 128 Proceed With The Recovery • 81 Product Licensing • 6 Program • 161 Program Title • 160, 161 Putting a Job on Hold • 162

# Q

QFA • 181

# R

Read Configuration • 44 Read Configuration From Backup Location • 52 Read Configuration From Local Disk • 50 Read Header • 176, 177 Read Only Files • 124 Rebooting after installing the drivers • 69 Releasing a 'Held' Job • 162 Remove CBMR • 19 Restore • 157 Options • 124 Restore Properties • 124 Restore Files • 93 Restore Properties • 124 Restoring • 157, 158 Restoring Data via the Backup Catalogue • 168 Restoring Files • 157 Restoring Files - General • 157 Restoring From the Backup Catalogue • 157 Restoring your System • 11, 34 Retension • 177 Robotics media handler • 138 Robotics/Media Handler Setup • 138, 140 Running a Backup Using an Existing Selection Script • 149 Running a Job Immediately • 163 Running CBMR • 120 Running CBMR from the Command-line • 171

#### S

Save Current Settings • 146 Scan • 132 Scheduler • 116 Scheduler Overview • 120, 159 Scheduler Properties • 128 Scheduler Window • 160, 162 Scheduling routines • 146 scripts • 147, 149 SCSI ID • 181 SCSI/IDE Backup Location Setup • 135, 140 SCSI/IDE Device Setup • 135 Searching the Backup Catalogue • 168 Security Erase • 177 Security Info • 124 Select Backup Location to Use • 169 Select Configuration from Remote Share • 46, 49 Select Required Info Level • 167 Select the Location to Use for this Operation • 169 Selecting Volumes To Format • 29 Set a Default Backup Location • 145 Set as Default Backup Location • 145 Set Dataset Number • 54 Set Keyboard Driver • 40, 44 Setting up CBMR for Routine Operations • 146 Setting up the Configuration Parameters • 11, 21 Settings • 58 Setup Backup Location • 50 Setup Backup Locations • 108 Setup DNS And WINS Servers • 102 Setup Local Disk • 49

Setup Network • 45 Setup Network Identification • 103 Setup Remote Share • 46, 47 Show Dataset Details • 166 Show Log and Error Reports • 109 Simple tape library network example • 142 Skip Hard Disks • 40, 43 Specifying a Backup Catalogue Entry • 150 Start Automatic Recovery Wizard • 74 Start Backup • 152 Start Manual Recovery Sequence • 85 Starting dissimilar hardware server • 63 Statistics Report • 152, 155 Status Window • 152 Storing the Configuration Information in a Specific Location • 25 Storing the Configuration Information with the Backup • 22 Structure of the Registry • 158 Support • 118 System dependent information • 163 System Details • 40, 42

# Т

Tag/untag • 152 Technical Support • 118 Test Backup Location Access Option • 35, 36 Tested configurations • 69 Testing the Backup Device • 32 Testing the Backup Location Using Linux Mode Recovery • 32 The CBMR Configuration Wizard • 21 The Disaster Recovery Boot Phase • 20 The Scheduler Service (Windows 2000/XP/2003 Only) • 163 Three Week Backup Cycle • 170 Three Year Archive • 171 Time To Run Program • 161, 162 Tools • 97 Trial License • 6 TSM Backup Location Setup • 142 TSM Device Setup • 142 Twelve Week Backup Cycle • 170

# U

UBax • 56 unload • 177 Unload • 177 Unload Modules • 40, 41 Upgrade Install of CBMR • 18 User Interface • 112 User Manual • 119 USERINFO.INI • 175 USERSHAR.INI • 175 USIng Batch Files (Windows 2000/XP/2003) • 164 Using HWWizard and the Linux Based DR Console • 60

# V

Verify and Compare • 153 Verify and Compare dialog • 154 Verify and Compare Programs • 154 Viewing a Log File • 152 Viewing Existing Backup Location Settings • 146 Viewing Existing Backup Selection Scripts • 148 Viewing the Catalogue Contents • 165 Virtual Tape Device (VTD) Backup Location • 136 Volume Shadow Copy Service (VSS) • 181

#### W

What you need to do to use CBMR • 6
Windows Pre-Installation Environment (WinPE) • 181
Windows Registry - General • 157
WinPE Based Disaster Recovery Console • 71
WinPE Based Disaster Recovery Console Main Menu • 73